Florida Automated System for Transferring Educational Records

> Information Technology Services Miami-Dade County Public Schools

## Contents

### Section 1: Introduction, Security, and System Use

| Introduction               | 1-1<br>1-2        |
|----------------------------|-------------------|
| About The System           | 1-3               |
| About This Manual          | 1-4<br>1-4<br>1-6 |
| System Security            | 1-7<br>1-7        |
| Getting Started            | 1-8<br>-11<br>-11 |
| Selecting FASTER 1         | -12               |
| Who To Call For Assistance | -15               |

### **Section 2: Receiving Requests**

| Incoming Requests Report          | 2-3 |
|-----------------------------------|-----|
| Transcripts and Permanent Records | 2-5 |

### Section 3: Sending Transcripts/Permanent Records

| Unidentified Students Results of Your Actions | 3-1<br>3-5                  |
|-----------------------------------------------|-----------------------------|
| Responding to Requests                        | 3-7<br>3-10<br>3-11<br>3-12 |
| Sending Unsolicited Records                   | 3-13                        |
| Sending Records Via SPEEDE/EXPRESS            | 3-17                        |
| Response Edit Error Report                    | 3-23                        |

### Section 4: Reports of Records Requested/Sent

| Outgoing Responses Report                                                              | 4-1                |
|----------------------------------------------------------------------------------------|--------------------|
| Electronic Transcript Delinquency Report                                               | 4-5                |
| History: Records Requested / Sent Last 30 Days Transmission Log Single Student History | 4-7<br>4-8<br>4-10 |

### Section 5: Requesting Permanent Records

| Requesting Records From Florida Schools     | 5-1 |
|---------------------------------------------|-----|
| Requesting Records for Students Not in ISIS | 5-5 |
| After Requests Are Made                     | 5-9 |

### Appendix

| Help S | reens Apx                        | -1 |
|--------|----------------------------------|----|
|        | ction Codes Apx                  | -2 |
|        | elp Menu                         | -2 |
|        | istrict Screen Apx               | -3 |
|        | istrict/School Screen Apx        | -4 |
|        | ction Codes Apx                  | -8 |
|        | nidentified Student Codes Apx    | -8 |
|        | ndividual School Information Apx | -9 |

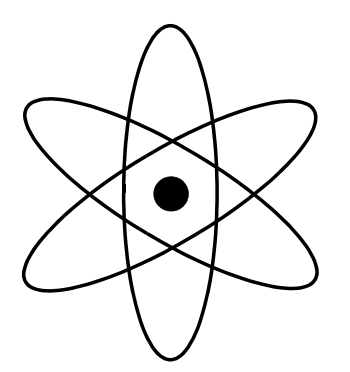

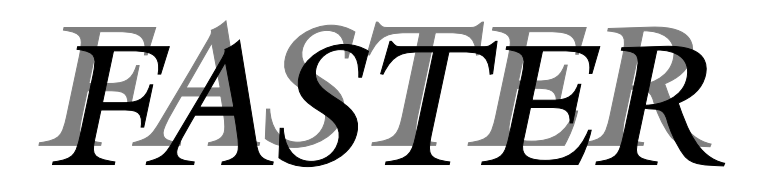

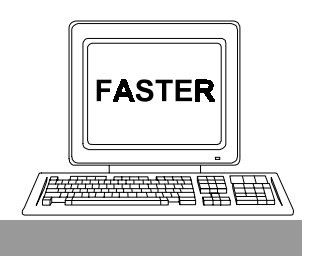

Section 1

Introduction, Security, and System Use

# Introduction

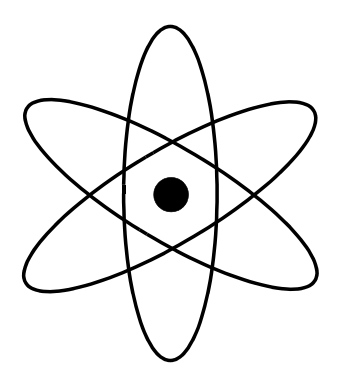

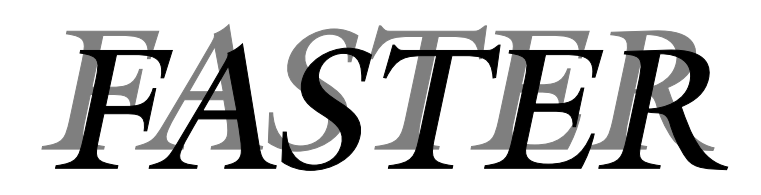

| What is it?   | The Florida Automated System for<br>Transferring Educational Records (FASTER)<br>is an electronic mail system that provides<br>school districts, community colleges, and<br>universities with the means to exchange<br>transcripts and other student records<br>electronically. |
|---------------|----------------------------------------------------------------------------------------------------|
| From? ↔ To?   | State universities and colleges. School districts ( <i>and</i> schools).                                                                                                    |
| What happens? | State universities and colleges <b>request</b> transcripts.                                                                                                    |
| 1             | Senior high schools <b>send</b> transcripts.                                                                                                    |
|               | Public schools (through their district) <b>request</b> permanent records.                                                                                                    |
|               | Public schools (through their district) <b>send</b> permanent records.                                                                                                    |

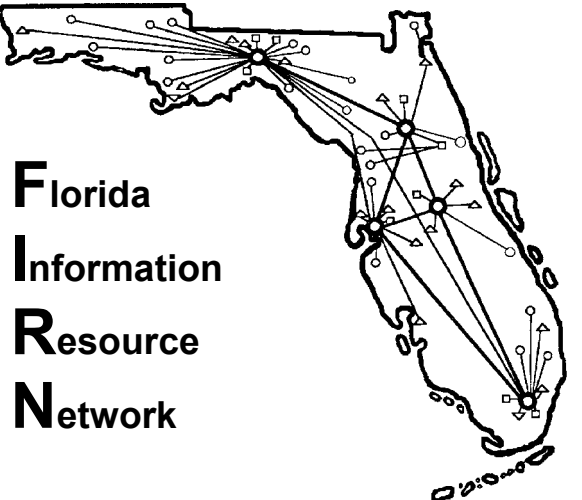

The Florida Information Resource Network (FIRN) is a system of computers, terminals, and data bases

connected by special telephone lines. It links state universities, colleges, school districts, and public schools in the State of Florida. SPEEDE/EXPRESS (Standards for Post Secondary Education Electronic Data Exchange/Exchange of Permanent Records Electronically for Students and Schools) is a national system that allows schools to send transcripts and permanent records to educational institutions that do not use FASTER. Each school district in Florida is responsible for providing its own computer system and network. The Miami-Dade County Public Schools' computer center and the network of terminals and printers in all of the schools are connected to FIRN.

In addition, each school district is responsible for developing its own computer programs for maintaining student records and for transmitting these records to other districts, colleges, and universities. Working closely with the Florida State Department of Education, the Miami-Dade County Public Schools' Information Technology Services (ITS) has developed this computer system.

The *Florida Automated System for Transferring Educational Records* uses FIRN to request, send, and receive transcripts and permanent records.

## About The System

Requests for transcripts from colleges and universities, or for permanent records from schools outside of the county, are routed, via FIRN, to Miami-Dade County Public Schools' Information Technology Services (ITS) computer center.

ITS processes the requests every night and produces reports which are sent to appropriate schools. These reports are:

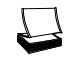

A

Incoming Requests Report

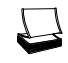

State (FIRN) Transcripts/Permanent Records

### **2** School Action

- Review Incoming Requests Report for special messages.
- Review and confirm accuracy of transcripts / permanent records.
- A Make on–line corrections / additions as required.
- Perform on-line entry of appropriate codes to release transcripts and/or permanent records. [Schools may send transcripts to State universities and colleges even when not requested.]
  - Every night (Monday–Friday), ITS processes the outgoing activity submitted by the schools and sends the transcripts and/or permanent records to the requesters via FIRN.

ITS produces *Outgoing Responses Reports* and sends them to the schools.

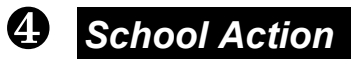

Confirm the results by reviewing:

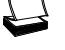

8

the Outgoing Responses Report.

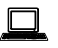

the on-line screens.

# About This Manual

### Format

This manual is designed to serve two functions. For new users, it is a step-by-step guide. For experienced users, it serves as a reference manual. The *Florida Automated System for Transferring Educational Records (FASTER)* is explained in the 5 sections outlined below. While samples and discussion are based on transcripts, they also apply to permanent records.

### Section 1: Introduction, Security, and System Use

This section contains an overview of the system, information about this manual, security restrictions, how to sign-on to the system, and how to obtain assistance.

#### Section 2: Receiving Requests

This section explains how requests for transcripts and permanent records are received by the school and the action to be taken. Samples of the *Incoming Requests Report, Transcripts,* and *Permanent Records* are included.

### Section 3: Sending Transcripts/Permanent Records

The topics addressed in this section are:

How to treat requests for unidentified students. Menu Selection 6, UNIDENTIFIED STUDENTS.

- How to respond to requests for transcripts/permanent records. Menu Selection 1, RESPONSE TO REQUESTS.
- How to transmit transcripts/permanent records which have not been requested. Menu Selection 3, SENDING UNSOLICITED TRANSCRIPT / PERMANENT RECORD.
  - How to transmit transcripts/permanent records via the SPEEDE/EXPRESS system. Menu Selection 8, SEND TRANSCRIPT/PERMANENT RECORD VIA SPEEDE/EXPRESS.
    - Response Edit Error Report

#### Section 4: Reports of Records Requested/Sent

This section provides samples with explanations of various hard copy and on–line reports.

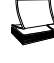

Outgoing Responses Report

Electronic Transcript Delinquency Report

History: Records Requested / Sent

Menu Selection 4, LAST 30 DAYS TRANSMISSION LOG. Menu Selection 5, SINGLE STUDENT HISTORY.

#### Section 5: Requesting Permanent Records

This section explains how to request permanent records from public schools not in Miami-Dade County. There are two procedures:

Students who have transferred from another district and have been entered into a Miami-Dade County Public school. Menu Selection 2, REQUESTING PERMANENT RECORD FROM ANOTHER COUNTY.

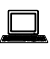

Students who are in the process of transferring from another district, but have not yet been entered into ISIS. Menu Selection 7, REQUEST OF PERMANENT RECORD OF STUDENTS NOT IN ISIS.

### Appendix:

This sections contains information about on-line Help screens.

### Conventions Used in this Manual

|           | <b>Printout</b> indicates a computer produced report.                                                                                                    |
|-----------|----------------------------------------------------------------------------------------------------|
| +         | A four pointed <b>star</b> is used with items in a list.                                                                                                    |
|           | <b>Check box</b> indicates an activity for school personnel such as <i>verifying</i> information, <i>reviewing</i> a report, or <i>checking</i> for accuracy. |
|           | <b>Computer Terminal</b> indicates an action which school personnel must perform on the computer terminal.                                                    |
|           | <b>Pencil</b> calls attention to something which should be noted or written down.                                                                             |
| Enter PF1 | <b>Key Symbols</b> depict the key that must be pressed to perform a specific task.                                                                            |
| ▼ ■       | <b>Triangles</b> mark the individual steps in a sequence.<br><b>Squares</b> mark the end of a sequence.                                                       |
|           | ${\bf Small} {\bf Arrows} {\bf highlight} {\bf the} {\bf menu} {\bf item} {\bf being} {\bf described}.$                                                       |
|           | Large <b>Arrows</b> indicate that a back page has no information and a new topic is being introduced on the next page.                                        |
| Z PA2 S   | This symbol indicates that one or more help screens can be accessed.                                                                                          |

Terminal screen reproductions are in two sizes. Small screens are used to provide you with a point of reference between the instructions and your terminal screen. Large screens are used when detailed explanations of individual items are provided. **System Security** 

The on-line portion of *FASTER* is a subsystem of the *Integrated Student Information System (ISIS).* Users of this system must be thoroughly knowledgeable of the Miami-Dade County Schools' Computer Network Security System. Refer to the Information Technology Services Publication: *Computer Network Security System User's Guide.* A portion of the introduction to this guide (Page 2) is quoted below.

Only authorized employees of the Miami-Dade County Public School System are allowed to access and use MDCPS computer systems. Each authorized employee is responsible for understanding and conforming to the following regulations:

- 1. The personal employee password is known only to the individual employee.
- 2. Each authorized employee is responsible for establishing and changing the personal password and for maintaining its secrecy.
- 3. <u>Revealing this password to another individual is not permitted</u>.

When an authorized employee has been cleared through the security screen and has accessed any one of the MDCPS computer systems, all activity performed by the individual is recorded by the computer. Should any unauthorized, incorrect, or misuse of the systems or data occur, the employee will be held accountable. If you allow another person to access any system by revealing your password, or by "signing-on" with your password and allowing another person to perform any activity, <u>YOU ARE RESPONSIBLE AND WILL BE HELD ACCOUNTABLE</u>.

In order to access the *Integrated Student Information System* and use *FASTER*, you must be designated by the work site authorizing administrator. Quoting again from the above referenced ITS publication (Page 1),

Each work site authorizing administrator controls the access of employees at that work location to MDCPS computer systems by indicating which systems each employee is authorized to use. This responsibility <u>cannot be delegated</u>.

Authorizing administrators have been defined as: (1) <u>all school principals</u>; (2) <u>administrators at the Director level and above in non-school site locations</u>; or, (3) <u>the highest ranking administrator of work sites not having a Director or above</u>.

### **Confidentiality of Student Records**

Student records have the highest level of confidentiality. All MDCPS employees authorized to access student records must follow the directives contained in the MDCPS School Board Rule 6Gx13-5B-1.07.

## **Getting Started**

To use the Integrated Student Information System (and FASTER), you must "sign-on" to the CICS operating system.

If your computer terminal screen looks like one of these samples, follow the directions below. [If your screen looks like the sample on page 1-9, begin with the directions on that page.]

|           |          | Tele    | processi | ng Network |         | Term           |         | age 1  |
|-----------|----------|---------|----------|------------|---------|----------------|---------|--------|
| Applicat  | ion Stat | us      |          |            | 14      | :49, Monday, A | pril 07 | , 2003 |
| APPLNAME  | STATUS   |         | APPLNA   | AME STATUS |         | APPLNAME ST    | ATUS    |        |
| TS0       | ONLINE   | 03:36   | TRNM     | ONLINE     | 05:34   |                |         |        |
| CICS      | ONLINE   | 04:02   | TNAT     | ONLINE     | 06:09   | i              |         |        |
| CTMS      | ONLINE   | 03:36   | MNAT     | ONLINE     | 06:10   | 1              |         |        |
| IOATEST   | ONLINE   | 03:36   | GNAT     | ONLINE     | 04:32   |                |         |        |
| MIST      | ONLINE   | 06:10   | OMII     | ONLINE     | 03:37   | 1              |         |        |
| MISF      | ONLINE   | 06:10   | SIND     | ONLINE     | 03:36   |                |         |        |
| MISM      | ONLINE   | 06:09   |          |            |         |                |         |        |
| TRAM      | ONLINE   | 06:08   |          |            |         |                |         |        |
| TRNG      | ONLINE   | 05:34   |          |            |         |                |         |        |
| TRAC      | ONLINE   | 06:09   |          |            |         |                |         |        |
| TRAR      | ONLINE   | 06:09   |          |            |         |                |         |        |
| TRAF      | ONLINE   | 06:09   |          |            |         |                |         |        |
| TRNR      | ONLINE   | 05:34   |          |            |         |                |         |        |
| TRNF      | ONLINE   | 05:34   | 1        |            |         | I              |         |        |
| Entor and | lication | namo fo |          | tion Enton | TDNEWS  | for Notwork no |         |        |
|           | Offic    | of Inf  | ormation | Technology |         | E (305) 005-37 | 05      |        |
| ==> CICS  | 01110    |         |          | resimorogy | HOTEIN. | - (000) 333-07 | 00      |        |
|           | DES      | -Dotupp |          |            | DE7-0   | Poolewood      | DEQ-EOD | and    |

Figure 1: MDCPS Teleprocessing Network Screen

| MIAMI-DADE COUNTY PUBLIC SCHOOLS TELEPROCESSING NETWORK IS ACTIVE. |  |
|--------------------------------------------------------------------|--|
| CICS                                                               |  |
|                                                                    |  |
|                                                                    |  |

Figure 2: M CPS Computer Network Screen

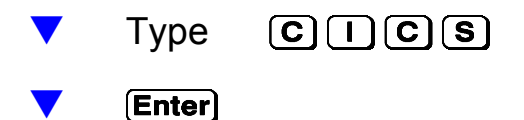

The CICS Security screen will be displayed. [See sample on page 1-9.]

The MDCPS computer network security screen is displayed when **C/CS** has been entered on the previous screen.

\*\* PRESS: PF1 FOR PHONE, BULLETIN BOARDS, S&D, A/V AND TEXTBOOK INFORMATION \*\* SIG1-11-X2FD 01/27/2003 15.17.24 PRODUCTION CICS AT TERMINAL X2FD PRINTER X2FG \_\_\_\_\_ AT THIS TIME YOU MUST SIGN-ON EMPLOYEE NUMBER: WORK LOCATION: PERSONAL PASSWORD: (OPTIONAL) APPLICATION: IF YOU WISH TO CHANGE YOUR PASSWORD, PLEASE ENTER Y BELOW: ==> PF3 = EXIT CICS | BLANK APPLICATION = DISPLAYS APPLICATION LIST PF1 FOR PHONE, BULLETIN BOARDS, S&D, A/V AND TEXTBOOK INFORMATION

Figure 3: CICS Security Screen

The "sign-on" procedure, indicated on the screen, must be followed.

| ▼     | Туре  | EMPLOYEE NUMBER                                                                                       |
|-------|-------|----------------------------------------------------------------------------------------------------|
|       |       | WORK LOCATION (number)                                                                                |
| -     | Enter | PERSONAL PASSWORD                                                                                     |
| •     |       |                                                                                                    |
| Optic | n     | Before pressing <b>Enter</b> ),                                                                       |
| ▼     | (Tab) | to APPLICATION                                                                                        |
| ▼     | Туре  | ISIS                                                                                                  |
| ▼     | Enter | This option bypasses the Application List Screen allowing you to go directly to the ISIS MENU screen. |

Your personal application list screen will be displayed when you have been cleared through security access.

[If you followed the option on page 1-9 and entered ISIS, and if you are authorized to access the Integrated Student Information System, this screen will be bypassed and you will go directly to one of the screens on page 1-11.]

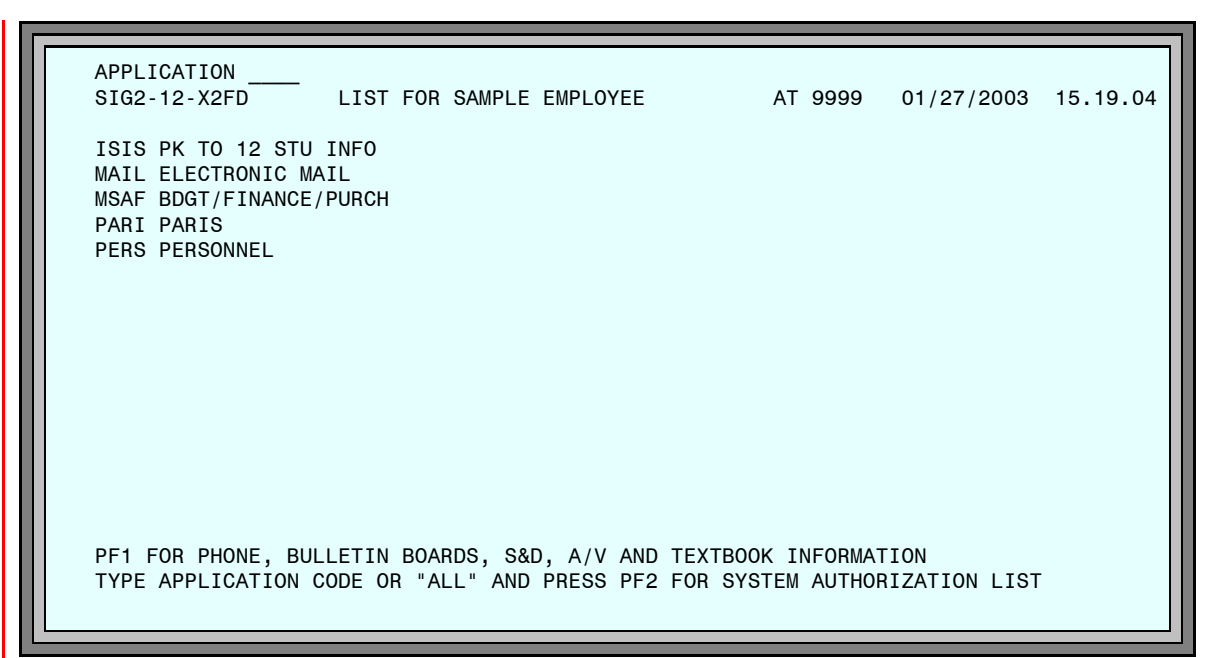

Figure 4: Sample Application List Screen

Your name will appear in place of SAMPLE EMPLOYEE and your work location number will be displayed.

Once you have completed the security check and this screen is displayed, you can use any of the MDCPS computer applications, listed on your screen, which your authorizing administrator has designated for your use.

If you have been authorized to access the *Integrated Student Information System*, ISIS will be on your application list. If it is not, contact your work site authorizing administrator.

On this screen, to access the Integrated Student Information System,

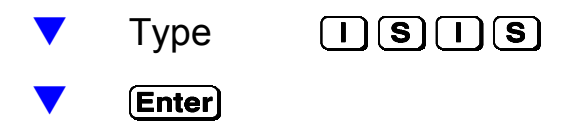

When ISIS has been entered on either the NETWORK SECURITY screen or the APPLICATION LIST screen, one of the following screens will be displayed.

### Pending Requests for Transcripts/Permanent Records

If there are numbers in any of the 3 categories, this screen will appear. If there are no pending requests in any category, this screen will be bypassed and the ISIS main menu screen, Figure 6, will be displayed.

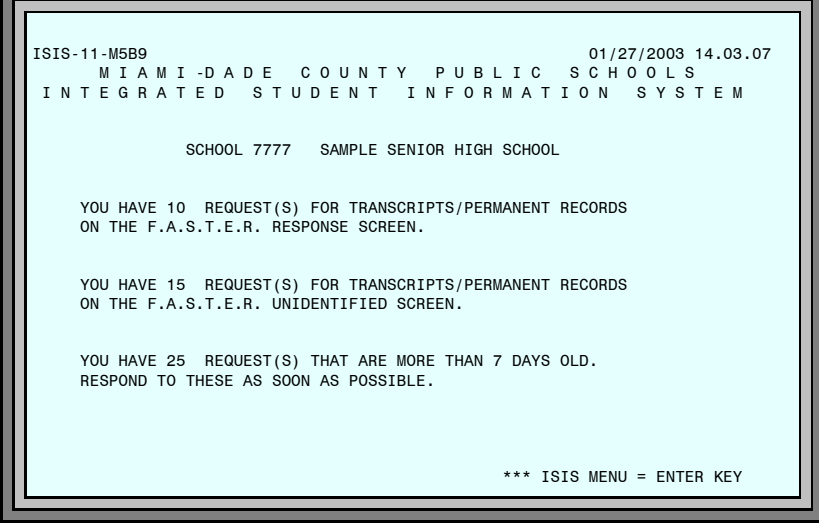

Figure 5: Pending Requests Screen

#### ISIS-11-X2FD 01/27/2003 15.26.39 MIAMI-DADE COUNTY PUBLIC SCHOOLS INTEGRATED STUDENT INFORMATION SCHOOL NUMBER .. 7777 SYSTEM THE FOLLOWING FUNCTIONS ARE AVAILABLE -1. STUDENT DATA BASE SYSTEM 2. DAILY ATTENDANCE 3. SCHOOL INFORMATION 4. COURSE INFO / MASTER SCHEDULE 5. ONLINE REPORT REQUEST SYSTEM 6. DECO - D.O.E. CORRECTION SYSTEM ENTER SELECTION NUMBER .. \_ OPERATOR INITIALS ..XX SHARED SCHOOL ACTIVITY, KEY 'Y' .. \_ SUMMER SCHOOL ACTIVITY, KEY 'Y' ... FUTURE SCHOOL ACTIVITY, KEY 'Y' ... SECOND SHIFT ACTIVITY, KEY 'Y' .. HELP WITH CODES = PA2 KEY Figure 6: ISIS Main Menu Screen

### **ISIS Main Menu**

# Selecting FASTER

The on-line portion of *FASTER* is a subsystem of the *Integrated Student Information System (ISIS).* 

On the ISIS main menu screen, make Selection 1, STUDENT DATA BASE SYSTEM.

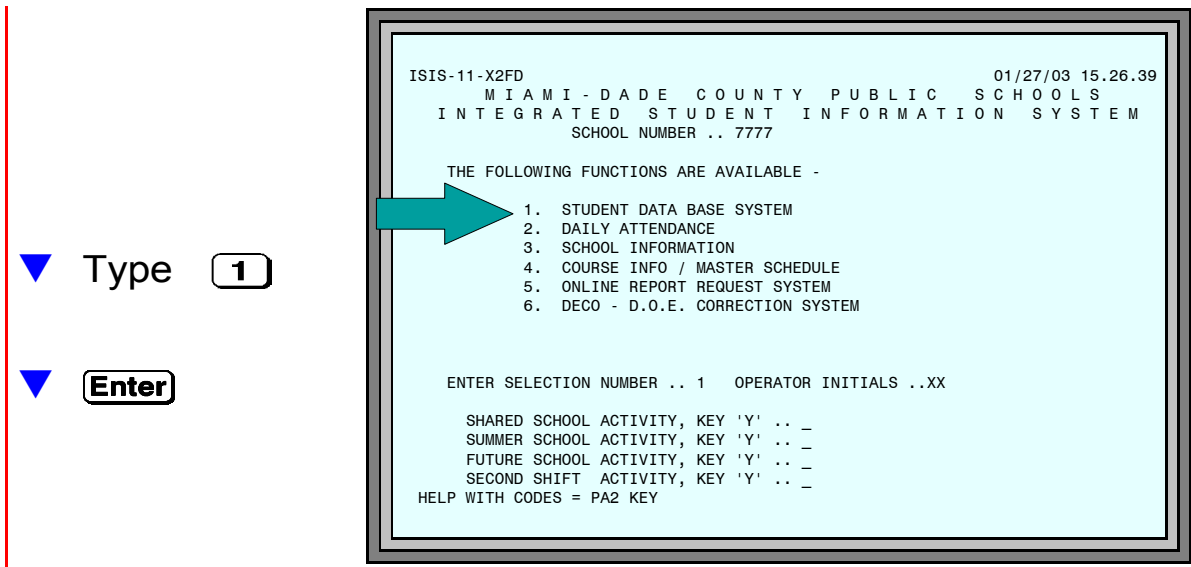

Figure 7: ISIS Main Menu Screen

On the student data base system applications menu screen, make Selection 1, student information menu.

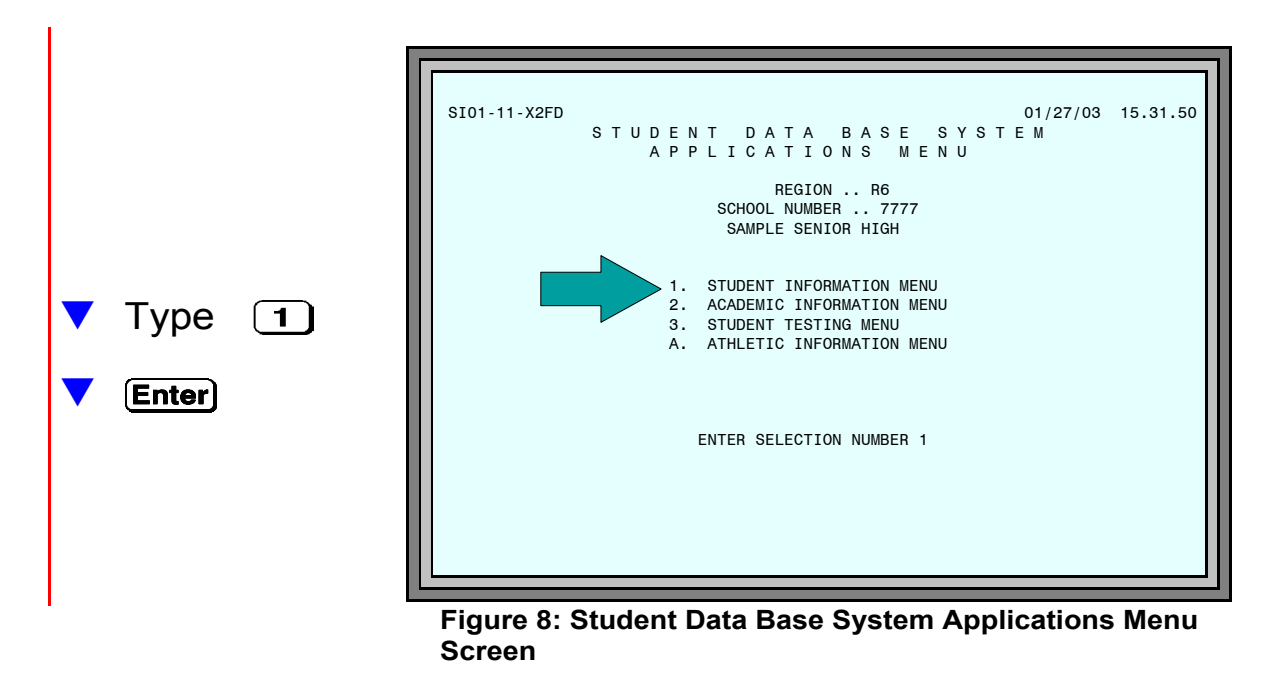

Florida Automated System for Transferring Educational Records

On the STUDENT INFORMATION MENU screen, select COURSE TRANSFER/CREDIT EVALUATION.

|                                                                | STUDENT DATA<br>STUDENT INFOR                                                                                                    | BASE SYSTEM<br>MATION MENU                                                                                                    |
|----------------------------------------------------------------|----------------------------------------------------------------------------------------------------|----------------------------------------------------------------------------------------------------|
|                                                                | SAMPLE SENIOR                                                                                                    | HIGH                                                                                                    |
| PF2 1.<br>2.<br>3.<br>4.<br>5.<br>PF5 6.<br>PF5 7.<br>8.<br>9. | LAST NAME SCAN<br>NEW STUDENT WITHOUT ID<br>STUDENT INFORMATION<br>ENTRIES / WITHDRAWALS / CHANGES<br>CATEGORICAL UPDATE MENU<br>STUDENT CASE MANAGEMENT<br>COURSE TRANSFER/CREDIT EVALUATION<br>STUDENT BUS INFORMATION<br>TEMPORARY STUDENT ENTRIES<br>MAGNET RANDOM SELECTIONS MENU | <ul> <li>A. STUDENT SERVICES/EXCEPTIONAL ED<br/>SPECIAL PROGRAMS INFORMATION</li> <li>B. SHARED / SUMMER / FUTURE<br/>ENTRIES / WITHDRAWALS / CHANGES</li> <li>C. STUDENT PRINT REQUESTS</li> <li>D. ENTRIES AFTER NOSHOW</li> <li>E. SCAN-TRON APPLICATIONS</li> <li>F. FLORIDA ID CHANGE SCREEN</li> <li>T. STUDENT TRANSFER MENU</li> </ul> |
|                                                                | ENTER SELECTION NUM                                                                                                    | IBER _                                                                                                    |
|                                                                |                                                                                                    |                                                                                                    |

Type 6 and Enter
 or
 Press PF5

On the COURSE TRANSFER AND CREDIT EVALUATION SYSTEM menu screen, make selection 5, ELECTRONIC TRANSCRIPT SYSTEM F.A.S.T.E.R.

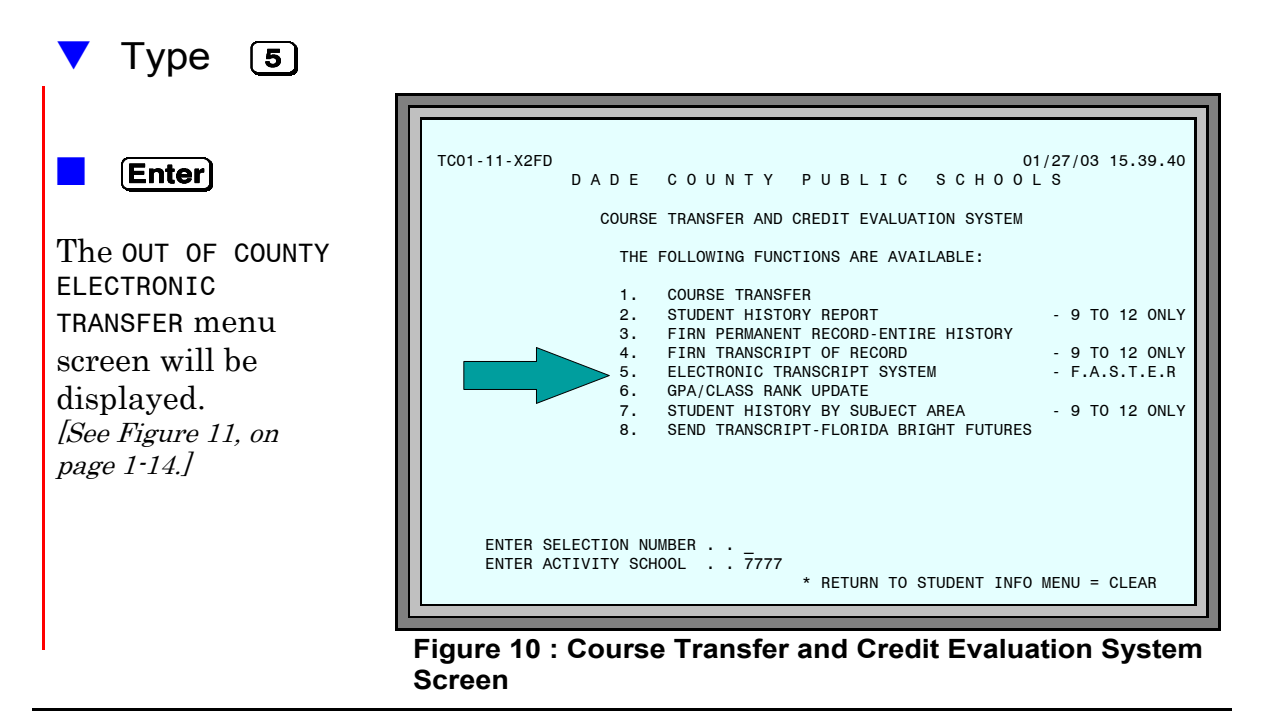

The OUT OF COUNTY ELECTRONIC TRANSFER menu provides access to the various functions of the *Florida Automated System for Transferring Educational Records.* 

|   | 1314-00-X2FD   | 01/27/03 08:30:34                                   |
|---|----------------|-----------------------------------------------------|
|   |                | OUT OF COUNTY ELECTRONIC TRANSFER                   |
| l | 1.             | RESPONSE TO REQUESTS                                |
| l | 2.             | REQUESTING PERMANENT RECORD FROM ANOTHER COUNTY     |
| l | 3.             | SENDING UNSOLICITED TRANSCRIPT/PERMANENT RECORD     |
| l | 4.             | LAST 30 DAYS TRANSMISSION LOG                       |
| l | 5.             | SINGLE STUDENT HISTORY                              |
| l | 6.             | UNIDENTIFIED STUDENTS                               |
|   | 7.             | REQUEST OF PERMANENT RECORD OF STUDENTS NOT IN ISIS |
|   | 8.             | SEND TRANSCRIPT/PERMANENT RECORD VIA SPEEDE/EXPRESS |
|   |                | ENTER OPTION                                        |
|   | CLEAR = RETURN |                                                     |
| L |                |                                                     |
|   | Figure 11      | Out of County Electronic Transfer Menu Screen       |

[Use of the menu selections are explained under the appropriate topics of these instructions. Refer to page 1–4.]

# Who To Call for Assistance

If you need further assistance after reading the instructions in this guide, please call Information Technology Services, Support Services at **305-995–3705(0)**.

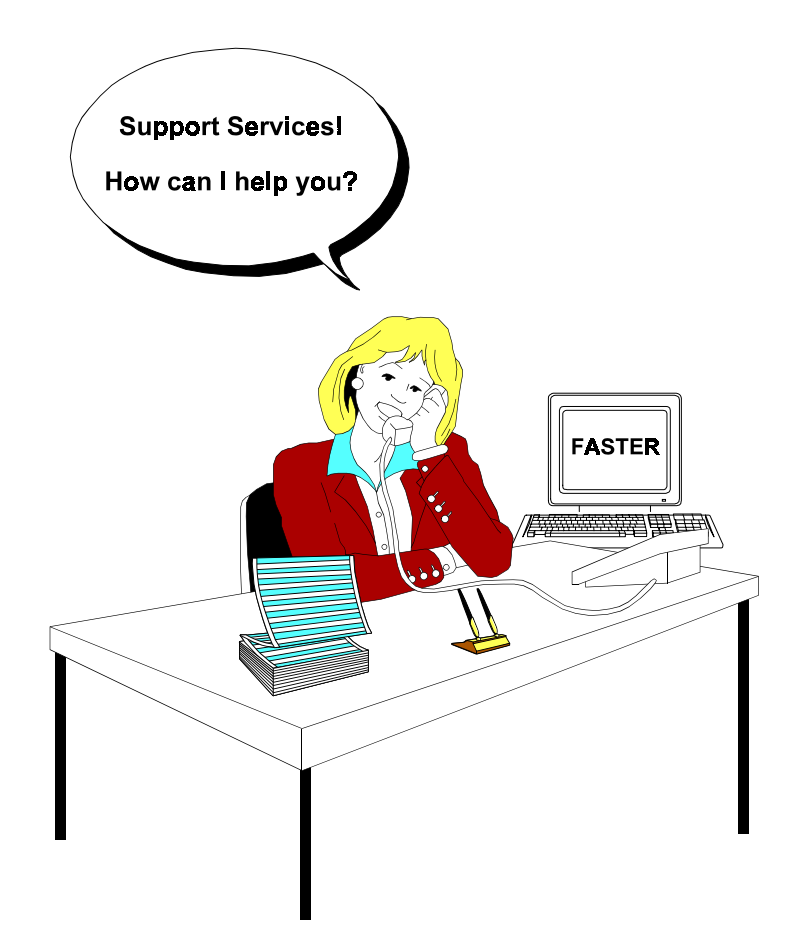

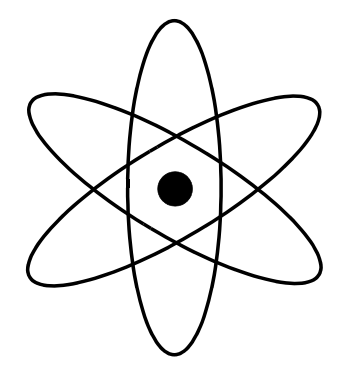

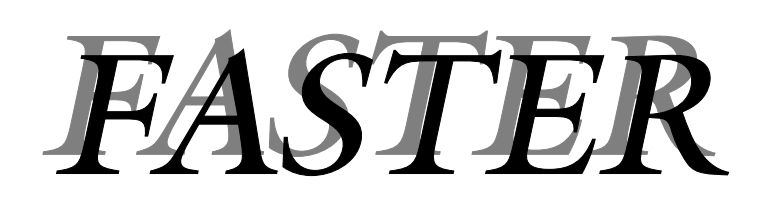

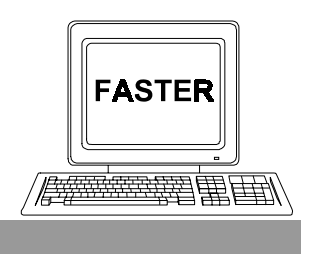

Section 2

**Receiving Requests** 

| DATE RUN 01<br>TIME RUN 15 | /27/03<br>.18.48                                                                          | ELEC                                     | MIAMI-DADE COUNTY<br>T R O N I C T R A N<br>INCOMING REQUESTS | PUBLIC SCHOOLS<br>S C R I P T S Y 8<br>REPORT                                        | з т е м                                            | PROD             | JCT T13140101<br>PAGE 1 |
|----------------------------|-------------------------------------------------------------------------------------------|------------------------------------------|---------------------------------------------------------------|--------------------------------------------------------------------------------------|----------------------------------------------------|------------------|-------------------------|
| SCHOOL - 777               | 7 SAMPLE SENIOR                                                                           |                                          |                                                               |                                                                                      |                                                    |                  |                         |
| LOCAL<br>ID                | FLORIDA<br>ID                                                                             | LAST                                     | STUDENT NAME<br>FIRST MIDD                                    | GRAD<br>DATE                                                                         | BIRTH<br>DATE                                      | SEX R.           | ACE                     |
| 1680001                    | 492746318X                                                                                | SAMPLE1                                  | STUDENT1 ONE                                                  | 06/2002                                                                              | 03/20/84                                           | -<br>Ц           | 8                       |
| MESSAGE -                  | STUDENT ID ALREADY EXISTS I<br>PRODUCTION DATABASE AND TIM<br>FOR UPDATING STU RECORD HAS | N BRT FUT R<br>NE LIMIT A<br>S EXPIRED.  | EQ CTV-SCHL 95-0280<br>DDRESS                                 | 2002 BRT FUT 8 <sup>TH</sup> 3<br>325 WEST GAINES 8<br>TALLAHASSEE<br>(850) 410-1310 | SEM PRACTICE<br>STREET 235 COLLIN<br>FL 32399 0400 | AS BUILD         | ING                     |
| 2270085                    | 692344067X                                                                                | SAMPLE2                                  | STUDENT2 TWO                                                  | 07/2002                                                                              | 03/20/85                                           | . —              | Ŧ                       |
| MESSAGE -                  | SEND STUDENT TRANSCRIPT TO<br>STUDENT FINANCIAL AID DATAB<br>SOON AS POSSIBLE.            | THE STATE<br>ASE AS                      | REQ CTY-SCHL 96-0000<br>TALLA                                 | STATE STUDENT FI<br>NORTHWOOD CENTRE<br>(HASSEE FL<br>(850) 410-5187                 | INANCIAL AIDE DATAE<br>SUITE 70<br>32399 0400      | 3ASE<br>)        |                         |
| UNIDENTIFIED               | 130333333                                                                                 | SAMPLE3                                  | STUDENT3 THRE                                                 | E 06/2002                                                                            | 09/19/84                                           | . —              | 8                       |
| MESSAGE -                  | A PERMANENT RECORD OR TRANS<br>BEEN REQUESTED FOR THIS STU<br>HAS BEEN AUTOMATICALLY SENT | CCRIPT HAS R<br>DENT AND A               | EQ CTV-SCHL SPEEDE<br>DDRESS                                  | UNIVERSITY OF SOUTH                                                                  | H FLORIDA<br>FL                                    |                  |                         |
| 444442                     | 130444442                                                                                 | SAMPLE4                                  | STUDENT4 FOUR                                                 | 06/2002                                                                              | 09/08/84                                           | -<br>-<br>-<br>- | 8                       |
| MESSAGE -                  | A PERMANENT RECORD OR TRANS<br>BEEN REQUESTED FOR THIS STU<br>AN ELECTRONIC AND A PRINTED | SCRIPT HAS R<br>UDENT, BOTH A<br>) COPY. | EQ CTY-SCHL 37-0021<br>DDRESS                                 | LEON HIGH<br>550 E. TENNESSEE<br>TALLAHASSEE<br>(904) 488-1971                       | FL 32308                                           |                  |                         |
| 555552                     | 130555552                                                                                 | SAMPLE5                                  | STUDENT5 FIVE                                                 | 06/2002                                                                              | 11/13/85                                           | Ŀ                | 8                       |
| MESSAGE -                  | A PERMANENT RECORD OR TRANS<br>BEEN REQUESTED FOR THIS STU<br>PLEASE SEND A PRINTED COPY  | SCRIPT HAS R<br>JDENT. A<br>ONLY.        | EQ CTY-SCHL 37-1091<br>DDRESS                                 | LINCOLN HIGH<br>3838 TROJAN TRAIL<br>TALLAHASSEE<br>(904) 487-2110                   | FL 32301                                           |                  |                         |

Figure 1: Incoming Requests Report

## **Incoming Requests Report**

[Please refer to the sample in Figure 1 on page 2–2. It was produced from "live" information, therefore, names and ID numbers have been altered to maintain confidentiality.]

When Florida colleges and universities enter requests for transcripts on their computer terminals, these requests are routed through FIRN to the appropriate school districts. Requests for permanent records from one school district to another are routed in the same manner. Requests for transcripts and permanent records for students in Miami-Dade county are processed by Miami-Dade County Schools' Information Technology Services (ITS) computer center at the end of each work day. These requests are sorted by school within each district and printed as the *Incoming Requests Report*.

Requests for transcripts (from colleges and universities) and requests for permanent records (from other school districts) are printed on the same report. Schools receiving the requests process both in the same manner. The computer programs automatically generate the type of document (transcript or permanent record) for transmittal to the requesting institution. The information to identify each student on the report is entered into the statewide computer system by the requesting institution. The report contains the items listed in the table below.

| LOCAL ID          | 7–Digit student ID number used in MDCPS computer systems                                                                                                    |  |
|-------------------|----------------------------------------------------------------------------------------------------|--|
| FLORIDA ID        | Social Security Number with an "X" in 10th position; or Fla. ID                                                                                                    |  |
| STUDENT NAME      | (As entered by the requesting institution;<br>might be either legal or assumed name.)                                                                                                    |  |
| GRAD DATE         | (As entered by the requesting institution.)                                                                                                    |  |
| BIRTH DATE        | (As entered by the requesting institution.)                                                                                                    |  |
| SEX, RACE         | (As entered by the requesting institution.)                                                                                                    |  |
| MESSAGE           | Provides more detail regarding request.                                                                                                    |  |
| REQ CTY-SCHL      | Standards for Post Secondary Education Electronic Data Exchange (SPEEDE)                                                                                                    |  |
|                   | Bright Futures - first two digits = 95                                                                                                    |  |
|                   | State Student Financial Aid Database - first two digits = 96                                                                                                    |  |
| Requesting County | 2–Digit county number<br>Always 00 when requester is a college or university.                                                                                                    |  |
| Requesting School | State assigned number for the requesting institution.<br>Colleges = $C + 3$ -digit number; Universities = $U + 3$ -digit number;<br>K – 12 schools = 4-digit number. Name, address, and phone<br>number of requesting school. |  |

The *Incoming Requests Report* provides the school registrar/transcript clerk with a concise list of requests from Florida schools, colleges, and universities on a daily basis. This report, with your comments, will be used to send (on–line) electronic Transcripts and/or Permanent Records.

### **School Action**

Research listings coded UNIDENTIFIED.

When the requester has omitted or incorrectly entered the FLORIDA ID, the computer cannot identify the student record. Information as entered by the requester is printed with the word UNIDENTIFIED in place of a local (MDCPS) ID number.

- The Last Name Scan function in ISIS is a good place to begin your research.
- If you identify the student, write the local (MDCPS) ID number above the word UNIDENTIFIED on the report.

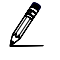

- If the student cannot be identified, so indicate on the report.
- Read **message** for each student on the list. Look for:
  - Request for **printed copy** in addition to, or in place of, an electronic copy.
  - ♦ When to send; "...AFTER GRADES HAVE BEEN POSTED" or, "...ONLY IF A DIPLOMA HAS BEEN AWARDED."

 Bright Futures and State Student Financial Aid Database messages that require additional action to successfully send students' transcripts.

After verifying the accuracy of the printed transcript / permanent record for each student *[see next section]*, make a notation by each entry on the report indicating:

Ready to send.
Hold for posting of grades.
Hold to correct ISIS records.
Unable to identify.

# **Transcripts and Permanent Records**

Every night ITS prints and sends to applicable schools a *Transcript* or *Permanent Record* for each **identified** student on the *Incoming Requests Report*. The transcript is the official State DOE version and includes a student's academic record for grades 9–12. The official State DOE permanent record comprises a student's complete academic history.

[A sample Transcript is on pages 2-6 through 2-9. A sample Permanent Record is on pages 2-10 through 2-14.]

### School Action

- Review each Transcript / Permanent Record for accuracy. Look for errors such as missing classes or grades.
- Make appropriate notations, for your reference, on the *Incoming Requests Report.*
- Process on–line corrections as required.

If accurate, the printed copy of the transcript/permanent record may be sent to those institutions which requested a printed copy. *[See Messages on the Incoming Requests Report.]* 

SCHOOL: 7777 DEMOGRAPHIC INFORMATION FILE: SRTS12IS TO - DISTRICT: 13 DADE GRADE LEVEL: 12 PREPARED DATE: 01/13/2003 CURRENT DISTRICT: 13 DADE PAGE 01 CURRENT SCHOOL: 7777 SAMPLE SENIOR HIGH FL STUDENT ID: 123456789X SSN: 123-45-6789 LEGAL NAME: SAMPLE, STUDENT ALPHA (305) 999-8888 99999 SE SAMPLE ST MAILING 10600 SW SAMPLE AVE FL 33157-0000 ADDRESS: MIAMI MIAMI FL 33176 DISTRICT STUDENT ID: 1234568 FL STUDENT ID-ALIAS: PARENT/GUARDIAN (NAME/CODE): RACIAL/ETHNIC CATEGORY: H SEX: F SAMPLE FATHER PARENT BIRTH DATE: 01/11/1977 BIRTH VERIFICATION: 6 SAMPLE MOTHER PARENT BIRTH PLACE: MIAMI FL IMMUNIZATION STATUS: PERMANENT IMMUNIZATION CERTIFICATE VACCINE CERTIFICATE EXPIRATION DATE: VACCINE STATUS, DATE-DOSE DATE DOSE DATE DOSE DATE DOSE DATE DOSE DATE TYPF 5 08/18/1988 DTP 4 POLIO 08/18/1988 MMR 12/04/1986 1 ----- COURSE INFORMATION -----DISTRICT: 13 SCHOOL: 6666 SAMPLE MIDDLE SCHOOL DISTRICT: 13 SCHOOL: 7777 SAMPLE SENIOR HIGH YEAR: 1997-1998 GRADE LEVEL: 08 YEAR: 2000-2001 GRADE LEVEL: 11 SUBJECT CRSE CREDIT SUBJECT CRSE CREDIT AREA FLAG GRD ATT./EARN T COURSE# COURSE TITLE AREA FLAG GRD ATT./EARN T COURSE# COURSE TITLE 
 MA
 HR9
 B
 1.00
 1.00
 3
 0708350
 SPANISH
 II
 FL
 R

 SC
 H9
 C
 1.00
 1.00
 3
 1001420
 ADV
 PL
 ENG
 LANG
 COMP
 EN
 R
 3 1200320 ALGEBRA I HON FL R B 1.00 1.00 3 2003320 PHYSICAL SCI HON В 1.00 1.00 3 1302480 INSTRU ENS III PF R 1.00 1.00 А 3 2100320 AMER HISTORY HONORS AH HR B 1.00 1.00 3 8827120 MARKETING APPLICATION INC. SC H DISTRICT: 13 SCHOOL: 7777 SAMPLE SENIOR HIGH YEAR: 1997-1998 GRADE LEVEL: 09 CREDIT 
 AREA FLAG GRD ATT./EARN 4 2102320 ECONOMICS HONORS
 EC HR
 B
 0.50
 0.50
 0.50
 0.50
 0.50
 0.50
 0.50
 0.50
 0.50
 0.50
 0.50
 0.50
 0.50
 0.50
 0.50
 0.50
 0.50
 0.50
 0.50
 0.50
 0.50
 0.50
 0.50
 0.50
 0.50
 0.50
 0.50
 0.50
 0.50
 0.50
 0.50
 0.50
 0.50
 0.50
 0.50
 0.50
 0.50
 0.50
 0.50
 0.50
 0.50
 0.50
 0.50
 0.50
 0.50
 0.50
 0.50
 0.50
 0.50
 0.50
 0.50
 0.50
 0.50
 0.50
 0.50
 0.50
 0.50
 0.50
 0.50
 0.50
 0.50
 0.50
 0.50
 0.50
 0.50
 0.50
 0.50
 0.50
 0.50
 0.50
 0.50
 0.50
 0.50
 0.50
 0.50
 0.50
 0.50
 0.50
 0.50
 0.50
 0.50
 0.50
 0.50
 0.50
 0.50
 0.50
 0.50
 <th SUBJECT CRSE T COURSE# COURSE TITLE 4 1206320 GEOMETRY HON MA HRX NG 1.00 0.00 4 2106320 AMER GOVT HONORS , TERM: 2.00 2.00 CRED CREDIT, TERM: CREDIT, TERM: 7.00 7.00 2000-2001 ANNUAL DAYS- PRESENT: 166 ABSENT: 13 1997-1998 ANNUAL DAYS-PRESENT: 165 ABSENT: 15 SUMMER TERMS DAYS- PRESENT: 23 ABSENT: 4 SUMMER TERMS DAYS-PRESENT: 27 ABSENT: 3 ACADEMICALLY PROMOTED ACADEMICALLY PROMOTED DISTRICT: 13 SCHOOL: 7777 SAMPLE SENIOR HIGH YEAR: 2001-2002 GRADE LEVEL: 12 DISTRICT: 13 SCHOOL: 7777 SAMPLE SENIOR HIGH CREDIT SUBJECT CRSE YEAR: 1998-1999 GRADE LEVEL: 09 T COURSE# COURSE TITLE CREDIT AREA FLAG GRD ATT./EARN SUBJECT CRSECREDIT1 2001380 ADV PL ENV SCIENCESCD0.500.50ITLEAREA FLAG GRD ATT./EARN 2 8900100 PUB SER ED DIR STUDY VOA0.500.50 T COURSE# COURSE TITLE A 0.50 0.0 B 1.00 1.00 
 I COURSE#
 COURSE TITLE
 AREA
 FLAG
 GRD
 ATT./FARN
 2 8900100
 POB
 SER
 ED
 DIR
 SIDUY
 VO
 A

 1
 8500355
 NUTRITION & WELLNESS
 VO
 C
 0.50
 0.50
 3 0708400
 ADV
 L
 SPAN
 LANG
 FL
 R
 B

 2
 8500390
 PRINC
 FOOD PREP
 VO
 NG
 0.50
 0.00
 3 1001410
 ENG
 HN
 R
 C

 3
 0400310
 DRAMA
 I
 PF
 R
 C
 1.00
 3 1202340
 PRE-CALCULUS
 MA
 R
 B

 3
 1001320
 ENG
 HON
 I
 EN
 HR
 B
 1.00
 3 121320
 AP
 STATISTICS
 MA
 R
 C
 1.00 1.00 

 2
 8500390
 PHING FOOL THE.

 3
 0400310
 DRAMA I
 PF R
 C
 1.00
 1.00
 3
 1202340
 PRE-CALCOLD

 3
 1001320
 ENG HON I
 EN HR
 B
 1.00
 1.00
 3
 1210320
 AP STATISTICS
 MA R
 C
 1.00

 3
 1206320
 GEOMETRY HON
 MA HRO
 C
 1.00
 1.00
 3
 2400300
 LEAD SKL DEV/TECH
 EL
 B
 1.00

 3
 200320
 BIOLOGY I HON
 SC HR
 C
 1.00
 1.00
 CREDIT, TERM:
 6.00

 3
 2109320
 WORLD HISTORY HONORS WH HR
 C
 1.00
 1.00
 2001-2002
 ANNUAL DAYS-PRESENT:
 157
 ABSENT: 21

 CREDIT, TERM:
 C
 6.50
 6.50
 SUMMER TERMS DAYS-PRESENT:
 0
 ABSENT:
 0

 ACADEMICALLY PROMOTED
 EL
 B
 1.00
 1.00
 ACADEMICALLY PROMOTED

 1.00 1.00 1.00 1.00 1.00 1.00 6.00 6.00 1998-1999 ANNUAL DAYS-PRESENT: 162 ABSENT: 16 SUMMER TERMS DAYS-PRESENT: 29 ABSENT: 1 ACADEMICALLY PROMOTED DISTRICT: 13 SCHOOL: 7777 SAMPLE SENIOR HIGH YEAR: 1999-2000 GRADE LEVEL: 10 SUBJECT CRSE CREDIT T COURSE# COURSE TITLE AREA FLAG GRD ATT./EARN 1 0800300 HEALTH I-LF MGMT SKL LM R B 0.50 0.50 1 1200330 ALGEBRA II MA X F 0.00 0.00 0.00 0.00 PERA MAC FLA 1501300 PERSONAL FIT 0.50 0.50 2 1208300 SAT/ACT MATH PR-B 0.50 0.50 2 1501310 FIT LIFESTYLE DESIGN EL 0.50 0.50 2 1900310 DRIVER ED CLASS/LAB EL в 0.50 0.50 В 3 0708340 SPANISH I 3 1001350 ENG HON II FL R 1.00 1.00 EN HR B SC HR B 1.00 1.00 3 2003350 CHEMISTRY I HON 1.00 1.00 1200330 ALGEBRA II MA O 1.00 1.00 В CREDIT, TERM: 6.50 6.50 1999-2000 ANNUAL DAYS-PRESENT: 155 ABSENT: PROMOTION STATUS NOT APPLICABLE

Figure 2: Transcript (Page 1)

| TO - DISTRICT:13 DADESCHOOL: 7777GRADUATION SUMMARYFILE: SRTSGRADE LEVEL:12 PREPARED DATE:01/13/2003CURRENT DISTRICT:13 DADEPAGFL STUDENT ID:123456789XSSN:123-45-6789CURRENT SCHOOL:7777SAMPLE SENIOR HIGH                                                                                                    | S12IS<br>GE 02                            |
|----------------------------------------------------------------------------------------------------|-------------------------------------------|
| LEGAL NAME: SAMPLE, STUDENT ALPHA (305) 999-8888<br>****** C U M U L A T I V E S U M M A R Y ****** DIPLOMA-DATE: 06/13/2002                                                                                                    |                                           |
| * AS OF: 03/10/2003 * TYPE: STANDARD HIGH SCHOOL DIPLOMA<br>* CREDITS * WITH: SUPERINTENDENT DIPLOMA OF DISTINCT:                                                                                                    | ION                                       |
| * SUBJECT TOTAL TOTAL TOTAL *<br>* AREA TO DATE NEEDED REMAINING * VOCATIONAL PROGRAM COMPLETION STATUS-                                                                                                    |                                           |
| * ENGLISH (EN) 4.00 * NUMBER: 8900100 Public Service Educa<br>* MATHEMATICS (MA) 5.50 * TERMINATION: IN PROGRESS COMPLETED:                                                                                                    |                                           |
| * SCIENCE (SC) 4.50 * VOCATIONAL PROGRAM COMPLETION STATUS-<br>* AMER HISTORY (AH) 1.00 * NUMBER: 8827100 Marketing                                                                                                    |                                           |
| * WORLD HISTORY (WH) 1.00 * TERMINATION:: IN PROGRESS COMPLETED:<br>* ECONOMICS (EC) 0.50 * VOCATIONAL PROGRAM COMPLETION STATUS-                                                                                                    |                                           |
| * AMER GOVERNMENT (AG) 0.50 * NUMBER: 8500390 Principles of Food P<br>* VOCATIONAL/ (V0/ 2.00 * TERMINATION: IN PROGRESS COMPLETED:                                                                                                    |                                           |
| * PERFORM FINE ART (PF) 2.00 * VOCATIONAL PROGRAM COMPLETION STATUS-<br>* LIFE MGMT SKILLS (LM) 0.50 * NUMBER: 8500355 Nutrition and Wellne                                                                                                    |                                           |
| * PHYSICAL ED (PE) 0.50 * TERMINATION: IN PROGRESS COMPLETED:<br>* FOREIGN LANGUAGE (FL) 3.00 *                                                                                                    |                                           |
| LANGUAGE ARTS (LA) 0.00     SOCIAL STUDIES (SS) 0.00     CLASS RANK, NUMERICAL POSITION: 41                                                                                                    |                                           |
| * ELECTIVE (EL) 3.00 * CLASS RANK, PERCENTILE: 90<br>* ESE (EX) 0.00 * CLASS RANK, TOTAL NUMBER IN CLASS: 447                                                                                                    |                                           |
| * COMPUTER ED (CE) 0.00 *<br>* CREDITS, CUMULATIVE: 28.00 * DATE PASSED ASSESSMENT TEST FOR GRADUATION PURPOS                                                                                                    | SES                                       |
| * COMMUNICATIONS: 03/2000<br>* GPA QTY PTS GPA QTY PTS * MATHEMATICS: 03/2000                                                                                                    |                                           |
| * DISTRICT: 3.7530 0.00 STATE: 2.7320 0.00 *<br>*******************************                                                                                                    |                                           |
| +                                                                                                    |                                           |
| +SIGNATURE:+<br>+ + +                                                                                                    |                                           |
| +DATE: +                                                                                                    |                                           |
| CODE       DEFINITION       CODE       DEFINITION       CODE       DEFINITION |                                           |
| R SHORT COURSE** W INTERSESSION 4* 8 QUARTER 3 Y YEAR OF 0 SIX WEEKS 6<br>X INTERSESSION 5* 9 QUARTER 4 NONENROLLMENT***<br>* USED (INSTEAD OF SUMMER SCHOOL SESSIONS) WITH VEAR-BOUND SCHOOL RECORDEFEING                                                                                                    |                                           |
| ** USED ONLY FOR WORKFORCE DEVELOPMENT EDUCATION (ADULT GENERAL AND POSTSECONDARY VOCATIONAL EDUCATION)<br>*** USED ONLY FOR REPORTING STUDENTS WHO HAVE WITHDRAWN BETWEEN SCHOOL YEARS<br>STATE GRADING SCALE FOR HIGH SCHOOL STUDENTS (REGARDLESS OF ENTRY DATE) EFFECTIVE SCHOOL YEAR 1997-                                                                                                    | 1998                                      |
| GRADING SCALE, EFFECTIVE 07/01/2001<br>GRADE QUALITY GRADE QUALITY GRADE QUALITY GRADE QUALITY                                                                                                    |                                           |
| GRADE         EQUIVALENT         POINTS         GRADE         EQUIVALENT         POINTS         GRADE         EQUIVALENT         POINTS           A         =         90 - 100         4.00         B         =         80 - 89         3.00         C         =         70 - 79         2.00                                                                                                    |                                           |
| D = 60 - 69 1.00 F = 0 - 59 0.00<br>GRADING SCALE, PRIOR TO 07/01/2001                                                                                                    |                                           |
| GRADE QUALITY GRADE QUALITY GRADE QUALITY GRADE QUALITY<br>GRADE EQUIVALENT POINTS GRADE EQUIVALENT POINTS GRADE EQUIVALENT POINTS                                                                                                    |                                           |
| A       =       94       -       100       4.00       B       =       85       -       93       3.00       C       =       77       -       84       2.00         D       =       70       -       76       1.00       F       =       0       -       69       0.00                                                                                                    |                                           |
| NOTE: FROM THE 1987-1988 THROUGH THE 1996-1997 SCHOOL YEARS, FOR STUDENTS ENTERING HIGH SCHOOL<br>THESE YEARS, THE GRADE EQUIVALENTS FOR C, D, AND F WERE: C = 75-84, D = 65-74, AND F = C<br>QUALITY POINTS AND ALL OTHER GRADES WERE THE SAME AS THOSE SHOWN IN THE IMMEDIATELY PREC<br>GRADING SCALE.                                                                                                    | _ DURING<br>)-64;<br>CEDING STATE         |
| STATE DEFINED COURSE FLAGS<br>E=ACADEMIC SCHOLAR-ELECTIVE R=ACADEMIC SCHOLAR-REQUIREMENT 9=NINTH GRADER                                                                                                    |                                           |
| I=INCLUDE IN GPA     X=EXCLUDE FROM GPA     W=EXCLUDE FROM STATE GPA       P=COURSE IS IN PROGRESS     S=CREDIT AWARDED BY SLEP EXAM     T=TRANSFERRED COURSE                                                                                                    |                                           |
| VOCATIONAL SUBSTITUTION COURSES-<br>\$=JOURNALISM SUB FOR PRAC ARTS<br>2=SUB FOR BUS EN I 1001440&=JROTC AIR FC SUB FOR LIFI<br>1=COMP ED SUB FOR PRACTICAL<br>3=SUB FOR BUS EN I 10014402=SUB FOR BUS EN I 10014403=SUB FOR BUS EN I 1001440/II 1001450<br>5=SUB FOR MA I 1205380/II 1205390<br>8=SUB FOR PRE ALGEBRA 1200300<br>K=JROTC NAVY SUB FOR SCIENCE<br>(e=SUB FOR BIO TECH 20004300=JROTC SUB FOR PRACTICAL ARTS<br>3=SUB FOR BIO TECH 20004300=JROTC SUB FOR PRACTICAL ARTS<br>3=SUB FOR PRACTICAL ARTS<br>4=SUB FOR SCIENCE<br>0=JROTC SUB FOR SCIENCE<br>0=JROTC ARMY SUB FOR SCIENCE<br>0=JROTC ARMY SUB FOR LIFE MGMT<br>(e=SUB FOR BIO TECH 20004300=JROTC MARINE SUB FOR LIFI<br>(e=SUB FOR BIO TECH 2000430                                                                                                    | E MGMT<br>L ARTS<br>350<br>ENCE<br>E MGMT |
| LEP INSTRUCTION-<br>M=HOME LANGUAGE INSTRUCTION B=HOME LANGUAGE &/OR ESOL INSTRUCTION (ELEMENTARY SELF-CONTAINED)<br>D=ESOL INSTRUCTION                                                                                                    |                                           |

IG - DISTRICT:13 DADESCHOOL: 7777 COMMENTSFILE: SRTS12ISGRADE LEVEL:12 PREPARED DATE:01/13/2003CURRENT DISTRICT:13 DADEPAGE 03FL STUDENT ID:123456789XSSN:123-45-6789CURRENT SCHOOL:7777 SAMPLE SENIOR HIGH SCHOOL LEGAL NAME: SAMPLE, STUDENT ALPHA (305) 999-8888 ----- GENERAL COMMENTS ------ 

 C = COMPUTER LIST
 O = PREVIOUS ATTEMPTED
 Z = TRANSFER CREDITS

 L = MDCPS LOCAL CREDIT
 U = BELOW GRADE LEVEL
 Y = LOCAL HONORS ONLY

 -----LOCAL TERM FLAGS------I = SEMESTER 1 2 = SEMESTER 2 4 = SUMMER SESSION 3 = ANNUAL \_\_\_\_\_ ONE SEMESTER IS EQUIVALENT TO 1 CARNEGIE UNIT. TWO CARNEGIE SEMESTERS ARE EQUIVALENT TO 1 CARNEGIE UNIT. FOREIGN LANGUAGE I COURSES SUCCESSFULLY COMPLETED BY 7TH OR 8TH GRADE STUDENTS ARE INCLUDED FOR COLLEGE ADMISSION PURPOSES BUT ARE NOT INCLUDED IN THE ANALYSIS OF CREDIT FOR GRADUATION AND THE CALCULATION OF GPA. MIAMI-DADE COUNTY PUBLIC HIGH SCHOOLS ARE ACCREDITED BY THE SOUTHERN ASSOCIATION OF COLLEGES AND SCHOOLS. RANK IN CLASS IS DETERMINED BY A TOTAL GRADE POINT AVERAGE AFTER THE ADDITION OF BONUS POINTS FOR THOSE COURSES DESIGNATED AS HONORS, ADVANCED PLACEMENT, PRE-INTERNATIONAL BACCALAUREATE, OR INTERNATIONAL BACCALAUREATE COURSES.THIS INFORMATION MAY NOT BE RELEASED TO A THIRD PARTY UNLESS APPROPRIATE AUTHORIZATION IS OBTAINED. GPA IS CALCULATED AT THE END OF THE FIRST SEMESTER OF GRADE 12.

Figure 4: Transcript (Page 3)

### Transcripts and Permanent Records

| TO - DISTRICT: 13 DADE<br>GRADE LEVEL: 12 PREPARED DA<br>FL STUDENT ID: 123456789X                                                                                                | SCF<br>TE: 01/13/2003 CURRE<br>SSN: 123-45-6789 CURRE | 00L: 7777 CATEGORY B INFO<br>NT DISTRICT: 13 DADE<br>NT SCHOOL: 7777 SAMPLE SEN: | RMATION FILE: SRTS12IS<br>PAGE 04 OF 04<br>COR HIGH |
|----------------------------------------------------------------------------------------------------|-------------------------------------------------------|----------------------------------------------------------------------------------|-----------------------------------------------------|
| LEGAL NAME: SAMPLE, STUDENT                                                                                                    | ALPHA                                                 | (305) 999-8888                                                                   |                                                     |
| WITHDRAWAL-DATE: 06/13/2002                                                                                                    | CODE:W06                                              |                                                                                  |                                                     |
| HOME LANGUAGE SURVEY DATE: 09/04/1991       COUNTRY OF BIRTH:         NATIVE LANGUAGE: HC HAITIAN-CREOLE (&FR-CREOLE)       PRIMARY HOME LANGUAGE: HC HAITIAN-CREOLE (&FR-CREOLE) |                                                       |                                                                                  |                                                     |
| HEALTH EXAMINATION, SCHOOL                                                                                                    | ENTRY: Y SCHOOL ENTRY HEAL                            | TH EXAMINATION CERTIFIED.                                                        |                                                     |
| MIGRANT - QAD: 00/00/0000                                                                                                    | RESIDENCY DATE: 00/00/000                             | 0                                                                                |                                                     |
|                                                                                                    | TEST INFOR                                            | MATION                                                                           |                                                     |
| TEST TEST LEVEL<br>GRD DATE NAME FORM                                                                                                    | SUBJECT SCORE SCORE<br>CONTENT TYPE TYPE              | SUBJECT SCORE SCORE<br>CONTENT TYPE TYPE                                         | SUBJECT SCORE SCORE<br>CONTENT TYPE TYPE            |
| 08 03/01/1998 STA                                                                                                    | COMPREHE NS 0006 NP 0072<br>LANGUAGE NS 0004 NP 0031  | COMPUTAT NS 0004 NP 0037                                                         | PROB/SLV NS 0006 NP 0062                            |
| 07 03/01/1997 STA                                                                                                    | COMPREHE NS 0005 NP 0051<br>LANGUAGE NS 0004 NP 0037  | COMPUTAT NS 0005 NP 0052                                                         | PROB/SLV NS 0007 NP 0078                            |
| 06 03/01/1996 STA                                                                                                    | COMPREHE NS 0005 NP 0057<br>LANGUAGE NS 0005 NP 0046  | COMPUTAT NS 0006 NP 0076                                                         | PROB/SLV NS 0006 NP 0062                            |
| 05 03/01/1995 STA                                                                                                    | COMPREHE NS 0006 NP 0075<br>LANGUAGE NS 0005 NP 0045  | COMPUTAT NS 0009 NP 0098                                                         | PROB/SLV NS 0007 NP 0084                            |
| 04 04/01/1994 STA                                                                                                    | COMPREHE NS 0005 NP 0055<br>LANGUAGE NS 0004 NP 0034  | COMPUTAT NS 0007 NP 0078                                                         | PROB/SLV NS 0006 NP 0074                            |
| 10 03/01/2000 FCA                                                                                                    | READ (T) SS 0340                                      | MATH (T) SS 0320                                                                 |                                                     |
|                                                                                                    |                                                       |                                                                                  |                                                     |
|                                                                                                    |                                                       |                                                                                  |                                                     |
|                                                                                                    |                                                       |                                                                                  |                                                     |
|                                                                                                    |                                                       |                                                                                  |                                                     |
|                                                                                                    |                                                       |                                                                                  |                                                     |
|                                                                                                    |                                                       |                                                                                  |                                                     |
|                                                                                                    |                                                       |                                                                                  |                                                     |
|                                                                                                    |                                                       |                                                                                  |                                                     |
|                                                                                                    |                                                       |                                                                                  |                                                     |
|                                                                                                    |                                                       |                                                                                  |                                                     |
|                                                                                                    |                                                       |                                                                                  |                                                     |
|                                                                                                    |                                                       |                                                                                  |                                                     |
|                                                                                                    |                                                       |                                                                                  |                                                     |
|                                                                                                    |                                                       |                                                                                  |                                                     |
|                                                                                                    |                                                       |                                                                                  |                                                     |
|                                                                                                    |                                                       |                                                                                  |                                                     |
|                                                                                                    |                                                       |                                                                                  |                                                     |
|                                                                                                    |                                                       |                                                                                  |                                                     |
|                                                                                                    |                                                       |                                                                                  |                                                     |

Figure 5: Transcript (Page 4)

TO - DISTRICT: 13 DADE SCHOOL: 7777 DEMOGRAPHIC INFORMATION FILE: SRTS12IS GRADE LEVEL: 12 PREPARED DATE: 01/13/2003 CURRENT DISTRICT: 13 DAUL CURRENT SCHOOL: 7777 SAMPLE SENIOR HIGH PAGE 01 FL STUDENT ID: 123456789X SSN: 123-45-6789 LEGAL NAME: SAMPLE, STUDENT ALPHA (305) 999-8888 18888 NE SAMPLE AV MIAMI FL 33160-0000 1111 NE SAMPLE STREET MAILING MIAMI FL ADDRESS: 33162 DISTRICT STUDENT ID: 1234568 FL STUDENT ID-ALIAS: 1301234568 RACIAL/ETHNIC CATEGORY: W SEX: M PARENT/GUARDIAN (NAME/CODE): FATHER SAMPLE PARENT BIRTH DATE: 11/01/1984 BIRTH VERIFICATION: 1 BIRTH PLACE: MIAMI SAMPLE MOTHER PARENT IMMUNIZATION STATUS: PERMANENT IMMUNIZATION CERTIFICATE VACCINE STATUS, DATE-TVPF DOSE DATE DOSE DATE VACCINE CERTIFICATE EXPIRATION DATE: DOSE DATE DOSE DATE DOSE DATE 5 06/01/1988 DTP POLIO 4 06/01/1988 MMR 1 03/10/1985 COURSE INFORMATION DISTRICT: 13 SCHOOL: 2222 SAMPLE ELEMENTARY DISTRICT: 13 SCHOOL: 2222 SAMPLE ELEMENTARY YEAR: 1993-1994 GRADE LEVEL: 05 SUBJECT CRSE YEAR: 1995-1996 GRADE LEVEL: 06 CREDIT SUBJECT CRSE CREDIT C 0.00 0.00 3 0104000 M/J EXPLORING ART C 0.00 0.00 C 0.00 0.00 3 0104000 M/J EXPLORING ART C 0.00 0.00 AREA FLAG GRD ATT./EARN T COURSE# COURSE TITLE T COURSE# COURSE TITLE C 0.00 0.00 C 0.00 0.00 4 5100110 READING С 0.00 0.00 3 0600010 M/J EXP WHEEL 2 4 5100110 MATHEMATICS 0.00 0.00 3 1001010 LANG ARTS 1 4 5100110 ART 0.00 0.00 В В 4 5100110 MUSIC 0.00 0.00 3 1205010 M/J MATH 1 B 0.00 0.00 А A 0.00 0.00 B 0.00 0.00 B 0.00 0.00 4 5100110 PHYS ED в 0.00 0.00 3 1301000 M/J GEN MUSIC 1 0.00 0.00 3 1501100 M/J COMPRE PHYS ED 1 4 5100110 CONTENT AREAS В C 0.00 0.00 3 2002040 M/J COMP SCI 1 4 5100110 LANGUAGE ARTS CREDIT, TERM: 0.00 0.00 3 2103010 M/J WORLD GEOG B 0.00 0.00 CREDIT, TERM: 1995-1996 ANNUAL DAYS-PRESENT: 164 ABSENT: 16 ABSENT: 16 0.00 0.00 1993-1994ANNUALDAYS-PRESENT:176ABSENT:4SUMMERTERMSDAYS-PRESENT:27ABSENT:3 SUMMER TERMS DAYS-PRESENT: 0 ABSENT: 0 ACADEMICALLY PROMOTED ACADEMICALLY PROMOTED DISTRICT: 13 SCHOOL: 2222 SAMPLE ELEMENTARY DISTRICT: 13 SCHOOL: 6666 SAMPLE MIDDLE SCHOOL YEAR: 1994-1995 GRADE LEVEL: 05 YEAR: 1996-1997 GRADE LEVEL: 07 SUBJECT CRSE CREDIT SUBJECT CRSE CREDIT AREA FLAG GRD ATT./EARN T COURSE# COURSE TITLE T COURSE# COURSE TITLE AREA FLAG GRD ATT./EARN B 0.00 0.00 1 1501110 M/J COMPRE PHYS ED 2 B 0.00 0.00 2 1501000 M/J PHYSICAL FITNESS F 0.00 0.00 C 0.00 0.00 3 5100110 MATHEMATICS 3 5100110 SOCIAL STUDIES D 0.00 0.00 C 0.00 0.00 3 5100110 ART 0.00 0.00 3 1001050 M/J LANG ARTS 2 ADV 3 5100110 MUSIC в 0.00 0.00 3 1200300 PRE ALGEBRA MA 3 5100110 PHYS ED B 0.00 0.00 3 1302000 M/J BAND 1 0.00 0.00 С D 0.00 0.00 3 2002080 M/J COMP SCI 2 ADV 3 5100110 SPANISH-SL С 0.00 0.00 0.00 0.00 3 2106020 M/J CIVICS ADV 0.00 0.00 4 1302000 M/J BAND 1 3 5100110 LANG ART/READING NG F 0.00 0.00 C 0.00 0.00 4 1302000 M/J BAND 1 3 5100110 SCIENCE 0.00 0.00 А 4 2106010 M/J CIVICS В 0.00 0.00 CREDIT, TERM: 0.00 0.00 DISTRICT: 13 SCHOOL: 2222 SAMPLE ELEMENTARY 1996-1997 ANNUAL DAYS-PRESENT: 170 ABSENT: 10 YEAR: 1994-1995 GRADE LEVEL: 06 SUMMER TERMS DAYS-PRESENT: 28 ABSENT: SUBJECT CRSE CREDIT ACADEMICALLY PROMOTED T COURSE# COURSE TITLE AREA FLAG GRD ATT./EARN 

 4
 0104000 M/J EXPLORING AHI

 4
 0101010 M/J LANG ARTS 1

 4
 1205010 M/J LANG ARTS 1

 4
 1205010 M/J MATH 1

 4
 0.00 0.00 YEAR: 1997-1998 GRAPH LELEL

 4
 1205010 M/J MATH 1

 4
 0.00 0.00 COUNCE

 1
 1301000 M/J GEN MUSIC 1

 4
 1501100 M/J COMPRE PHYS ED 1

 8
 0.00 0.00 1 8600220 EXP GRAPHIC COMM TEC

 8
 0.00 0.00 2 8600020 EXPLOR TECHNOLOGY

 4
 2002040 M/J WORLD GEOG

 8
 0.00 0.00 3 1001080 M/J LANG ARTS 3 ADV

 0
 0.00 0.00 3 1200320 ALGEBRA I HON

 0
 0.00 0.00 3 1001080 M/J LANG ARTS 3 ADV

 C 0.00 0.00 DISTRICT: 13 SCHOOL: 6666 SAMPLE MIDDLE SCHOOL B 0.00 0.00 YEAR: 1997-1998 GRADE LEVEL: 08 4 0104000 M/J EXPLORING ART G B 0.00 0.00 3 1001080 M/J LANG ARTS 3 ADV D 0.00 0.00 CREDIT, TERM: 0.00 0.00 3 1200320 ALGEBRA I HON MA HR9 B 1.00 1.00 3 1303000 M/J CHORUS 1 B 0.00 0.00 B 0.00 0.00 C 1.00 1.00 3 1303000 M/J CHORUS 1 
 3
 1303000
 M/J
 CHORUS
 1

 1994-1995
 ANNUAL
 DAYS-PRESENT:
 173
 ABSENT:
 7
 3
 2003320
 PHYSICAL
 SCI HON

 SUMMER
 TERMS
 DAYS-PRESENT:
 21
 ABSENT:
 6
 3
 2100010
 M/J
 US HISTORY
 3 2003320 PHYSICAL SCI HON SC H9 C D 0.00 0.00 ACADEMICALLY PROMOTED

Figure 6: Permanent Record (Page 1)

SCHOOL: 7777 COURSE INFORMATION FILE: SRTS12IS TO - DISTRICT: 13 DADE GRADE LEVEL: 12 PREPARED DATE: 01/27/2003 CURRENT DISTRICT: 13 DADE PAGE 02 FL STUDENT ID: 123456789X SSN: 123-45-6789 CURRENT SCHOOL: 7777 SAMPLE SENIOR HIGH LEGAL NAME: SAMPLE, STUDENT ALPHA (305) 999-8888 DISTRICT: 13 SCHOOL: 7777 SAMPLE SENIOR HIGH DISTRICT: 13 SCHOOL: 7777 SAMPLE SENIOR HIGH YEAR: 2001-2002 GRADE LEVEL: 12 YEAR: 1997-1998 GRADE LEVEL: 09 SUBJECT CRSE CREDIT SUBJECT CRSE CREDIT AREA FLAG GRD ATT./EARN T COURSE# COURSE TITLE AREA FLAG GRD ATT./EARN T COURSE# COURSE TITLE MA HRX NG 1.00 0.00 1 2001380 ADV PL ENV SCIENCE SC D 0.50 0.50 D A 0.50 0.50 4 1206320 GEOMETRY HON CREDIT 2 8900100 PUB SER ED DIR STUDY VO SUBJECT CRSE 
 Source
 PG
 SPAN
 LANG
 FL
 R
 1.00
 1.00
 3.1001410
 ENG
 HR
 C
 1.00
 1.00
 3.1202340
 PRE-CALCULUS
 MA
 YR
 B
 1.00
 1.00
 3.1210320
 AP
 STATISTICS
 MA
 R
 C
 1.00
 1.00
 3.2400300
 LEAD
 SKL
 DEV/TECH
 EL
 B
 1.00
 1.00
 1.00
 1.00
 1.00
 1.00
 1.00
 1.00
 1.00
 1.00
 1.00
 1.00
 1.00
 1.00
 1.00
 1.00
 1.00
 1.00
 1.00
 1.00
 1.00
 1.00
 1.00
 1.00
 1.00
 1.00
 1.00
 1.00
 1.00
 1.00
 1.00
 1.00
 1.00
 1.00
 1.00
 1.00
 1.00
 1.00
 1.00
 1.00
 1.00
 1.00
 1.00
 1.00
 1.00
 1.00
 1.00
 1.00
 1.00
 1.00
 1.00
 1.00
 1.00
 1.00
 1.00
 1.00
 1.00
 3 0708400 ADV PL SPAN LANG FL R 1997-1998ANNUALDAYS-PRESENT:165ABSENT:15SUMMERTERMSDAYS-PRESENT:27ABSENT:3 SUMMER TERMS DAYS-PRESENT: 27 ABSENT: ACADEMICALLY PROMOTED CREDIT, TERM: 6.00 6.00 DISTRICT: 13 SCHOOL: 7777 SAMPLE SENIOR HIGH YEAR: 1998-1999 GRADE LEVEL: 09 2001-2002 ANNUAL DAYS-PRESENT: 157 ABSENT: 21 SUBJECT CRSE CREDIT SUMMER TERMS DAYS-PRESENT: 0 ABSENT: 0 T COURSE# COURSE TITLE AREA FLAG GRD ATT./EARN ACADEMICALLY PROMOTED 
 1
 8500355
 NUTRITION & WELLNESS
 VO
 C
 0.50
 0.50
 0.50
 0.50
 0.50
 0.50
 0.50
 0.50
 0.50
 0.50
 0.50
 0.50
 0.50
 0.50
 0.50
 0.50
 0.50
 0.50
 0.50
 0.50
 0.50
 0.50
 0.50
 0.50
 0.50
 0.50
 0.50
 0.50
 0.50
 0.50
 0.50
 0.50
 0.50
 0.50
 0.50
 0.50
 0.50
 0.50
 0.50
 0.50
 0.50
 0.50
 0.50
 0.50
 0.50
 0.50
 0.50
 0.50
 0.50
 0.50
 0.50
 0.50
 0.50
 0.50
 0.50
 0.50
 0.50
 0.50
 0.50
 0.50
 0.50
 0.50
 0.50
 0.50
 0.50
 0.50
 0.50
 0.50
 0.50
 0.50
 0.50
 0.50
 0.50
 0.50
 0.50
 0.50
 0.50
 0.50
 0.50
 0.50
 0.50
 0.50
 0.50
 0.50
 0.50
 0.50
 0.50 С 1.00 1.00 1.00 С 1.00 1.20 ENG HON I EN HR В 1.00 1.00 З 1206320 GEOMETRY HON MA HR0 C 1.00 1.00 З 2000320 BIOLOGY I HON SC HR C 1.00 1.00 З 2109320 WORD HITCHER PF R 3 2000320 BIOLOGY I HON SC HR C 1.00 1.00 3 2109320 WORLD HISTORY HONORS WH HR C 1.00 1.00 4 2400300 LEAD SKL DEV/TECH EL B 1.00 1.00 CREDIT, TERM: 6.50 6.50 1998-1999 ANNUAL DAYS PRESENT: 162 ABSENT: 16 SUMMER TERMS DAYS-PRESENT: 29 ABSENT: 1 ACADEMICALLY PROMOTED DISTRICT: 13 SCHOOL: 7777 SAMPLE SENIOR HIGH YEAR: 1999-2000 GRADE LEVEL: 10 T COURSE# COURSE TITLE APEA FIAC CREDIT AREA FLAG GRD ATT./EARN 1 0800300 HEALTH I-LF MGMT SKL LM R B 0.50 0.50 1 120030 ALGEBRA II MA X F 0.00 0.00 
 1
 0800300
 HEALTH I-LF MMMH SNL LW N
 B
 0.000 0.00

 1
 1200330
 ALGEBRA II
 MA X
 F
 0.000 0.00

 1
 1501300
 PERSONAL FIT
 PE R
 A
 0.500 0.50

 2
 1208300
 SAT/ACT MATH PR-B
 MA
 C
 0.500 0.50

 2
 1501310
 FIT
 LIFESTYLE
 DESIGN EL
 A
 0.500 0.50

 2
 1501310
 FIT
 LIFESTYLE
 DESIGN EL
 A
 0.500 0.50
 B 0.50 0.50 B 1.00 1.00 2 1900310 DRIVER ED CLASS/LAB EL 
 3
 0708340
 SPANISH I
 FL R
 B

 3
 1001350
 ENG HON II
 EN HR
 B
 1.00 1.00 3 2003350 CHEMISTRY I HON SC HR 1.00 1.00 В 1.00 1.00 4 1200330 ALGEBRA II MA O В CREDIT, TERM: 6.50 6.50 1999-2000 ANNUAL DAYS PRESENT: 155 ABSENT: 24 ABSENT: 3 SUMMER TERMS DAYS-PRESENT: 27 PROMOTION STATUS NOT APPLICABLE DISTRICT: 13 SCHOOL: 7777 SAMPLE SENIOR HIGH YEAR: 2000-2001 GRADE LEVEL: 11 SUBJECT CRSE CREDIT AREA FLAG GRD ATT./EARN T COURSE# COURSE TITLE FL R B 1.00 1.00 P EN R B 1.00 1.00 3 0708350 SPANISH II 3 1001420 ADV PL ENG LANG COMP EN R 3 1302480 INSTRU ENS III PF R 3 2000360 ANAT PHYSIO HON SC H г R SC H Α 1.00 1.00 C 1.00 1.00 3 2100320 AMER HISTORY HONORS AH HR B 1.00 1.00 
 3
 002/120
 MARKETING APPLICATNS VO
 B
 1.00
 1.00

 4
 2102320
 ECONOMICS HONORS
 EC
 HR
 B
 0.50
 0.50

 4
 2106320
 AMER GOVT HONORS
 AC
 HR
 D
 0.50
 CREDIT, TERM: 7.00 7.00 2000-2001 ANNUAL DAYS PRESENT: 166 ABSENT: 13 SUMMER TERMS DAYS-PRESENT: ABSENT: 4 23 ACADEMICALLY PROMOTED

Figure 7: Permanent Record (Page 2)

### Transcripts and Permanent Records

| TO - DISTRICT: 13 DADE<br>GRADE LEVEL: 12 PREPARED DATE: 01/13<br>FL STUDENT ID: 123456789X SSN: 123-                                                                                                    | SCHOOL: 7777 GRADUATION SUMMARY FILE: SRTS12IS<br>2/2003 CURRENT DISTRICT: 13 DADE PAGE 03<br>45-6789 CURRENT SCHOOL: 7777 SAMPLE SENIOR HIGH                                                                                                    |
|----------------------------------------------------------------------------------------------------|----------------------------------------------------------------------------------------------------|
| LEGAL NAME: SAMPLE, STUDENT ALPHA<br>****** C U M U L A T I V E S U M M<br>* AS OF: 03/10/2003<br>* CREC<br>* SUBLECT TOTAL TOT                                                                                                    | (305) 999-8888<br>IARY ****** DIPLOMA-DATE: 06/13/2002<br>* TYPE: STANDARD HIGH SCHOOL DIPLOMA<br>DITS * WITH: SUPERINTENDENT DIPLOMA OF DISTINCTION                                                                                                    |
| * AREA TO DATE NEED     * ENGLISH (EN) 4.00     * MATHEMATICS (MA) 5.50     * SCIENCE (SC) 4.50     * ANEP UISTORY (AU) 1.00                                                                                                    | ED REMAINING * VOCATIONAL PROGRAM COMPLETION STATUS-<br>* NUMBER: 8900100 Public Service Educa<br>* TERMINATION: IN PROGRESS COMPLETED:<br>* VOCATIONAL PROGRAM COMPLETION STATUS-<br>* NUMPER: 8007100 Nackoting                                                                                                    |
| * WORLD HISTORY (WH) 1.00<br>* ECONOMICS (EC) 0.50<br>* AMER GOVERNMENT (AG) 0.50<br>* VOCATIONAL/ (V0/ 2.00                                                                                                    | <ul> <li>NOMBER. 302/100 Marketing</li> <li>* TERMINATION: IN PROGRESS COMPLETED:</li> <li>* VOCATIONAL PROGRAM COMPLETION STATUS-</li> <li>* NUMBER: 8500390 Principles of Food P</li> <li>* TERMINATION: IN PROGRESS COMPLETED:</li> </ul>                                                                                                    |
| * PERFORM FINE ART (PF) 2.00<br>* LIFE MGMT SKILLS (LM) 0.50<br>* PHYSICAL ED (PE) 0.50<br>* FOREIGN LANGUAGE (FL) 3.00<br>* LANGUAGE (FL) 3.00                                                                                                    | <ul> <li>* VOCATIONAL PROGRAM COMPLETION STATUS-</li> <li>* NUMBER: 8500355 Nutrition and Wellne</li> <li>* TERMINATION: IN PROGRESS COMPLETED:</li> <li>*</li> </ul>                                                                                                    |
| * SOCIAL STUDIES (SS) 0.00<br>* ELECTIVE (EL) 3.00<br>* ESE (EX) 0.00<br>* COMPUTER ED (CE) 0.00                                                                                                    | <ul> <li>CLASS RANK, NUMERICAL POSITION: 41</li> <li>CLASS RANK, NUMERICAL POSITIE: 90</li> <li>CLASS RANK, TOTAL NUMBER IN CLASS: 447</li> </ul>                                                                                                    |
| * CREDITS, CUMULATIVE: 28.00<br>*<br>* GPA QTY PTS<br>* DISTRICT: 3.7530 0.00 STATE: 2.                                                                                                    | * DATE PASSED ASSESSMENT TEST FOR GRADUATION PURPOSES<br>* COMMUNICATIONS: 03/2000<br>GPA QTY PTS * MATHEMATICS: 03/2000<br>7320 0.00 *                                                                                                    |
| ++++++++++++++++++++++++++++++++++++++                                                                                                    | ++++++++++++++++++++++++++++++++++++++                                                                                                    |
| +SIGNATURE:                                                                                                    | +<br>+<br>+                                                                                                    |
| +++++++++++++++++++++++++++++++++++++++                                                                                                    | *********                                                                                                    |
| CODE DEFINITION CODE DEFINITION<br>1 SEMESTER 1 S COMBINED SL<br>2 SEMESTER 2 SESSION<br>3 ANNUAL T INTERSESSIO<br>4 SUMMER SESSION 1 U INTERSESSIO<br>5 SUMMER SESSION 2 V INTERSESSIO<br>R SHORT COURSE** W INTERSESSIO<br>* USED (INSTEAD OF SUMMER SCHOOL SESSIONS) W.<br>** USED ONLY FOR WORKFORCE DEVLOPMENT BOUGAT! | I       CODE       DEFINITION       CODE       DEFINITION       CODE       DEFINITION         IMMER       B       TRIMESTER 1       E       QUINMESTER 1       J       SIX       WEEKS 1         C       TRIMESTER 2       F       QUINMESTER 2       K       SIX       WEEKS 2         IN 1*       D       TRIMESTER 3       G       QUINMESTER 3       L       SIX       WEEKS 3         IN 2*       6       QUARTER 1       H       QUINMESTER 4       M       SIX       WEEKS 4         IN 3*       7       QUARTER 2       I       QUINMESTER 5       N       SIX       WEEKS 5         IN 4*       8       QUARTER 3       Y       YEAR OF       O       SIX       WEEKS 6         IN 5*       9       QUARTER 4       NONENROLLMENT***       TH       YEAR-ROIND SOHOOL RECORDARY VOCATIONAL EDUCATION)       GUINT OF SIX       WEEKS 6                                                                                                    |
| *** USED ONLY FOR REPORTING STUDENTS WHO HAVE V<br>STATE GRADING SCALE FOR HIGH SCHOOL                                                                                                    | vITHDRAWN BETWEEN SCHOOL YEARS<br>STUDENTS (REGARDLESS OF ENTRY DATE) EFFECTIVE SCHOOL YEAR 1997-1998<br>RADING SCALE, EFFECTIVE 07/01/2001                                                                                                    |
| GRADE QUALITY<br>GRADE EQUIVALENT POINTS<br>A = 90 - 100 4.00<br>D = 60 - 69 1.00                                                                                                    | GRADE         QUALITY         GRADE         QUALITY           GRADE         EQUIVALENT         POINTS         GRADE         EQUIVALENT         POINTS           B         80         89         3.00         C         70         79         2.00           F         0         -         59         0.00         00         00         00         00         00         00         00         00         00         00         00         00         00         00         00         00         00         00         00         00         00         00         00         00         00         00         00         00         00         00         00         00         00         00         00         00         00         00         00         00         00         00         00         00         00         00         00         00         00         00         00         00         00         00         00         00         00         00         00         00         00         00         00         00         00         00         00         00         00         00         00         00         00 <td< td=""></td<> |
| GRADE QUALITY<br>GRADE EQUIVALENT POINTS<br>A = 94 - 100 4.00<br>D = 70 - 76 1.00                                                                                                    | GRADE         QUALITY         GRADE         QUALITY           GRADE         EQUIVALENT         POINTS         GRADE         EQUIVALENT         POINTS           B         85 - 93         3.00         C         = 77 - 84         2.00           F         0 - 69         0.00         C         = 77 - 84         2.00                                                                                                    |
| NOTE: FROM THE 1987-1988<br>THESE YEARS, THE GF<br>QUALITY POINTS AND<br>GRADING SCALE.                                                                                                    | THROUGH THE 1996-1997 SCHOOL YEARS, FOR STUDENTS ENTERING HIGH SCHOOL DURING<br>ADE EQUIVALENTS FOR C, D, AND F WERE: C = 75-84, D = 65-74, AND F = 0-64;<br>ALL OTHER GRADES WERE THE SAME AS THOSE SHOWN IN THE IMMEDIATELY PRECEDING STATE                                                                                                    |
| E=ACADEMIC SCHOLAR-ELECTIVE R=AC<br>G=GIFTED H=HC<br>I=INCLUDE IN GPA X=EX<br>P=COURSE IS IN PROGRESS S=CF                                                                                                    | ADEMIC SCHOLAR-REQUIREMENT 9=NINTH GRADER<br>NORS N=NO CREDIT<br>CLUDE FROM GPA W=EXCLUDE FROM STATE GPA<br>IEDIT AWARDED BY SLEP EXAM T=TRANSFERRED COURSE                                                                                                    |
| VOCATIONAL SUBSTITUTION COURSES-<br>\$=JOURNALISM SUB FOR PRAC ARTS 0=<br>2=SUB FOR BUS EN I 1001440 3=<br>5=SUB FOR MA I 1205380/II 1205390 6=<br>8=SUB FOR PRE ALGEBRA 1200300 A=<br>K=UROTC NAVY SUB FOR SCIENCE 0=<br>@=SUB FOR BIO TECH 2000430 #=                                                                     | &=JROTC AIR FC SUB FOR LIFE MGMTSUBFOR PRACTICAL ARTS1=COMP ED SUB FOR PRACTICAL ARTSSUB FOR BUS EN I 1001440/II 10014504=SUB FOR MA I 1205540SUB FOR GEN SCI 20023107=SUB FOR ANAT PHYSIO 2000350SUB FOR CST GD SUB FOR SCIENCEF=JROTC AIR FC SUB FOR SCIENCEJROTC ARMY SUB FOR LIFE MGMTQ=JROTC MARINE SUB FOR LIFE MGMTSUB FOR ENV SCI 2001340%=SUB FOR PHY SCI 2003310                                                                                                    |
| LEP INSTRUCTION-<br>M=HOME LANGUAGE INSTRUCTION B=<br>D=ESOL INSTRUCTION                                                                                                    | HOME LANGUAGE &/OR ESOL INSTRUCTION (ELEMENTARY SELF-CONTAINED)                                                                                                    |

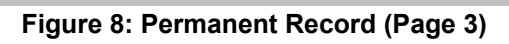

TO - DISTRICT: 13 DADE SCHOOL: 7777 COMMENTS FILE: SRTS12IS GRADE LEVEL: 12 PREPARED DATE: 01/13/2003 CURRENT DISTRICT: 13 DADE CURRENT SCHOOL: 7777 SAMPL PAGE 04 FL STUDENT ID: 123456789X SSN: 123-45-6789 CURRENT SCHOOL: 7777 SAMPLE SENIOR HIGH SCHOOL LEGAL NAME: SAMPLE, STUDENT ALPHA (305) 999-8888 GENERAL COMMENTS 2 = SEMESTER 2 4 = SUMMER SESSION \_\_\_\_\_ ONE SEMESTER IS EQUIVALENT TO  $\frac{1}{2}$  CARNEGIE UNIT. TWO CARNEGIE SEMESTERS ARE EQUIVALENT TO 1 CARNEGIE UNIT. FOREIGN LANGUAGE I COURSES SUCCESSFULLY COMPLETED BY 7<sup>TH</sup> OR 8<sup>TH</sup> GRADE STUDENTS ARE INCLUDED FOR COLLEGE ADMISSION PURPOSES BUT ARE NOT INCLUDED IN THE ANALYSIS OF CREDIT FOR GRADUATION AND THE CALCULATION OF GPA. MIAMI-DADE COUNTY PUBLIC HIGH SCHOOLS ARE ACCREDITED BY THE SOUTHERN ASSOCIATION OF COLLEGES AND SCHOOLS. RANK IN CLASS IS DETERMINED BY A TOTAL GRADE POINT AVERAGE AFTER THE ADDITION OF BONUS POINTS FOR THOSE COURSES DESIGNATED AS HONORS, ADVANCED PLACEMENT, PRE-INTERNATIONAL BACCALAUREATE, OR INTERNATIONAL BACCALAUREATE COURSES.THIS INFORMATION MAY NOT BE RELEASED TO A THIRD PARTY UNLESS APPROPRIATE AUTHORIZATION IS OBTAINED. GPA IS CALCULATED AT THE END OF THE FIRST SEMESTER OF GRADE 12.

#### Figure 9: Permanent Record (Page 4)

### Transcripts and Permanent Records

| TO - DISTRICT: 13 DADE<br>GRADE LEVEL: 12 PREPARED DA<br>FL STUDENT ID: 123456789X \$                                                                        | SCHOOL: 7777 CATEGORY B INFORMATION FILE: SRTS12IS<br>TE: 01/13/2003 CURRENT DISTRICT: 13 DADE PAGE 05 OF 05<br>SSN: 123-45-6789 CURRENT SCHOOL: 7777 SAMPLE SENIOR HIGH                                                                                                    |
|----------------------------------------------------------------------------------------------------|----------------------------------------------------------------------------------------------------|
| LEGAL NAME: SAMPLE, STUDENT                                                                                                    | ALPHA (305) 999-8888                                                                                                    |
| WITHDRAWAL-DATE: 06/13/2002                                                                                                    | CODE:W06                                                                                                    |
| HOME LANGUAGE SURVEY DATE: 0<br>NATIVE LANGUAGE: HC HAITIAN                                                                                                  | D9/04/1991 COUNTRY OF BIRTH:<br>-CREOLE (&FR-CREOLE) PRIMARY HOME LANGUAGE:HC HAITIAN-CREOLE (&FR-CREOLE)                                                                                                    |
| HEALTH EXAMINATION, SCHOOL B                                                                                                    | ENTRY: Y SCHOOL ENTRY HEALTH EXAMINATION CERTIFIED.                                                                                                    |
| MIGRANT - QAD: 00/00/0000                                                                                                    | RESIDENCY DATE: 00/00/0000                                                                                                    |
| STUDENT PLAN DATE:<br>PRIMARY EXCEPTIONALITY:                                                                                                    | CURRENT EVALUATION/RE-EVALUATION DATE:<br>FEFP PROGRAM: 113 9-12 BASIC WITH ESE SERVICES                                                                                                    |
| LIMITED ENGLISH PROFICIENCY<br>BASIS OF ENTRY: A AURAL/ORAL<br>BASIS OF EXIT: A AURAL/ORAL                                                                   | LIMITED ENGLISH PROFICIENCY (LEP) INFORMATION<br>: LZ STUDENT FOR WHOM 2-YEAR FOLLOW-UP PERIOD IS COMPLETE AFTER EXITING ESOL<br>L                                                                                                    |
| ENTRY DATE:<br>CLASSIFICATION DATE:<br>PLAN DATE:<br>REEVALUATION DATE:<br>EXIT DATE:<br>EXIT DATE:<br>RECLASSIFICATION DATE:<br>RECLASSIFICATION EXIT DATE: | 07/06/1989         POST RECLASSIFICATION DATES-<br>1 <sup>ST</sup> REPORT CARD:         07/17/1991           04/18/1991         1 <sup>ST</sup> SEMIANNUAL REVIEW:         10/15/1991           04/18/1991         2 <sup>MD</sup> SEMIANNUAL REVIEW:         04/17/1992           04/18/1991         90         FTHE 2 <sup>MD</sup> YEAR:         04/18/1993 |
| TEST INFORMATION:<br>TEST TEST LEVEL<br>GRD DATE NAME FORM                                                                                                   | SUBJECT SCORE SCORE SUBJECT SCORE SCORE SUBJECT SCORE SCORE<br>CONTENT TYPE TYPE CONTENT TYPE TYPE CONTENT TYPE TYPE                                                                                                    |
| 08 03/01/1998 STA                                                                                                    | COMPREHE NS 0006 NP 0072 COMPUTAT NS 0004 NP 0037 PROB/SLV NS 0006 NP 0062<br>LANGUAGE NS 0004 NP 0031                                                                                                    |
| 07 03/01/1997 STA                                                                                                    | COMPREHE NS 0005 NP 0051 COMPUTAT NS 0005 NP 0052 PROB/SLV NS 0007 NP 0078<br>LANGUAGE NS 0004 NP 0037                                                                                                    |
| 06 03/01/1996 STA                                                                                                    | COMPREHE NS 0005 NP 0057 COMPUTAT NS 0006 NP 0076 PROB/SLV NS 0006 NP 0062<br>LANGUAGE NS 0005 NP 0046                                                                                                    |
| 05 03/01/1995 STA                                                                                                    | COMPREHE NS 0006 NP 0075 COMPUTAT NS 0009 NP 0098 PROB/SLV NS 0007 NP 0084<br>LANGUAGE NS 0005 NP 0045                                                                                                    |
| 04 04/01/1994 STA                                                                                                    | COMPREHE NS 0005 NP 0055 COMPUTAT NS 0007 NP 0078 PROB/SLV NS 0006 NP 0074<br>LANGUAGE NS 0004 NP 0034                                                                                                    |
|                                                                                                    |                                                                                                    |

#### Figure 10: Permanent Record (Page 5)

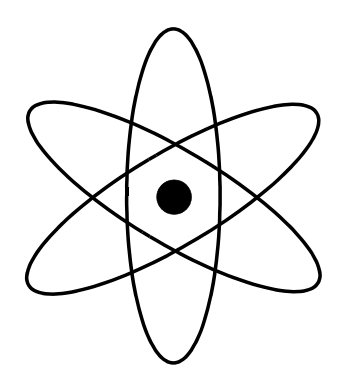

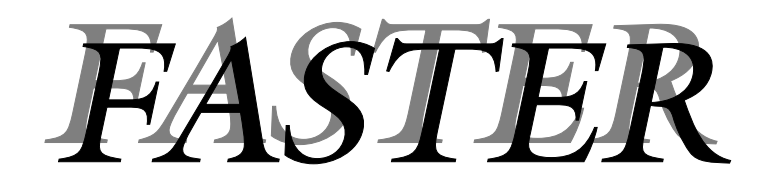

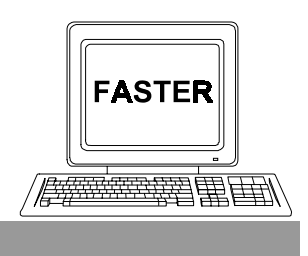

Section 3

Sending Transcripts/Permanent Records

### The topics addressed in this section are:

- How to treat requests for unidentified students. Menu Selection 6, UNIDENTIFIED STUDENTS.
- How to respond to requests for transcripts/permanent records. Menu Selection 1, RESPONSE TO REQUESTS.
- How to transmit transcripts/permanent records which have not been requested. Menu Selection 3, SENDING UNSOLICITED TRANSCRIPT/PERMANENT RECORD.
  - How to transmit transcripts/permanent records via the SPEEDE/EXPRESS system. Menu selection 8, SEND TRANSCRIPTS/PERMENANT RECORD VIA SPEEDE/EXPRESS.
    - Response Edit Error Report

# **Unidentified Students**

**Explanation** On the *Incoming Requests Report*, some entries may have been coded UNIDENTIFIED. Identifying these students was described on page 2–4. A corresponding on–line entry must be made for each.

### School Action

- Summary Sign on to ISIS and go to the OUT OF COUNTY ELECTRONIC TRANSFER menu screen. [See: "Getting Started" on page 1-8]
  - Make Selection 6, UNIDENTIFIED STUDENTS.
  - The UNIDENTIFIED STUDENTS FOR YOUR SCHOOL screen will be displayed. Listed on the screen will be all of the students from your school which were coded UNIDENTIFIED on the *Incoming Requests Report*.
  - You must perform one of the following tasks for each student listed:
    - $\bullet$  Enter student local ID.
    - Enter all Ds in the student number field.
       [This indicates that the student cannot be identified.]
    - Enter all Hs in the student number field.
       [This indicates that only a printed copy of the student's Transcript/Permanent Record will be sent.]

[Detailed directions begin on the next page.]
### Directions

Sign on to ISIS and go to the OUT OF COUNTY ELECTRONIC TRANSFER menu screen.

[See: "Getting Started" on page 1-8.]

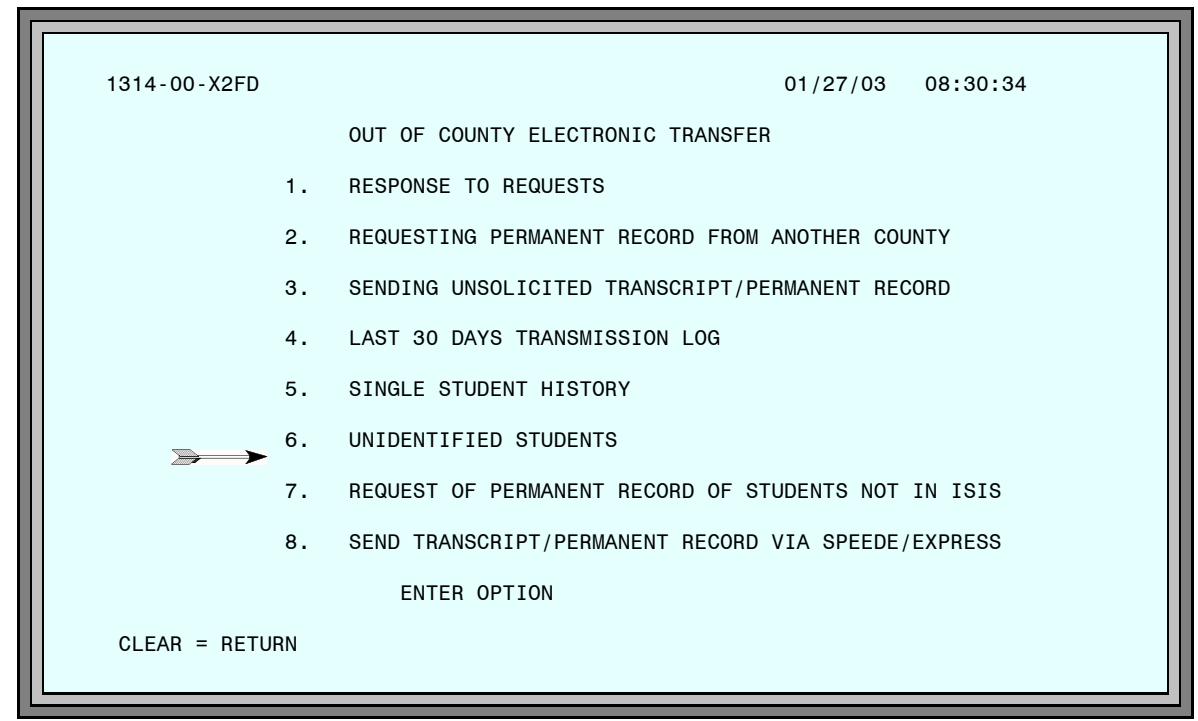

Figure 1: Out of County Electronic Transfer Menu Screen

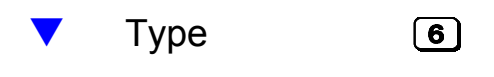

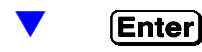

The UNIDENTIFIED STUDENTS FOR YOUR SCHOOL screen will be displayed.

The UNIDENTIFIED STUDENTS FOR YOUR SCHOOL screen lists all of the students from your school which were coded UNIDENTIFIED on the *Incoming Requests Report.* 

[Refer to the sample of the report in Figure 1 on page 2–2.]

| 1314-07-M2        | 2D6 UNIDENT                                                  | IFIED STUDENT                                 | S FOR YOUR SCI                                            | HOOL 01/27/03                           | 11:28:31                                      |
|-------------------|--------------------------------------------------------------|-----------------------------------------------|-----------------------------------------------------------|-----------------------------------------|-----------------------------------------------|
| STUDENT<br>NUMBER | STUDENT<br>NAME<br>SAMPLE1 STU<br>SAMPLE2 STU<br>SAMPLE3 STU | DOB<br>JDENT1 01/<br>JDENT2 03/<br>JDENT3 09/ | GRAD<br>DATE<br>11/84 06/19<br>24/56 06/19<br>19/84 06/20 | HOME<br>SCHL<br>/2004<br>/1974<br>/2002 | REQUEST<br>FROM<br>00U974<br>00C930<br>SPEEDE |
| RETURN TO         | MENU = CLEAR                                                 | PF1 = SAVE                                    | PF8 = PAGE                                                | FORWARD PA2 =                           | HELP SCREEN                                   |

Figure 2: Unidentified Students For Your School Screen

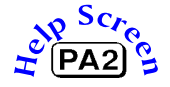

Refer to your notes on the corresponding *Incoming Requests Report. [See page 2–4.]* 

You must perform **one** of the following tasks for each student listed on the screen:

| Туре  | Student ID number.                                                                                                    |
|-------|----------------------------------------------------------------------------------------------------|
|       | or                                                                                                    |
|       | DDDDDDD (all Ds) in the STUDENT NUMBER field.<br>[This indicates that the student cannot be identified.]                                                 |
|       | or                                                                                                    |
| Enter | HHHHHHH (all Hs) in the STUDENT NUMBER field.<br>[This indicates that only a printed copy of the student's<br>transcript/permanent record will be sent.] |
|       |                                                                                                    |

The UNIDENTIFIED STUDENTS FOR YOUR SCHOOL screen will continue to be displayed.

If you entered **valid** student ID numbers, two possible results determine your next action. *[An error message at the top of the screen will notify you of invalid ID numbers.]* 

The location number of the student's current (or last attended) school is displayed under the heading HOME SCHOOL.

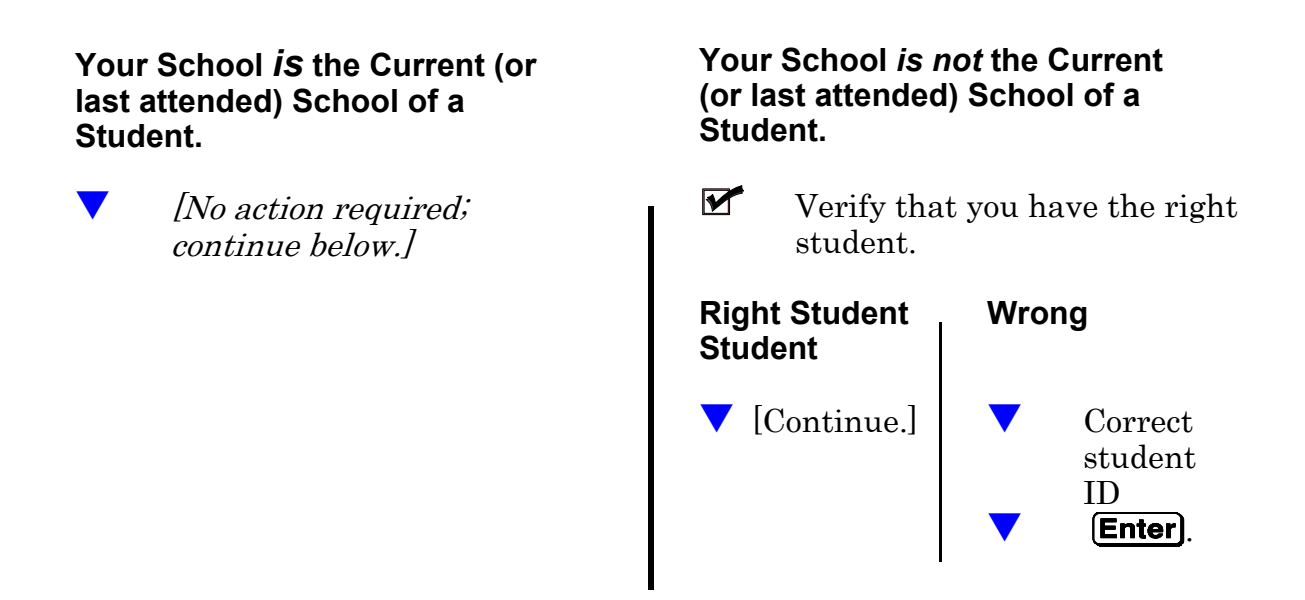

When everything is correct,

Press **PF1** to save the information.

When there are more unidentified students than can be displayed on one screen, press **PF8** to display additional listings. Repeat the procedure described above.

# **Results of Your Actions**

#### 1. Student Identified and ID Number Entered

The transcript or permanent record for the student will be printed by ITS and sent to the school the student last attended. You will be able to send an electronic transcript or permanent record to requester. *[See "Responding to Requests" on page 3–7.]* 

#### 2. Student Could Not be Identified—You Entered All Ds

Requester will be notified and will either resubmit request with correct information, or contact you.

#### 3. Student Identified, but You Entered all Hs

Requester will be notified that you are sending a printed copy of the student's record.

#### 4. Your school is not the Current (or last attended) school of a student

If you corrected an invalid ID number, the request for the student's record will now appear on the screen for the school of record (current or last attended). The request for this student's record will no longer be displayed on your screen.

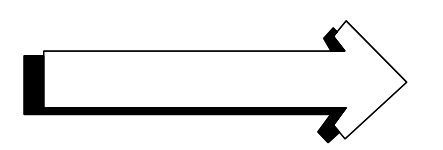

# **Responding to Requests**

**Explanation** You must respond by entering an action code on-line for each of the students for whom records have been requested. (Exception: Students whose records were automatically sent. See side bar.) According to the code you enter, students' transcripts / permanent records will be sent electronically; and/or, an informational message will be returned to the requester.

#### School Action

Summary

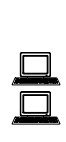

Sign on to ISIS and go to the OUT OF COUNTY ELECTRONIC TRANSFER menu screen. [See: "Getting Started" on page 1-8]

Make Selection 1, RESPONSE TO REQUESTS.

The RESPONSE SCREEN will be displayed. Listed on the screen will be all of the students from your school for whom record requests have been made. The list will include students who were on the UNIDENTIFIED STUDENTS screen *if* you entered ID numbers for them.

You must enter *one* action code for each student listed. Action codes are on the SCHOOL HELP SCREEN.

| 1314-09-X2FD<br>ACTION CODE<br>A | SCHOOL HELP SCREEN 01/27/03 08:48:06<br>DEFINITION<br>ALL OF STUDENT'S RECORD IS BEING SENT ELECTRONICALLY          |
|----------------------------------|----------------------------------------------------------------------------------------------------|
| В                                | SENDING STUDENT'S RECORD ELECTRONICALLY AND SCHOOL IS ALSO<br>SENDING A PRINTED COPY                                |
| с                                | CANNOT SEND STUDENT'S RECORD AT THIS TIME, PLEASE CONTACT SCHOOL                                                    |
| D                                | RECORD BEING SENT TO BOTH THE REQUESTING INSTITUTION AND TO THE DOE TEACHER CERTIFICATION OFFICE                    |
| E                                | RECORD BEING SENT FOR EMPLOYMENT PURPOSES                                                                           |
| н                                | SCHOOL SENDING PRINTED COPY OF STUDENT'S RECORD                                                                     |
| S                                | SENDING STUDENT'S RECORD ELECTRONICALLY, ADDITIONAL INFORMATION BEING SENT IN PRINTED FORM                          |
| x                                | STUDENT HAS NOT YET GRADUATED, TRANSCRIPT WILL NOT BE SENT.<br>(VALID ONLY IF STUDENT'S INCOMING REQUEST RECORD WAS |
| RETURN TO SCR                    | REEN = CLEAR                                                                                                    |
|                                  |                                                                                                    |

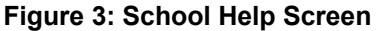

You do not have to respond to requests for records which have been sent automatically.

When ITS receives a request for which all information is a perfect match with ISIS, the record is sent and the school is notified on the *Incoming Requests Report*.

# Directions

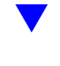

Sign on to ISIS and go to the OUT OF COUNTY ELECTRONIC TRANSFER menu screen. [See: "Getting Started" on page 1-8]

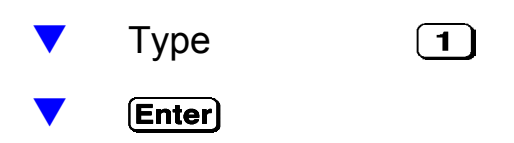

The RESPONSE SCREEN will be displayed.

| 1314-00-X2ED   | 01/27/03 08:50:41                                   |
|----------------|-----------------------------------------------------|
|                | 01/2//00 00.00.41                                   |
|                | OUT OF COUNTY ELECTRONIC TRANSFER                   |
| 1.             | RESPONSE TO REQUESTS                                |
| 2.             | REQUESTING PERMANENT RECORD FROM ANOTHER COUNTY     |
| 3.             | SENDING UNSOLICITED TRANSCRIPT/PERMANENT RECORD     |
| 4.             | LAST 30 DAYS TRANSMISSION LOG                       |
| 5.             | SINGLE STUDENT HISTORY                              |
| 6.             | UNIDENTIFIED STUDENTS                               |
| 7.             | REQUEST OF PERMANENT RECORD OF STUDENTS NOT IN ISIS |
| 8.             | SEND TRANSCRIPT/PERMANENT RECORD VIA SPEEDE/EXPRESS |
|                | ENTER OPTION                                        |
| CLEAR = RETURN |                                                     |

Figure 4: Out of County Electronic Transfer Menu Screen

#### **Responding to Requests**

The RESPONSE SCREEN lists all of the students from your school for whom record requests have been made. The list includes students who were on the UNIDENTIFIED STUDENTS screen *if* you entered ID numbers for them. *[Refer to "Unidentified Students" on page 3–1.]* 

| 1314-00-X2 | FD      | RESPO    | NSE SCREEN   | 01/27/03 11            | :31:29 PAG | E 1  |
|------------|---------|----------|--------------|------------------------|------------|------|
| STUDENT    |         |          | SENT         |                        | DATE       | ACT  |
| NUMBER     | STUDENT | NAME     | FROM         | SENDING INSTITUTION    | RECV       | CODE |
| 1111112    | SAMPLE1 | STUDENT1 | 00U973       | FLORIDA STATE UNIVER   | 010503     | А    |
| 2222223    | SAMPLE2 | STUDENT2 | 00U975       | UNIVERSITY OF FLORIDA  | 010503     | Х    |
| 3333331    | SAMPLE3 | STUDENT3 | 010151       | GAINESVILLE HIGH SCHOO | L 011503   | В    |
| 444442     | SAMPLE4 | STUDENT4 | 370021       | LEON HIGH              | 011503     | С    |
| 5555552    | SAMPLE5 | STUDENT5 | 371091       | LINCOLN HIGH           | 011903     | Н    |
| 6666665    | SAMPLE6 | STUDENT6 | SPEEDE       | UNIVERSITY OF SOUTH FL | 0 011903   | A    |
| 7777777    | SAMPLE7 | STUDENT7 | 950281       | 2002 BRT FUT 8TH SEM   | 012203     | A    |
| 8888881    | SAMPLE8 | STUDENT8 | 960000       | STATE STUDENT FINANC   | 012503     | A    |
|            |         |          |              |                        |            |      |
| CLEAR = M  | ENU PF  | 1 = SAVE | PF2 = ID CHA | ANGE PF8 = PAGE FORWA  | RD PA2 =   | HELP |

Figure 5: Response Screen

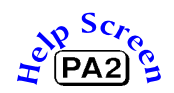

Refer to your notes on the corresponding *Incoming Requests Report.* [Refer to page 2–4.]

You must enter an action code for each student listed on the screen.

[Action codes with their meanings are listed on the next page. You can display a list of action codes on the screen by pressing PA2.]

- **Type** the appropriate code for each student.
  - **Enter** Check for errors.

When all information is correct,

**Press PF1** to update and save.

# **Explanation of School Help Screen Action Codes**

- **A** You are sending the student's record electronically.
- **B** You are sending the student's record electronically; and, you are also mailing a printed copy.
- **C** You cannot send the student's record at this time; therefore, you are notifying the requester to contact you.
- **D** Record being sent electronically to both requesting institution and to DOE Teacher Certification Office.
- **E** Record being sent electronically for employment purposes.
- **H** You are mailing a printed copy of the student's record. You are **not** sending an electronic copy.
- **S** You are sending the student's record electronically; and, you are mailing additional information in printed form.
- X You are **not** sending a Transcript because the student has not yet graduated. (Valid only when the student's incoming request record was PLEASE SEND ONLY IF A DIPLOMA HAS BEEN AWARDED.)

After entering the codes, you may change them up to 5:00 P.M. on the day entered.

#### Changing a Student Listed on the Response Screen to a Different Student.

This may be necessary when the requester has specified the wrong student. (For example, Mary Jane Smith in place of Mary Joyce Smith.)

| 1314-00-X2FD                                                                                                    | RESPONSE SCR                                                                       | REEN 01/27/03 11                                                                                                    | 31:29 PAGE 1                                                                      |
|----------------------------------------------------------------------------------------------------|------------------------------------------------------------------------------------|----------------------------------------------------------------------------------------------------|-----------------------------------------------------------------------------------|
| STUDENT<br>NUMBER STUDENT<br>1111112 SAMPLE1<br>2222223 SAMPLE2<br>3333331 SAMPLE3<br>4444442 SAMPLE4<br>5555552 SAMPLE5 | NAME FR<br>STUDENT1 00<br>STUDENT2 00<br>STUDENT3 01<br>STUDENT4 37<br>STUDENT5 37 | ENT<br>ROM SENDING INSTITUTION<br>DU973 FLORIDA STATE UNIVER<br>DU975 UNIVERSITY OF FLORIDA<br>10151 GAINESVILLE HIGH SCHOOL<br>70021 LEON HIGH<br>71091 LINCOLN HIGH | DATE ACT<br>RECV CODE<br>010503 A<br>010503 X<br>011503 B<br>011503 C<br>011903 H |
| 6666665 SAMPLE6<br>7777777 SAMPLE7<br>8888881 SAMPLE8                                                                    | STUDENT6 SP<br>STUDENT7 95<br>STUDENT8 96                                          | PEEDE UNIVERSITY OF SOUTH FLC<br>50281 2002 BRT FUT 8TH SEM<br>50000 STATE STUDENT FINANC                                                                             | 0 011903 A<br>012203 A<br>012503 A                                                |
|                                                                                                    |                                                                                    |                                                                                                    |                                                                                   |
| CLEAR = MENU PF                                                                                                    | 1 = SAVE PF2 =                                                                     | ID CHANGE PF8 = PAGE FORWAR                                                                                                    | RD PA2 = HELP                                                                     |

Figure 6: Response Screen

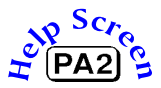

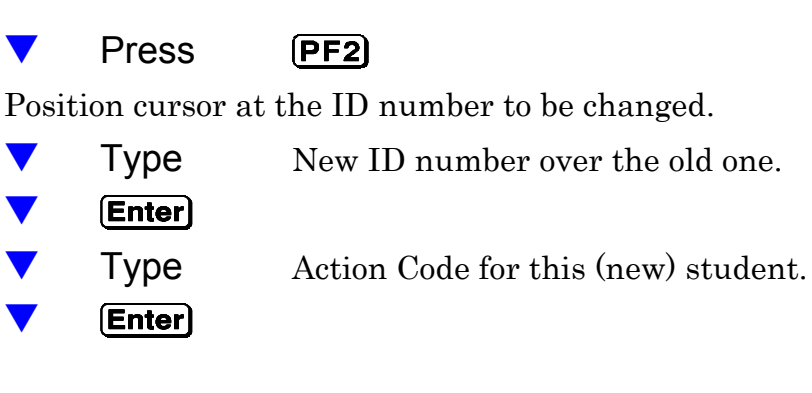

When all information is correct,

▼

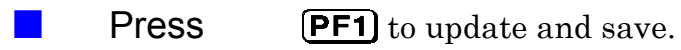

# **Results of Your Actions**

- 1. At 5:00 P.M., ITS will process records for all students listed on the RESPONSE SCREEN for whom you entered a code. These students will not be listed on the screen the next day (unless another request is received).
- 2. Students for whom you did **not** enter a code will remain on the screen until you enter a code.
- 3. Codes **A**, **B**, **D**, **E** or **S**: ITS will *electronically* send students' transcripts or permanent records to the requesters.
- 4. Codes **B** or **H**: School should mail a printed copy of the students' records to the requester.

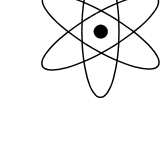

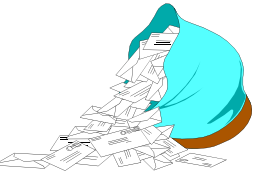

- 5. Code **S:** School should mail additional printed information to the requester.
- 6. ITS will produce an *Outgoing Responses Report* and send it to your school. *[See Section 4.]*
- 7. You will be able to view, on your terminal, information about transcripts and permanent records which have been sent electronically. *[See "History: Records Requested/Sent" in Section 4.]*

# **Sending Unsolicited Records**

**Explanation** There are times when you need to send, *electronically*, a transcript or permanent record that was **not requested** (unsolicited). Also, you often need to send a **corrected** or **updated** record that was previously requested and sent electronically.

### School Action

# **Summary** Sign on to ISIS and go to the OUT OF COUNTY ELECTRONIC TRANSFER menu screen.

- [See: "Getting Started" on page 1-8.]
- Make Selection 3, SENDING UNSOLICITED TRANSCRIPT / PERMANENT RECORD.
- The SEND TRANSCRIPT/PERMANENT RECORD screen will be displayed.
- Enter the following items for each transcript or permanent record you wish to send:
  - ✦ Student's local ID number.
  - County and School code where the record is to be sent.
  - One of the action codes found on the SCHOOL ACTION help screen.

| 1314-10-X2FD     | SCHOOL ACTION                                                                 | 01/27/03 09:17:01     |
|------------------|-------------------------------------------------------------------------------|-----------------------|
| F                | OR USE IN SEND TRANSCRIPT/PERMANENT F                                         | RECORD                |
| ACTION E<br>CODE | DEFINITION                                                                    |                       |
| U                | SENDING STUDENT'S RECORD UNSOLICITED                                          |                       |
| с                | SENDING A CORRECTED OR UPDATED STUDE                                          | NT RECORD             |
| J                | SENDING STUDENT'S RECORD FOR A JOINT<br>ARTICULATED AGREEMENT OR SIMILAR ARR/ | PROGRAM,<br>ANGEMENT  |
| E                | SENDING AT STUDENT'S REQUEST FOR EMPL                                         | LOYMENT PURPOSES      |
| F                | SENDING STUDENT'S RECORD BOTH TO DOE<br>OFFICE AND COUNTY/SCHOOL              | TEACHER CERTIFICATION |
| RETURN TO SCREEN | = CLEAR                                                                       |                       |

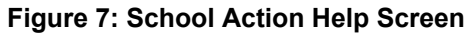

#### Directions

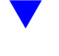

Sign on to ISIS and go to the OUT OF COUNTY ELECTRONIC TRANSFER menu screen. [See: "Getting Started" on page 1-8.]

| 1314-00-X2FD  |    | 01/27/03 09:18:42                                   |
|---------------|----|-----------------------------------------------------|
|               |    | OUT OF COUNTY ELECTRONIC TRANSFER                   |
|               | 1. | RESPONSE TO REQUESTS                                |
| :             | 2. | REQUESTING PERMANENT RECORD FROM ANOTHER COUNTY     |
|               | 3. | SENDING UNSOLICITED TRANSCRIPT/PERMANENT RECORD     |
|               | 4. | LAST 30 DAYS TRANSMISSION LOG                       |
|               | 5. | SINGLE STUDENT HISTORY                              |
|               | 6. | UNIDENTIFIED STUDENTS                               |
|               | 7. | REQUEST OF PERMANENT RECORD OF STUDENTS NOT IN ISIS |
|               | 8. | SEND TRANSCRIPT/PERMANENT RECORD VIA SPEEDE/EXPRESS |
|               |    | ENTER OPTION                                        |
| CLEAR = RETUR | N  |                                                     |
|               |    |                                                     |

Figure 8: Out of County Electronic Transfer Menu Screen

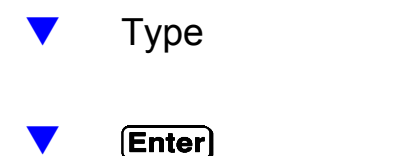

The SEND TRANSCRIPT/PERMANENT RECORD screen will be displayed.

3

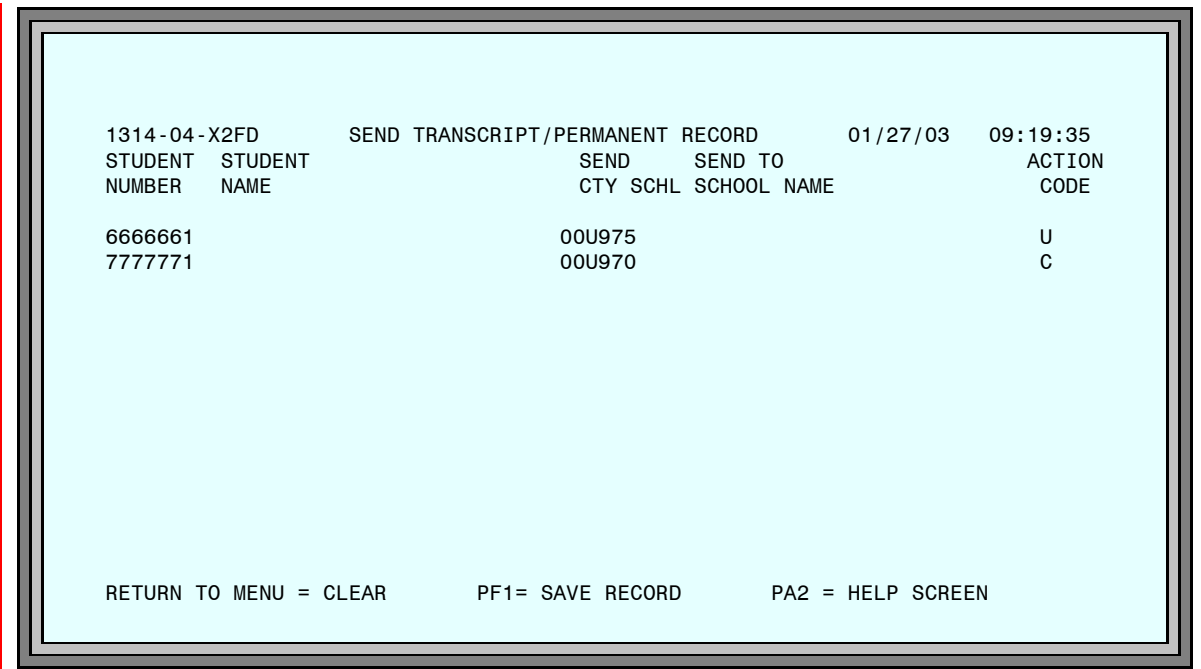

Figure 9: Send Transcript/Permanent Record Screen

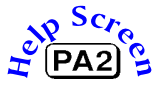

For each transcript or permanent record you wish to send,

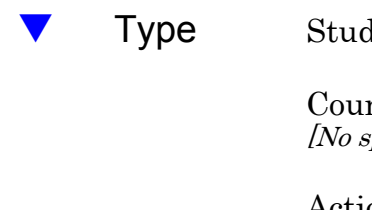

Student ID number

County Code & School Code [No space between codes; e.g., 010151, 00C929]

Action Code [See School Action Codes Help Menu Screen.]

Enter

**County Code** 2-digit number (00 for colleges & universities)

School Code C + 3-digit no. (colleges) U + 3-digit no. (universities)

The names of the students and the names of the schools will be displayed.

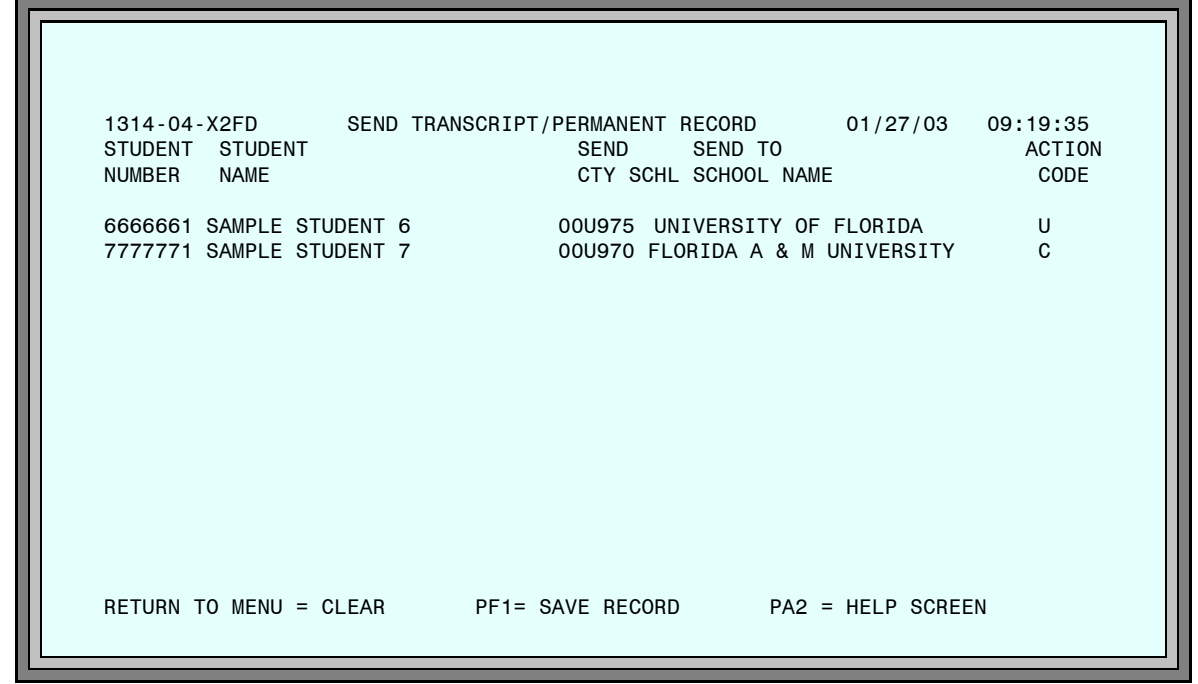

Figure 10: Send Transcript/Permanent Record Screen

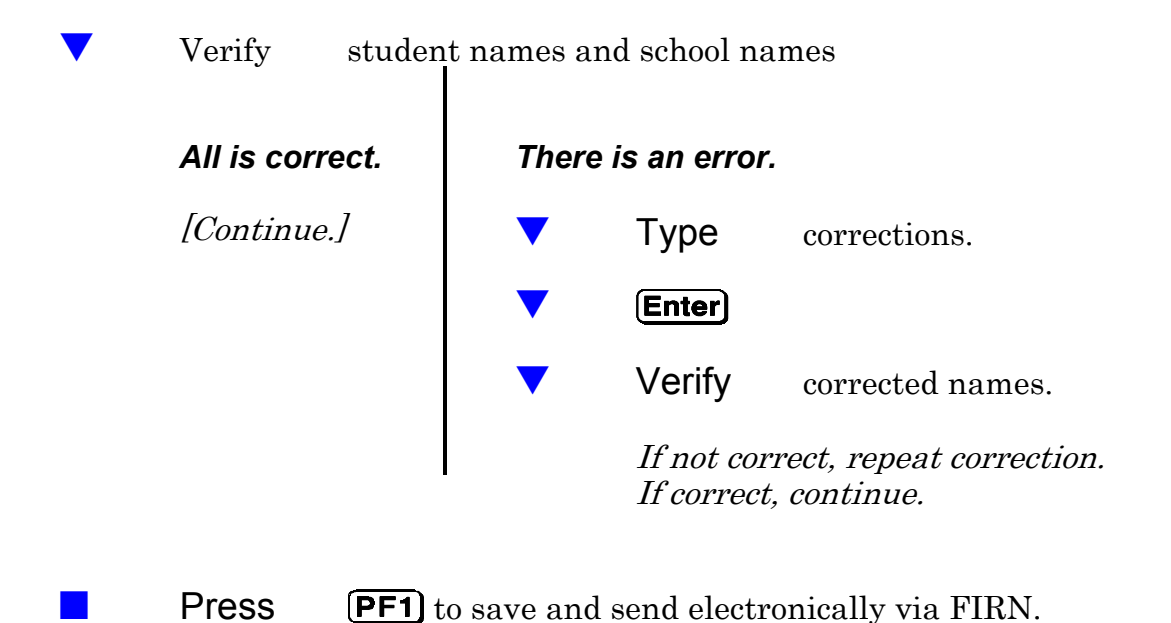

# Sending Records Via SPEEDE/EXPRESS

**Explanation** The SPEEDE/EXPRESS system (Standards for Post Secondary Education Electronic Data Exchange/Exchange of Permanent Records Electronically for Students and Schools) is a national system that allows schools to send transcripts and permanent records to educational institutions that do not use FASTER (Florida Automated System for Transferring Educational Records).

### School Action

- **Summary** Sign on to ISIS and go to the OUT OF COUNTY ELECTRONIC TRANSFER menu screen. [See: "Getting Started" on page 1-8.]
  - Make Selection 8, SEND TRANSCRIPT/PERMANENT RECORD VIA SPEEDE/EXPRESS.
  - The SEND STUDENT RECORDS VIA SPEEDE/EXPRESS screen will be displayed.
  - Enter the following items for each transcript or permanent record you wish to send:
    - ✦ Student's local ID number.
    - Educational Institutional Address
    - One of the action codes found on the SCHOOL ACTION help screen.

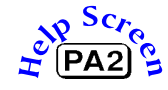

Help screens are available which display a list of institution names, states and address codes.

[Detailed directions begin on the next page.]

### Directions

▼ Sign on to ISIS and go to the OUT OF COUNTY ELECTRONIC TRANSFER menu screen. *[See "Getting Started"on page 1-8.]* 

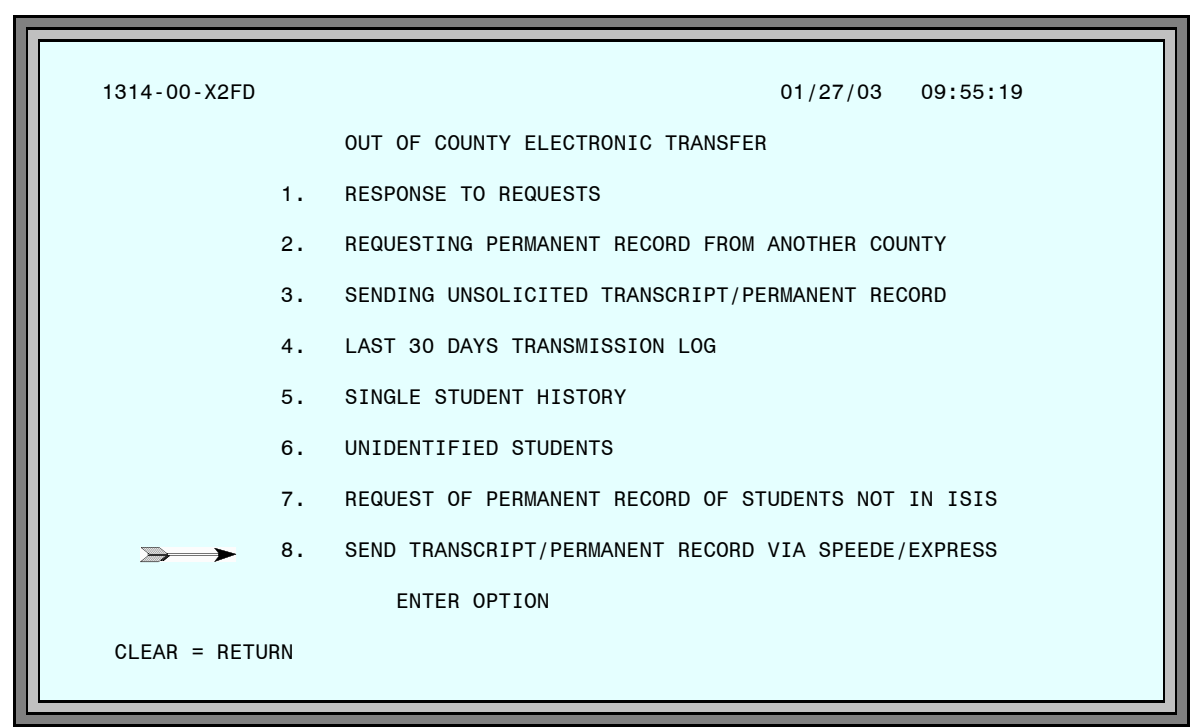

Figure 11: Out of County Electronic Transfer Menu Screen

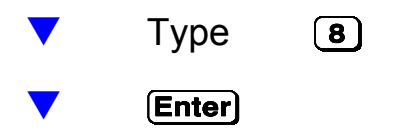

The SEND STUDENT RECORDS VIA SPEEDE/EXPRESS screen will be displayed.

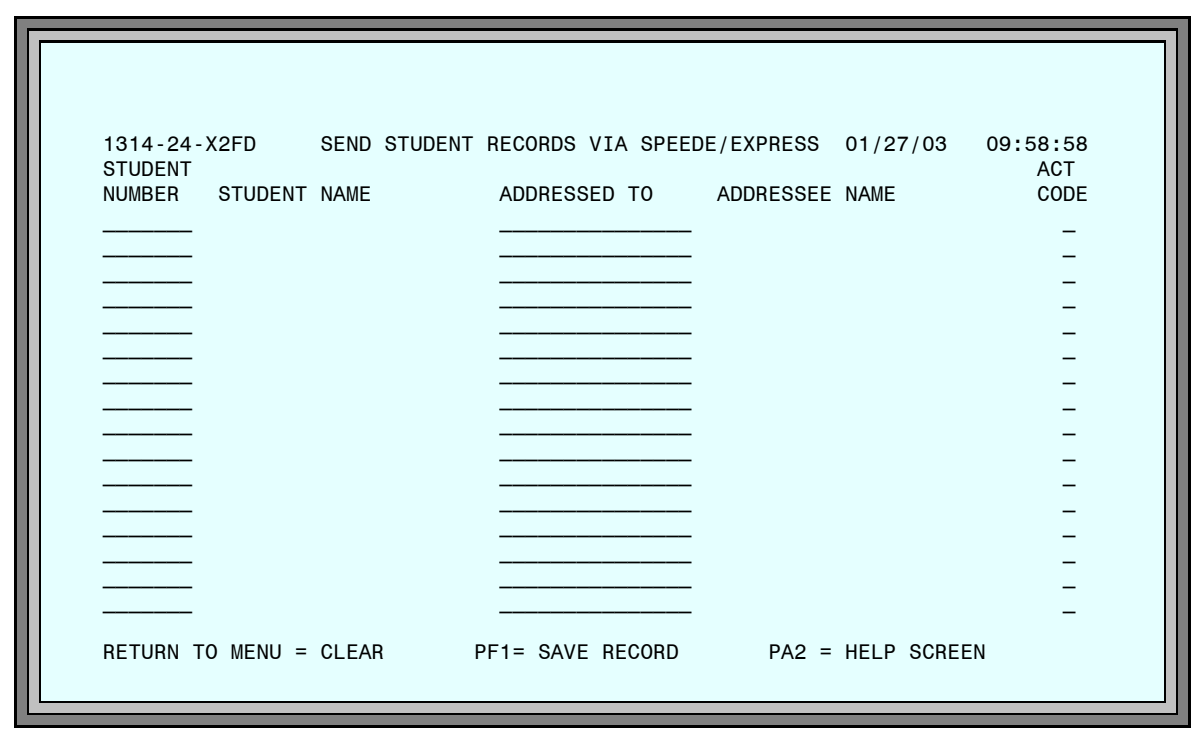

Figure 12: Send Student Records Via SPEEDE/EXPRESS Screen

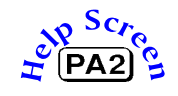

For each transcript or permanent record you wish to send,

 Type Student ID number Educational Institution's Address

A list of the participating SPEEDE/EXPRESS educational institution addresses is available from the Help Screen. *[See page 3-21.]* 

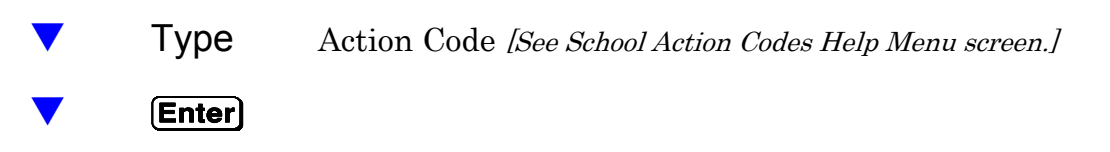

The names of the students and the names of the educational institution will be displayed.

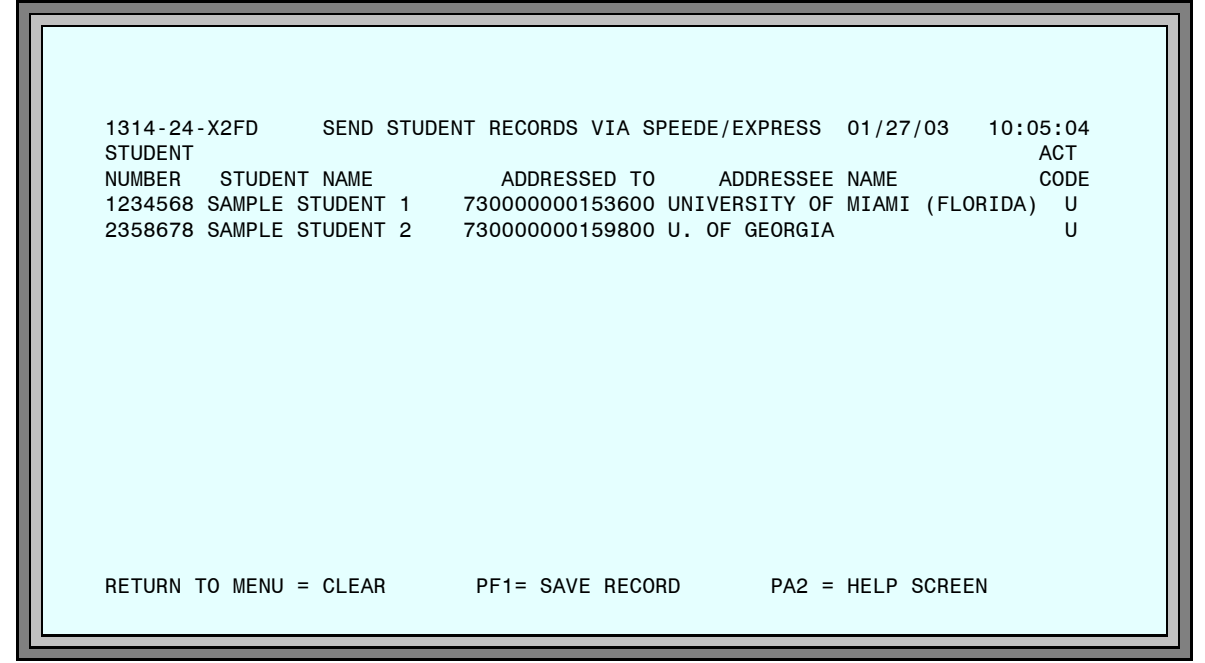

Figure 13: Send Student Records Via SPEEDE/EXPRESS Screen

Verify student names and educational institution names

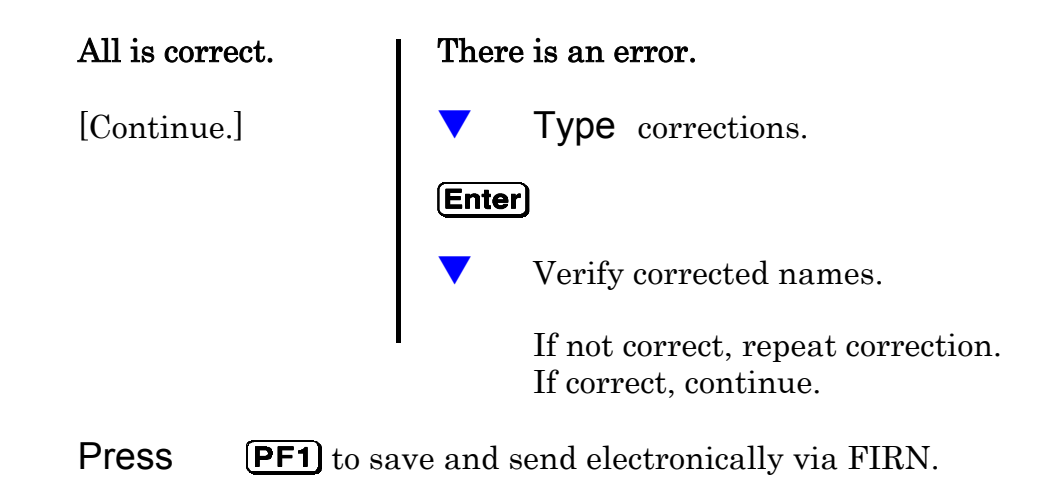

To access the HELP  $\ensuremath{\mathsf{SCREEN}}$  from the SEND student records via  $\ensuremath{\mathsf{SPEEDE}/\mathsf{EXPRESS}}$  screen,

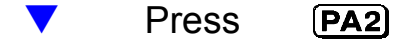

The HELP MENU will be displayed.

| 1314-10-X2FD                   | HELP MENU                      | 12/27/03           | 10:21:02     |
|--------------------------------|--------------------------------|--------------------|--------------|
| PF1 - DISTRIC<br>PF2 - DISTRIC | T SCREEN<br>T/SCHOOL SCREEN    |                    |              |
| PF3 - SCHOOL                   | ACTION CODES(* FOR USE IN SEND | TRANSCRIPT/PERMAN  | NENT RECORD) |
| PF4 - UNIDENT                  | IFIED STUDENT CODES (*FOR USE  | IN UNIDENTIFIED ST | TUDENTS)     |
| PF6 - SPEEDE/                  | EXPRESS ADDRESSES              |                    |              |
|                                |                                |                    |              |
|                                |                                |                    |              |
| RETURN TO SCREEN               | = CLEAR                        |                    |              |

Figure 14: Help Menu Screen

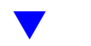

Press **PF6** 

The HELP SCREEN will be displayed.

| IST. IS KEID        | HELI OOHELI                    | 51,21     | 10121 |
|---------------------|--------------------------------|-----------|-------|
| ADDRESS             | INSTITUTION NAME               | ST        |       |
| CB592700            | MALASPINA UNIVERSITY COLLEGE   | BC        |       |
| CB594500            | KWANTLEN UNIVERSITY COLLEGE    | BC        |       |
| CS590111            | U. OF BRITISH COLUMBIA         | BC        |       |
| ZZAMCAS             | AMCAS                          | DC        |       |
| 01SCT0026PBX        | SAN JOSE STATE UNIVERSITY      | CA        |       |
| 01SCT0028PBX        | FOOTHILL COLLEGE               | CA        |       |
| 01SCT0082PBX        | TRIDENT TECHNICAL COLLEGE      | SC        |       |
| 01SCT0091PBX        | UNIVERSITY OF NEBRASKA AT KEAR | NE        |       |
| 01SCT0160PBX        | COLLEGE OF CHARLESTON          | SC        |       |
| 015010200PBX        | CSU, DUMINGUEZ HILLS           | UA        |       |
| 72000000579700      | CARROLL COMMUNITY COLLEGE      | MD        |       |
| 720000000584800     | UNIVERSITY OF MD AT BALTIMORE  | MD        |       |
| 72000000838800      | NORTHWEET VIETA COLLECE        |           |       |
| 7300000000000000000 | HENDEDSON STATE UNIVEDSITY     |           |       |
| 70000000103000      |                                | 70        |       |
| RETURN TO SCREEN    | = CLEAR PF8 = PAG              | E FORWARD |       |
|                     |                                |           |       |
|                     |                                |           |       |
|                     | Figure 15: Help Scree          | n         |       |

**Press Clear** twice to return to the SEND STUDENT RECORDS VIA SPEEDE/EXPRESS screen.

# **Response Edit Error Report**

#### Figure 16: Response Edit Error Report

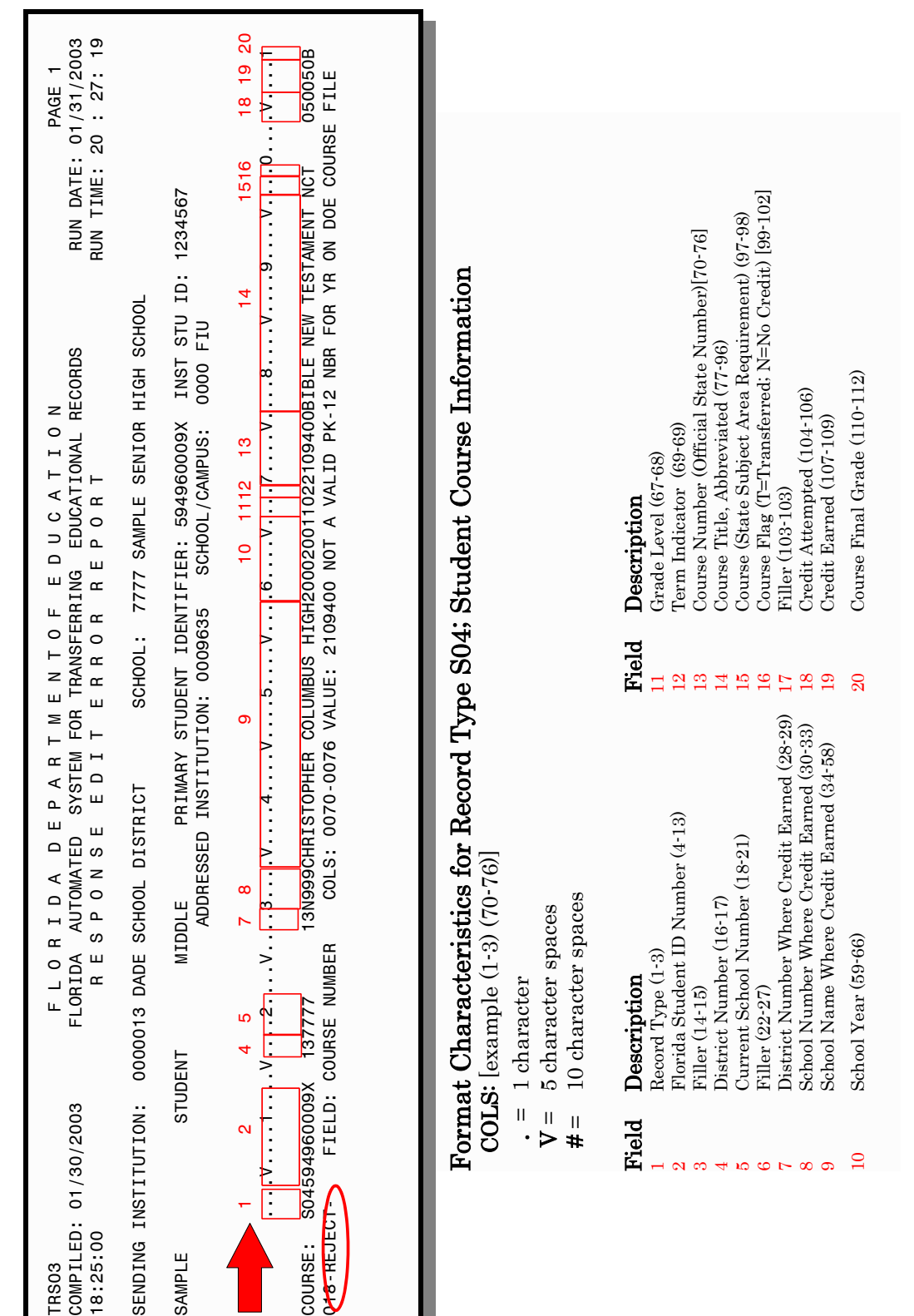

# Explanation

Whenever insufficient data for a transcript or permanent record is sent electronically from a school district, the Florida Department of Education (DOE) produces a report titled: *Response Edit Error Report.* 

This report is sent (electronically) to the school district. In Miami-Dade, the report is printed by the ITS computer center and sent to the school which sent the transcript/permanent record.

# School Action

The *Response Edit Error Report* must be corrected to re-transmit the data appropriately. The following information refers to an S04 record type error, Student Course Information record. (*See sample on page 3-23*) It explains how to find the error and how to correct it. For assistance with other types of errors, contact Support Services at (305) 995-3705(0).

# Directions

Locate the following fields on the report sample:

**REJECT:** This line contains the information that must be corrected.

What information is invalid?

| FIELD: | COURSE NUMBER         | COLS:0070-0076 (See field 13 on |
|--------|-----------------------|---------------------------------|
|        |                       | report sample)                  |
| VALUE: | 2109400 course number | on file                         |

Why is the information invalid?

### NOT A VALID PK-12 NBR FOR YR ON DOE COURSE FILE

The course number entered was not a valid course number for the designated school year 2000-2001. (See field 10 on report sample)

Where is the information invalid and where can it be corrected?

The valid course number must be located in the Curriculum Course Bulletin for the designated year and corrected in ISIS in the TRACE system, where the information was originally entered upon transfer from private school. *(See fields 8 and 9 on report sample)* 

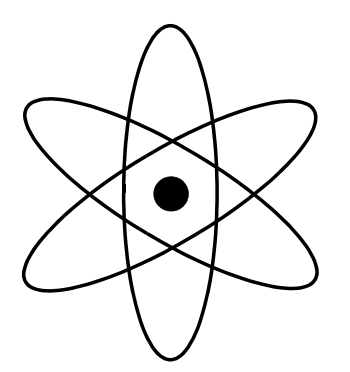

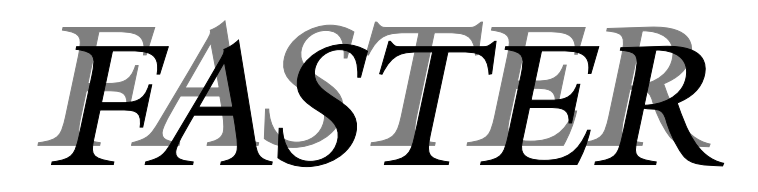

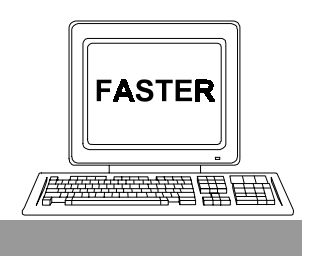

Section 4

**Reports of Records Requested/Sent** 

# This section provides samples with explanations of various hard copy and on–line reports.

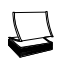

Outgoing Responses Report

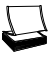

Electronic Transcript Delinquency Report

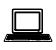

History: Records Requested / Sent

Menu Selection 4, LAST 30 DAYS TRANSMISSION LOG Menu Selection 5, SINGLE STUDENT HISTORY

# **Outgoing Responses Report**

This report is produced by Miami-Dade County Schools' Information Technology Services and sent to each school which processed electronic transcript and/or permanent record requests the previous day.

Listed on the report are the names of all students which were processed by the school on the following screens.

- 1. The UNIDENTIFIED STUDENTS FOR YOUR SCHOOL screen. Students which you coded DDDDDDD (*student could not be identified*) or HHHHHHH (*only a printed copy will be sent*). [See Figure 2 on page 3–3.]
- 2. The RESPONSE SCREEN. Students which you coded A, B, C, D, E, H, S, or X. [See Figure 4 on page 3-9.]
- 3. The SEND TRANSCRIPT/PERMANENT RECORD screen. Students for whom you are sending unrequested records (codes U,C,J,E and F.)[See Figure 7 on page 3–15.]
- The SEND STUDENT RECORDS VIA SPEEDE/EXPRESS screen. Students for whom you are sending records via the SPEEDE/EXPRESS system. (Codes U, C, J, E and F.) [See Figure 12 on page 3-20.]

The action codes entered on these three screens automatically generate the messages on the *Outgoing Responses Report.* The report contains the items listed in the table below.

| LOCAL ID                                                      | 7–Digit student ID number used in M-DCPS computer systems                                                                                                    |
|---------------------------------------------------------------|----------------------------------------------------------------------------------------------------|
| FLORIDA ID                                                    | Social Security Number with an "X" in the 10th position; or Fla. ID                                                                                                    |
| STUDENT NAME                                                  | (As maintained in the computerized student file.)                                                                                                    |
| <b>REQ CTY-SCHL</b><br>Requesting County<br>Requesting School | SPEEDE<br>2–Digit county number<br>Always 00 when requester is a college or university.<br>State assigned number for the requesting institution.<br>Colleges = <b>C</b> + 3–digit number; Universities = <b>U</b> +<br>3–digit number; K–12 schools = 4–digit number. |
| MESSAGE                                                       | Corresponds to the action codes entered by the school.                                                                                                    |

| RUN 01/<br>RUN 15. | 27/03<br>18.48                                                                           | ELEC                                     | MIAMI-DADE COUNTY P<br>T R O N I C T R A N<br>INCOMING REQUESTS | JBLIC SCHOOLS<br>S C R I P T S Y S T<br>REPORT                               | МΞ.                                | PRODUCT T13140101<br>PAGE 1 |
|--------------------|------------------------------------------------------------------------------------------|------------------------------------------|-----------------------------------------------------------------|------------------------------------------------------------------------------|------------------------------------|-----------------------------|
| - 77               | 7 SAMPLE SENIOR                                                                          |                                          |                                                                 |                                                                              |                                    |                             |
|                    | FLORIDA<br>ID                                                                            | LAST                                     | STUDENT NAME<br>FIRST MIDD                                      | GRAD<br>LE DATE                                                              | BIRTH<br>DATE                      | SEX RACE                    |
| [FIED              | 130111112                                                                                | SAMPLE 1                                 | STUDENT1 ONE                                                    | 06/1987                                                                      | 03/20/70                           | F B                         |
| AGE -              | A PERMANENT RECORD OR TRAN<br>BEEN REQUESTED FOR THIS STU<br>PLEASE SEND AFTER GRADES AI | ISCRIPT HAS<br>UDENT.<br>RE POSTED.      | REQ CTY-SCHL 00-U973                                            | FLORIDA STATE UNIVER<br>REGISTRAR'S OFFICE,<br>TALLAHASSEE<br>(904) 284-5886 | ISITY<br>ROOM 214<br>FL 32306      |                             |
| IFIED              | 130222223                                                                                | SAMPLE2                                  | STUDENT2 TWO                                                    | 07/1990                                                                      | 11/15/73                           | н                           |
| - AGE              | A PERMANENT RECORD OR TRAN<br>BEEN REQUESTED FOR THIS STU<br>SEND ONLY IF A DIPLOMA HAS  | ISCRIPT HAS I<br>UDENT.<br>BEEN AWARDED. | REQ CTY-SCHL 00-U975                                            | UNIVERSITY OF FLORID<br>REGISTRAR'S OFFICE,<br>GAINESVILLE<br>(904) 392-1365 | A (CENTRAL)<br>135 TIG<br>FL 32611 | GERT HALL                   |
| IFIED              | 130333331                                                                                | SAMPLE3                                  | STUDENT3 THRE                                                   | E 06/1991                                                                    | 09/19/74                           | FB                          |
|                    | A PERMANENT RECORD OR TRAN<br>BEEN REQUESTED FOR THIS STU<br>AN ELECTRONIC AND A PRINTEI | ISCRIPT HAS<br>UDENT, BOTH<br>D COPY.    | REQ CTY-SCHL 01-0151<br>ADDRESS                                 | GAINESVILLE HIGH SCH<br>1900 N.W. 13TH ST.<br>GAINESVILLE<br>(904) 336-2707  | 100L<br>FL 32609-3494              |                             |
|                    | 130444442                                                                                | SAMPLE4                                  | STUDENT4 FOUR                                                   | 06/1992                                                                      | 09/08/75                           | M B                         |
| - AGE              | A PERMANENT RECORD OR TRAN<br>BEEN REQUESTED FOR THIS STU<br>AN ELECTRONIC AND A PRINTEI | ISCRIPT HAS<br>UDENT,BOTH<br>D COPY.     | REQ CTY-SCHL 37-0021<br>ADDRESS                                 | LEON HIGH<br>550 E. TENNESSEE<br>TALLAHASSEE<br>(904) 488-1971               | FL 32308                           |                             |
|                    | 130555552                                                                                | SAMPLE5                                  | STUDENTS FIVE                                                   | 06/1992                                                                      | 11/13/75                           | В                           |
| - AGE              | A PERMANENT RECORD OR TRAN<br>BEEN REQUESTED FOR THIS STI<br>PLEASE SEND A PRINTED COPY  | UDENT HAS I<br>UDENT.                    | REQ CTY-SCHL 37-1091<br>ADDRESS                                 | LINCOLN HIGH<br>3838 TROJAN TRAIL<br>TALLAHASSEE<br>(904) 487-2110           | FL 32301                           |                             |

To show the continuity between the Incoming Requests Report and the Outgoing Responses Report, samples of both are reproduced on the following pages.

Figure 1: Incoming Requests Report

Miami -Dade County Public Schools — Information Technology Services

| DATE RUN | 01/27/03      |              |                 |          | MIAMI-DA                | DE COUNTY                  | PUBLIC SCHOOLS           | PRODUCT                                                                                          |
|----------|---------------|--------------|-----------------|----------|-------------------------|----------------------------|--------------------------|--------------------------------------------------------------------------------------------------|
| TIME RUN | 12.20.51      |              |                 | ELEC     | T R O N I C<br>OUTGOING | T R A N<br>RESPONSES       | SCRIPT SYSTEM<br>SREPORT | PAGE                                                                                             |
| - TOOHOS | 7777 MIAMI EL | JISON SENIOR |                 |          |                         |                            |                          |                                                                                                  |
| LOCAL    | FLORIDA<br>ID |              | STUDENT<br>NAME |          |                         | REQUESTING<br>CTY - SCHOOL | <i>(</i> 5               | MESSAGE                                                                                          |
| 111111   | 1301111111    | SAMPLE1      |                 | STUDENT1 | ONE                     | SPEEDE                     | FLORIDA STATE UNIVERSITY | ALL RECORDS ARE BEING SENT ELECTRONICALLY.                                                       |
| 222222   | 130222222     | SAMPLE2      |                 | STUDENT2 | TWO                     | SPEEDE                     | UNIVERSITY OF FLORIDA    | ALL RECORDS ARE BEING SENT ELECTRONICALLY.                                                       |
| 333333   | 1303333333    | SAMPLE3      |                 | STUDENT3 | THREE                   | 01-0151                    | GAINESVILLE HIGH SCHOOL  | THE REQUESTED RECORD IS BEING SENT<br>ELECTRONICALLY AND THE SCHOOL WILL<br>SEND A PRINTED COPY. |
| 444444   | 130444444     | SAMPLE4      |                 | STUDENT4 | FOUR                    | 37 - 0021                  | LEON HIGH SCHOOL         | CANNOT SEND STUDENT'S RECORD AT THIS TIME,<br>PLEASE CONTACT SCHOOL.                             |
| 555555   | 130555555     | SAMPLE5      |                 | STUDENT5 | FIVE                    | 37 - 1091                  | F.I.U. MAIN              | THE SCHOOL WILL BE SENDING ONLY A PRINTED<br>COPY OF THE REQUESTED RECORD.                       |
|          |               |              |                 |          |                         |                            |                          |                                                                                                  |

Figure 2: Outgoing Responses Report

The large block letters, **A**, **X**, **B**, **C**, **H** on the sample *Incoming Requests Report* (Figure 1, page 4–2) are the Action Codes entered on the RESPONSE SCREEN (Figure 4, page 3–9). These codes generate the messages on the *Outgoing Responses Report* (Figure 2, page 4–3).

*Note:* All currently valid action codes are not represented in these samples.

### School Action

The *Outgoing Responses Report* provides the school with a concise transmittal list of transcripts and permanent records sent to schools, colleges, and universities.

Compare the *Outgoing Responses Report* to the corresponding *Incoming Request Report* and verify that the results are what you intended them to be.

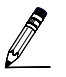

On the *Outgoing Responses Report,* mark all students listed with a message indicating that a **printed copy** of the record is to be sent.

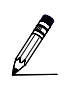

When the printed copy of the record has been mailed, make a notation on the report and include the date for your records.

Electronic Transcript Delinquency Report

# **Explanation** The State Department of Education mandates that schools send transcripts and permanent records within three days of receiving a request.

*FASTER* keeps a file of all requests and transmissions of student transcripts and permanent records. From this file ITS produces the *Electronic Transcript Delinquency Report.* 

Students for whom transcripts and permanent records have been requested, **but not sent by the school,** are listed with the requesting educational institution number and name.

The report is sent to the schools, and appropriate District Offices.

## School Action

Review the report and verify which requests have not been honored.

Respond to the requests immediately.

[A sample report is on the next page.]

| PAGE 1<br>T1314N0101                                              | MESSAGE                                           | A PERMANENT RECORD OR TAANSCRIPT HAS<br>BEEN REQUESTED FOR THIS STUDENT.<br>PLEASE SEND AFTER GRADES ARE POSTED. | A PERMANENT RECORD OR TRANSCRIPT HAS<br>BEEN REQUESTED FOR THIS STUDENT, BOTH<br>AN ELECTRONIC AND A PRINTED COPY. | A PERMANENT RECORD OR TRANSCRIPT HAS<br>BEEN REQUESTED FOR THIS STUDENT. | A PERMANENT RECORD OR TRANSCRIPT HAS<br>BEEN REQUESTED FOR THIS STUDENT. | A PERMANENT RECORD OR TRANSCRIPT HAS<br>BEEN REQUESTED FOR THIS STUDENT,<br>PLEASE SEND A PRINTED COPY ONLY. | A PERMANENT RECORD OR TRANSCRIPT HAS<br>BEEN REQUESTED FOR THIS STUDENT.<br>PLEASE SEND AFTER GRADES ARE POSTED. | A PERMANENT RECORD OR TRANSCRIPT HAS<br>BEEN REQUESTED FOR THIS STUDENT.<br>PLEASE SEND AFTER GRADES ARE POSTED. | A PERMANENT RECORD OR TRANSCRIPT HAS<br>BEEN REQUESTED FOR THIS STUDENT,<br>PLEASE SEND A PRINTED COPY ONLY. | A PERMANENT RECORD OR TRANSCRIPT HAS<br>BEEN REQUESTED FOR THIS STUDENT,<br>PLEASE SEND A PRINTED COPY ONLY. | A PERMANENT RECORD OR TRANSCRIPT HAS<br>BEEN REQUESTED FOR THIS STUDENT. | A PERMANENT RECORD OR TRANSCRIPT HAS<br>BEEN REQUESTED FOR THIS STUDENT. | A PERMANENT RECORD OR TRANSCRIPT HAS<br>BEEN REQUESTED FOR THIS STUDENT,<br>PLEASE SEND A PRINTED COPY ONLY. |
|-------------------------------------------------------------------|---------------------------------------------------|----------------------------------------------------------------------------------------------------|----------------------------------------------------------------------------------------------------|--------------------------------------------------------------------------|--------------------------------------------------------------------------|----------------------------------------------------------------------------------------------------|----------------------------------------------------------------------------------------------------|----------------------------------------------------------------------------------------------------|----------------------------------------------------------------------------------------------------|----------------------------------------------------------------------------------------------------|--------------------------------------------------------------------------|--------------------------------------------------------------------------|----------------------------------------------------------------------------------------------------|
| MIAMI-DADE COUNTY SCHOOLS<br>VIC TRANSCRIPT DELINQUENCY REPORT    | DATE INST INSTITUTE<br>REQUEST NUMBER<br>RECEIVED | 05/22/91 00-C932 M.D.C.C MEDICAL                                                                                 | 05/23/90 00-C929 M.D.C.C NORTH                                                                                     | 05/23/90 37-0041 FRANK HARTSFIELD ELEMENTARY                             | 05/23/90 37-0041 FRANK HARTSFIELD ELEMENTARY                             | 05/23/90 00-C930 M.D.C.C SOUTH                                                                               | 05/22/91 00-C931 M.D.C.C WOLFSON                                                                                 | 05/23/90 00-C929 M.D.C.C NORTH                                                                                   | 05/23/90 00-C931 M.D.C.C WOLFSON                                                                             | 05/23/90 00-C931 M.D.C.C WOLFSON                                                                             | 05/23/90 00-C931 M.D.C.C WOLFSON                                         | 05/23/90 00-C931 M.D.C.C WOLFSON                                         | 05/23/90 00-C930 M.D.C.C SOUTH                                                                               |
| ELECTRO                                                           | NAME - MIDDLE                                     |                                                                                                    |                                                                                                    |                                                                          |                                                                          | MIDDLE                                                                                                    | MIDDLE                                                                                                    |                                                                                                    | MIDDLE                                                                                                    | MIDDLE                                                                                                    | MIDDLE                                                                   | MIDDLE                                                                   | MIDDLE                                                                                                    |
|                                                                   | NAME - FIRST                                      | STUDENT                                                                                                    | STUDENT                                                                                                    | STUDENT                                                                  | STUDENT                                                                  | STUDENT                                                                                                    | STUDENT                                                                                                    | STUDENT                                                                                                    | STUDENT                                                                                                    | STUDENT                                                                                                    | STUDENT                                                                  | STUDENT                                                                  | STUDENT                                                                                                    |
| DATE - 01/27/03<br>TIME - 11:52:35.2<br>COUNTY - 13 SCHOOL - 7777 | LOCAL-ID FLORIDA-ID NAME-LAST                     | SAMPLE                                                                                                    | 1234557 2301234557 SAMPLE                                                                                          | 1234566 2301234566 SAMPLE                                                | 1234567 2301234567 SAMPLE                                                | 1233567 2301233567 SAMPLE                                                                                    | SAMPLE                                                                                                    | 2301234567 SAMPLE                                                                                                | 2301234567 SAMPLE                                                                                            | 2301234567 SAMPLE                                                                                            | 2301234567 SAMPLE                                                        | 2301234567 SAMPLE                                                        | 2301234567 SAMPLE                                                                                            |

# Electronic Transcript Delinquency Report

Figure 3: Electronic Transcript Delinquency Report

# History: Records Requested / Sent

# **Explanation** FASTER keeps a file of all requests and transmissions of student transcripts and permanent records. The records on this file can be displayed in the on–line portion of the system. Two screens are available:

- 1. The LAST 30 DAYS TRANSMISSION LOG is an on-line screen display report of all transcript and permanent record activity, for your school, during the last 30 days. After 30 calendar days, listings are removed from the log. New listings are added as they occur.
- 2. The SINGLE STUDENT HISTORY screen contains all transcript and permanent record activity **for an individual student** specified by you. This single student history remains available to you until the student's academic records are removed from the computer file.

#### School Action

#### Summary

- Sign on to ISIS and go to the OUT OF COUNTY ELECTRONIC TRANSFER menu screen. [See: "Getting Started" on page 1–9.]
- Display the last 30 days activity for your school.
  - 1. Make Selection 4, LAST 30 DAYS TRANSMISSION LOG.
  - 2. The TRANSMISSION LAST 30 DAYS screen will be displayed.
- Display activity for an individual student.
  - 1. Make Selection 5, SINGLE STUDENT HISTORY.
  - 2. The SINGLE STUDENT HISTORY screen will be displayed.
  - 3. Enter a student's local ID number.

### **Directions**

# Last 30 Days Transmission Log

Sign on to ISIS and go to the OUT OF COUNTY ELECTRONIC TRANSFER menu screen. [See: "Getting Started" on page 1-9.]

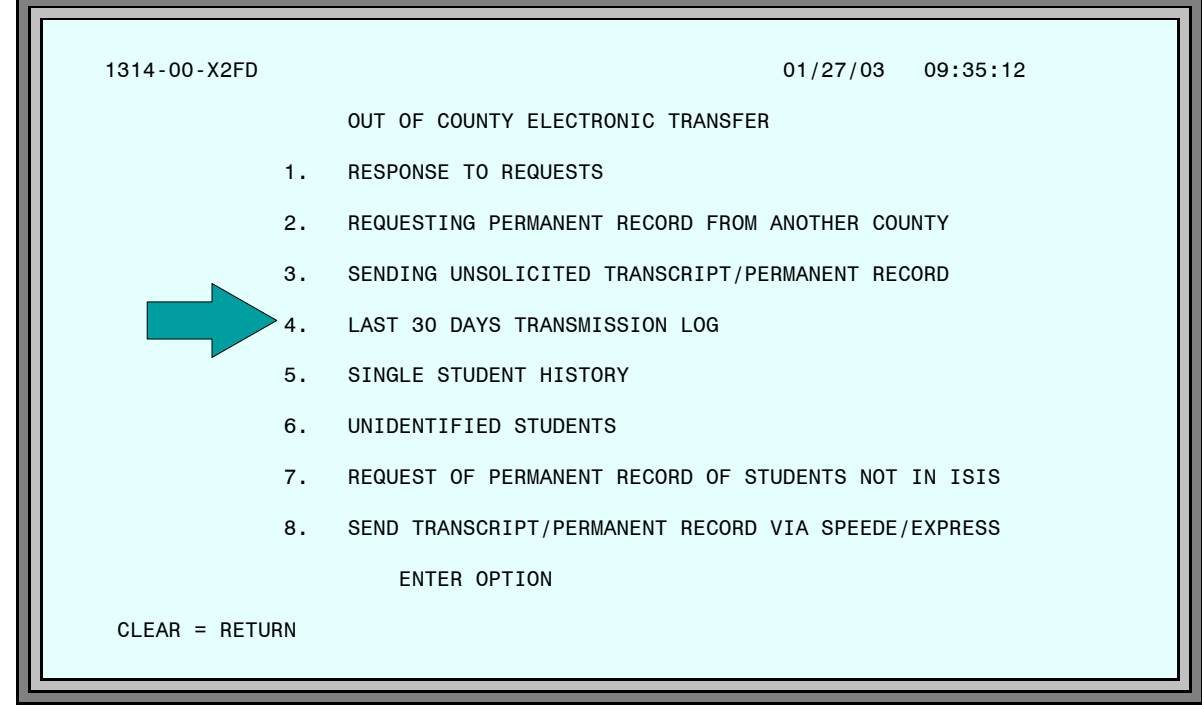

Figure 4: Out of County Electronic Transfer Menu Screen

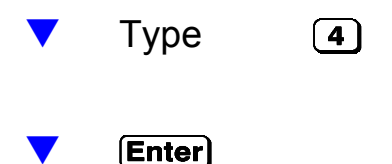

The TRANSMISSION LAST 30 DAYS screen will be displayed.

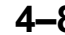

| 1314-05-X                                                                                                    | 2FD TRANSMI                                                                                                    | SSION LAST 30 DAYS                                                                                                    | 01/27/03 09                                                                                                    | :38:57                           |
|----------------------------------------------------------------------------------------------------|----------------------------------------------------------------------------------------------------|----------------------------------------------------------------------------------------------------|----------------------------------------------------------------------------------------------------|----------------------------------|
| STUDENT<br>NUMBER                                                                                                    | STUDENT<br>NAME                                                                                                    | SEND<br>CTY SCHL                                                                                                    | DATE<br>SENT                                                                                                    | DATE<br>RECEIVED                 |
| 0000000<br>1111111<br>222222<br>333333<br>DDDDDDD<br>4444444<br>5555555<br>6666666<br>7777777<br>8888888<br>9999999<br>000001<br>0000001<br>0000002<br>0000003<br>0000004<br>0000005<br>RETURN T | SAMPLE STUDENT1<br>SAMPLE STUDENT2<br>SAMPLE STUDENT3<br>SAMPLE STUDENT4<br>SAMPLE STUDENT5<br>SAMPLE STUDENT7<br>SAMPLE STUDENT7<br>SAMPLE STUDENT7<br>SAMPLE STUDENT10<br>SAMPLE STUDENT10<br>SAMPLE STUDENT11<br>SAMPLE STUDENT11<br>SAMPLE STUDENT12<br>SAMPLE STUDENT13<br>SAMPLE STUDENT14<br>SAMPLE STUDENT14<br>SAMPLE STUDENT15<br>SAMPLE STUDENT16<br>O MENU = CLEAR | 960000 SENT PERM<br>960000 SENT PERM<br>00U990 SENT TRAN<br>00C930 SENT TRAN<br>960000 UNIDENTIF<br>960000 SENT PERM<br>960000 SENT PERM<br>SPEEDE SENT PERM<br>960000 SENT PERM<br>960000 SENT PERM<br>960000 SENT PERM<br>960000 SENT PERM<br>960000 SENT PERM<br>960000 SENT PERM<br>960000 SENT PERM<br>960000 SENT PERM | A/REC 02/27/03<br>A/REC 02/27/03<br>ISCRIPT 01/13/03<br>ISCRIPT 01/06/03<br>FIED STU 02/27/03<br>A/REC 02/27/03<br>A/REC 02/27/03 | 01/14/03<br>01/22/03<br>P SCREEN |

#### Figure 5: Transmission Last 30 Days Screen

The information in the table below is displayed.

| rmation in              | the table below is displayed.                                                                                                    | PA2 |
|-------------------------|----------------------------------------------------------------------------------------------------|-----|
| STUDENT<br>NUMBER       | 7–digit District (local) ID number                                                                                                    |     |
| STUDENT<br>NAME         | (As maintained on the computer file)                                                                                                    |     |
| SEND<br>CTY<br>(county) | SPEEDE<br>2–digit county number<br>(Always 00 when requester is a college or university)                                                                                  |     |
| SCHL<br>(school)        | State assigned number for the requesting institution.<br>Colleges = <b>C</b> + 3–digit number; Universities = <b>U</b> + 3–digit<br>number; K–12 schools = 4–digit number |     |
| (Action)                | (See samples on the screen.)                                                                                                    |     |
| DATE<br>SENT            | Date the School/District responded electronically                                                                                                    |     |
| DATE<br>RECEIVED        | Date the requesting/receiving institution received the record electronically                                                                                              |     |

[The list of students on the sample screen do not correspond to other examples in this guide.]

When there are more records than can be displayed on one screen, press **PF8** to page forward.

# Single Student History

Sign on to ISIS and go to the OUT OF COUNTY ELECTRONIC TRANSFER menu screen. *[See: "Getting Started" on page 1–9.]* 

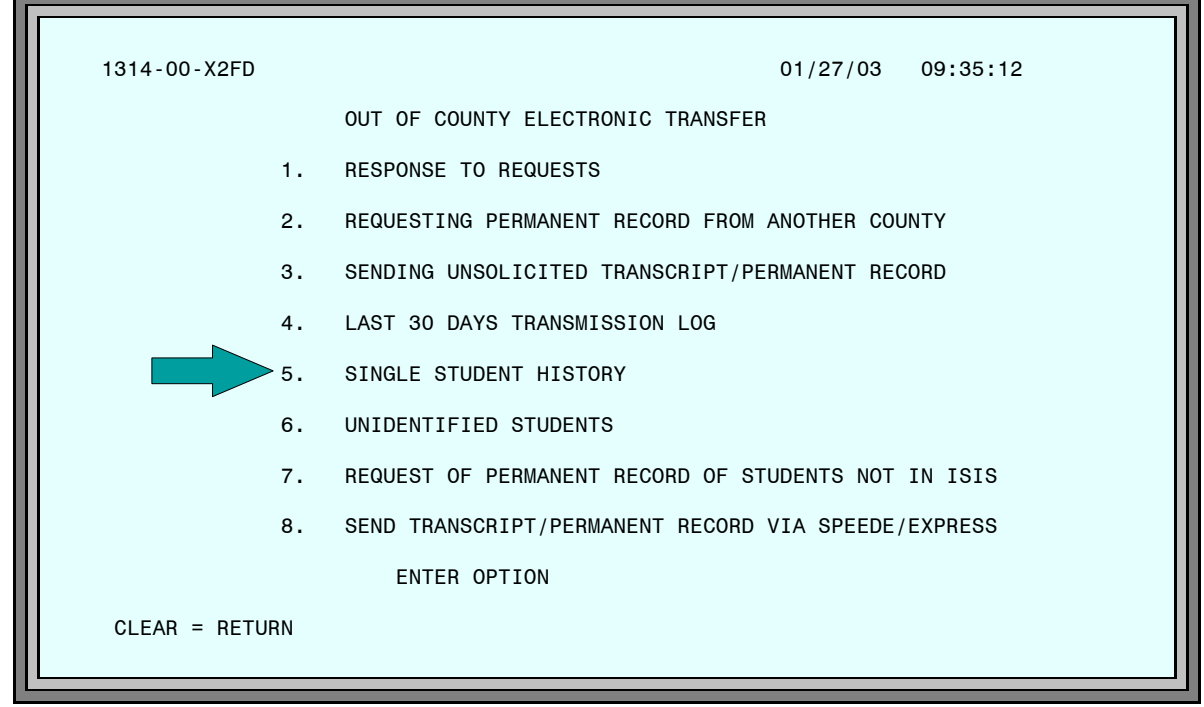

Figure 6: Out of County Electronic Transfer Menu Screen

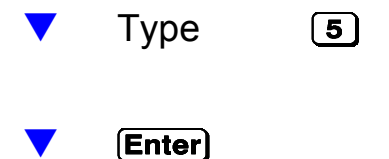

The SINGLE STUDENT HISTORY screen will be displayed.

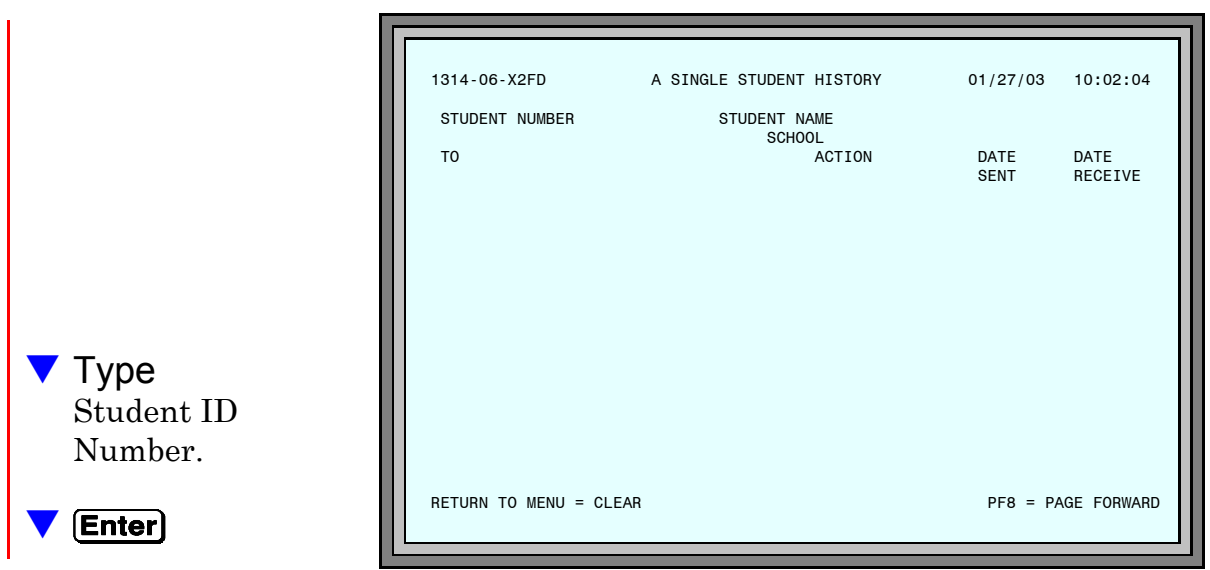

Figure 7: A Single Student History Screen

The SINGLE STUDENT HISTORY screen reappears with all of the electronic transcript and permanent record activity for the student displayed.

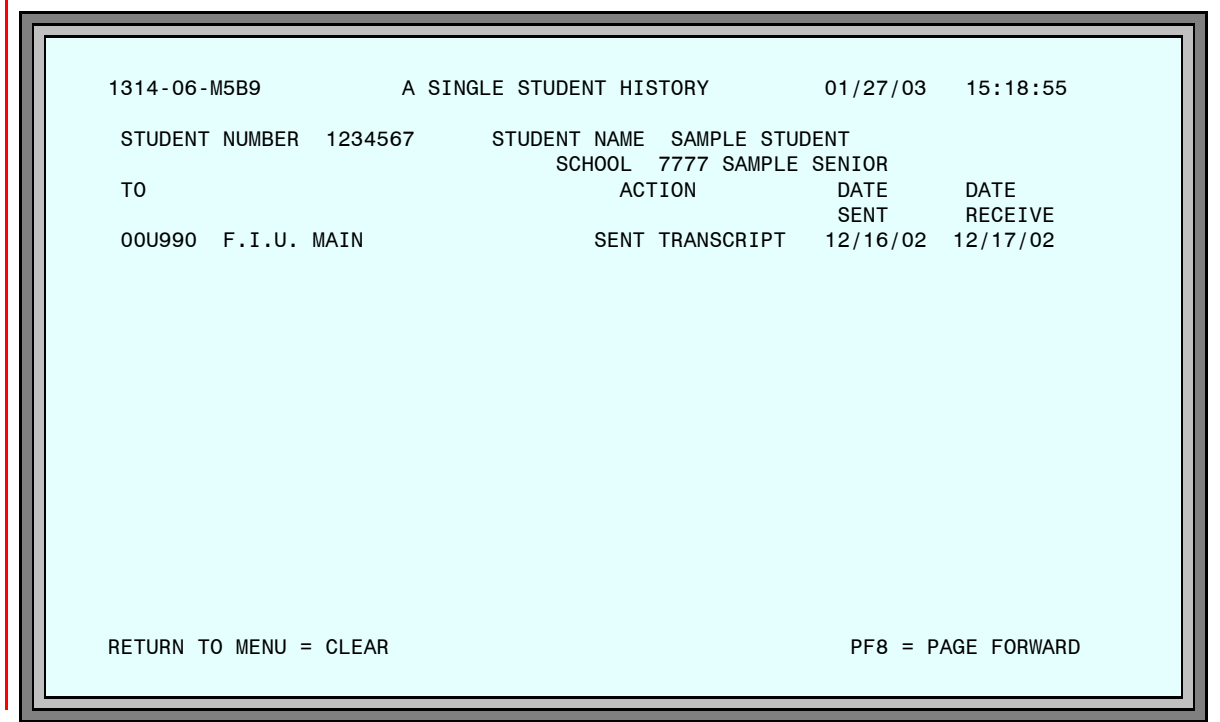

Figure 8: A Single Student History Screen

The information in the table on page 4-12 is displayed.

| то               | 2-digit county number<br>(Always 00 when requester is a college or university)<br>State assigned number for the requesting institution.<br>Colleges = <b>C</b> + 3-digit number; Universities = <b>U</b> + 3-digit<br>number; K-12 schools = 4-digit number<br>SPEEDE<br>School Name |
|------------------|----------------------------------------------------------------------------------------------------|
| (Action)         | (See sample on the screen.)                                                                                                    |
| DATE<br>SENT     | Date the School/District responded electronically                                                                                                    |
| DATE<br>RECEIVED | Date the requesting/receiving institution received the record electronically                                                                                                    |

To display the transcript / permanent record activity for another student,

🔻 Туре

Student ID Number (new number over the one on the screen).

Enter
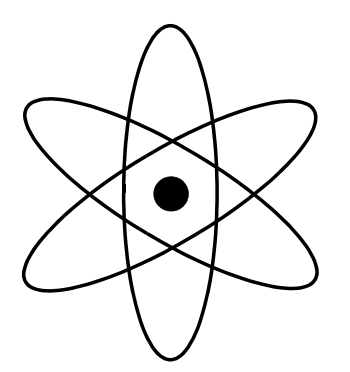

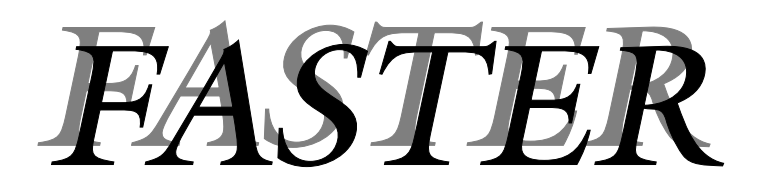

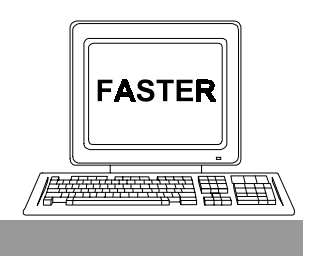

Section 5

**Requesting Permanent Records** 

### The topics addressed in this section are:

- Requesting Records from Florida Schools Outside of Miami-Dade County. Menu Selection 2, REQUESTING PERMANENT RECORDS FROM ANOTHER COUNTY.
- Requesting Records from Florida Schools Outside of Miami-Dade County Before a Student is Entered into ISIS. Menu Selection 7, REQUEST OF PERMANENT RECORD OF STUDENTS NOT IN ISIS.
- After Requests Are Made

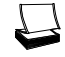

Outgoing Requests Report

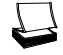

Incoming Responses Report

## **Requesting Records From Florida Schools**

**Explanation** All public schools in Miami-Dade County have access to all students' records within the District. *FASTER* is not used to transfer records within Miami-Dade County.

*FASTER* links individual schools in Miami-Dade County, via FIRN, to schools in other districts within the State of Florida.

When a student transfers from one county to another, within the State, the receiving school can request and receive, *electronically*, that student's record from the sending school/district.

Note: Records can <u>not</u> be requested through the SPEEDE/EXPRESS system.

#### School Action

- **Summary** Sign on to ISIS and go to the OUT OF COUNTY ELECTRONIC TRANSFER menu screen. [See: "Getting Started" on page 1-8.]
  - Make Selection 2, REQUESTING PERMANENT RECORD FROM ANOTHER COUNTY.
  - The REQUEST PERMANENT RECORD screen will be displayed.
  - Enter the following items for each Permanent Record you wish to request:
    - ♦ Student's local ID number.
    - County and School code from which the record is being requested.

Help screens are available which display: a list of Florida District numbers; and, the State numbers for colleges, universities, and K through 12 schools.

Most districts are on-line. Use the Help Screens to determine if a selected district/school is on-line.

[Detailed directions begin on the next page.]

### Directions

▼

Sign on to ISIS and go to the OUT OF COUNTY ELECTRONIC TRANSFER menu screen. *[See: "Getting Started" on page 1-8.]* 

| 1314-00-X2FD     | 01/29/03 10:25:40                                   |
|------------------|-----------------------------------------------------|
|                  | OUT OF COUNTY ELECTRONIC TRANSFER                   |
| 1.               | RESPONSE TO REQUESTS                                |
| $\rightarrow$ 2. | REQUESTING PERMANENT RECORD FROM ANOTHER COUNTY     |
| 3.               | SENDING UNSOLICITED TRANSCRIPT/PERMANENT RECORD     |
| 4.               | LAST 30 DAYS TRANSMISSION LOG                       |
| 5.               | SINGLE STUDENT HISTORY                              |
| 6.               | UNIDENTIFIED STUDENTS                               |
| 7.               | REQUEST OF PERMANENT RECORD OF STUDENTS NOT IN ISIS |
| 8.               | SEND TRANSCRIPT/PERMANENT RECORD VIA SPEEDE/EXPRESS |
|                  | ENTER OPTION                                        |
| CLEAR = RETURN   |                                                     |

Figure 1: Out of County Electronic Transfer Menu Screen

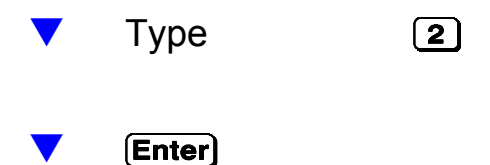

The REQUEST PERMANENT RECORD screen will be displayed.

| 1314-03-M5B9                   | REQUEST PERMANENT | RECORD                     | 01/27/03 09            | :40:51       |
|--------------------------------|-------------------|----------------------------|------------------------|--------------|
| STUDENT STUDENT<br>NUMBER NAME |                   | SEND<br>CTY SCHL           | SEND TO<br>SCHOOL NAME | OTHER<br>REQ |
| 0000091<br>0000096             |                   | 200211<br>200051<br>330021 |                        | -            |
| 0000094<br>0000095             |                   | 010151<br>370021           |                        | -<br>x       |
|                                |                   |                            |                        | -            |
| I I                            |                   |                            |                        | -            |
|                                |                   |                            |                        | _            |
|                                |                   |                            |                        | -            |
|                                |                   |                            |                        | -            |
|                                |                   |                            |                        | -            |
| REIURN TO MENU = CLE           | AR PF1= SAVE      | RECORD                     | PA2 = HELP SCREEN      |              |

Figure 2: Request Permanent Record Screen

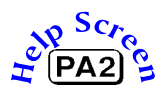

For each Permanent Record you wish to request,

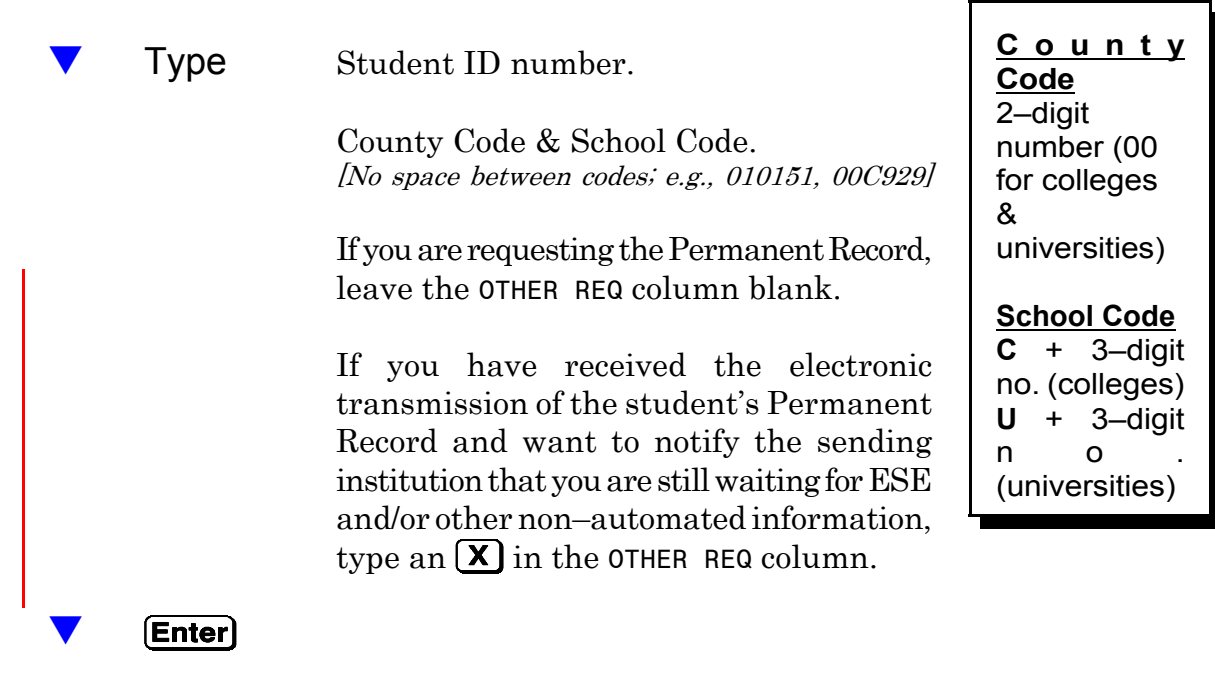

The names of the students and the names of the schools will be displayed.

| END<br>TY SCHL<br>00211<br>00051<br>30021<br>10151<br>70021 | SEND TO<br>SCHOOL NAME<br>JAMES A SHANKS H<br>GREENSBORO HIGH<br>JEFFERSON COUNTY<br>GAINESVILLE HIGH<br>LEON HIGH SCHOOL | 0 <sup>-</sup><br>HIGH SCHOOL<br>SCHOOL<br>Y HIGH<br>H SCHOOL<br>L | THER<br>REQ<br>L _<br>-<br>Z |
|-------------------------------------------------------------|----------------------------------------------------------------------------------------------------|--------------------------------------------------------------------|------------------------------|
| 00211<br>00051<br>30021<br>10151<br>70021                   | JAMES A SHANKS H<br>GREENSBORO HIGH<br>JEFFERSON COUNTY<br>GAINESVILLE HIGH<br>LEON HIGH SCHOOL                           | HIGH SCHOOL<br>SCHOOL<br>Y HIGH<br>H SCHOOL<br>L                   | L                            |
|                                                             |                                                                                                    |                                                                    |                              |
| с                                                           |                                                                                                    | CORD PA2 = HELP SCRI                                               | CORD PA2 = HELP SCREEN       |

Figure 3: Request Permanent Record Screen

Verify student names and school names.

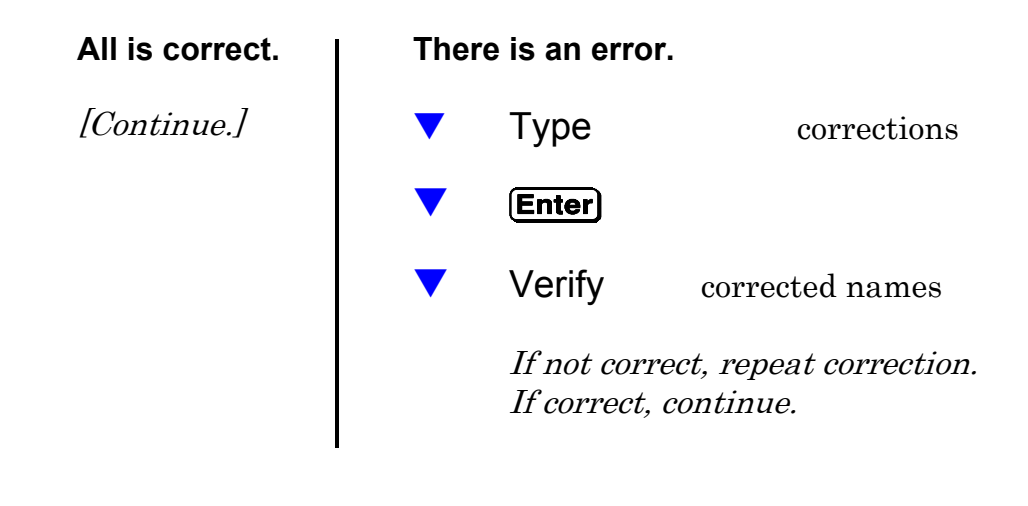

Press

**PF1** to save and send requests electronically via FIRN.

# **Requesting Records for Students Not in ISIS**

**Explanation** The procedures for requesting records explained on page 5–1 and following require an ISIS ID number. There are times, however, when a school must request a record for a student from another Florida school **before the student can be entered into ISIS.** This is the procedure to use.

#### School Action

- **Summary** Sign on to ISIS and go to the OUT OF COUNTY ELECTRONIC TRANSFER menu screen. [See: "Getting Started" on page 1-8.]
  - Make Selection 7, REQUEST OF PERMANENT RECORD OF STUDENTS NOT IN ISIS.
  - The REQUEST OF PERMANENT RECORD OF STUDENTS NOT IN ISIS screen will be displayed.
  - Enter the following items for each permanent record you wish to request:
  - Student's Social Security Number/Florida ID
  - Student's Last, First, and Middle Name
  - Student's Date of Birth
  - Student's Ethnic and Sex Codes
  - County and School codes from which the record is being requested.

Help screens are available which display: a list of Florida District numbers; and, the State numbers for colleges, universities, and K through 12 schools.

Most districts are on-line. Use the Help Screens to determine if a selected district/school is on-line.

[Detailed directions begin on the next page.]

#### Directions

Sign on to ISIS and go to the OUT OF COUNTY ELECTRONIC TRANSFER menu screen. [See: "Getting Started" on page 1-8.]

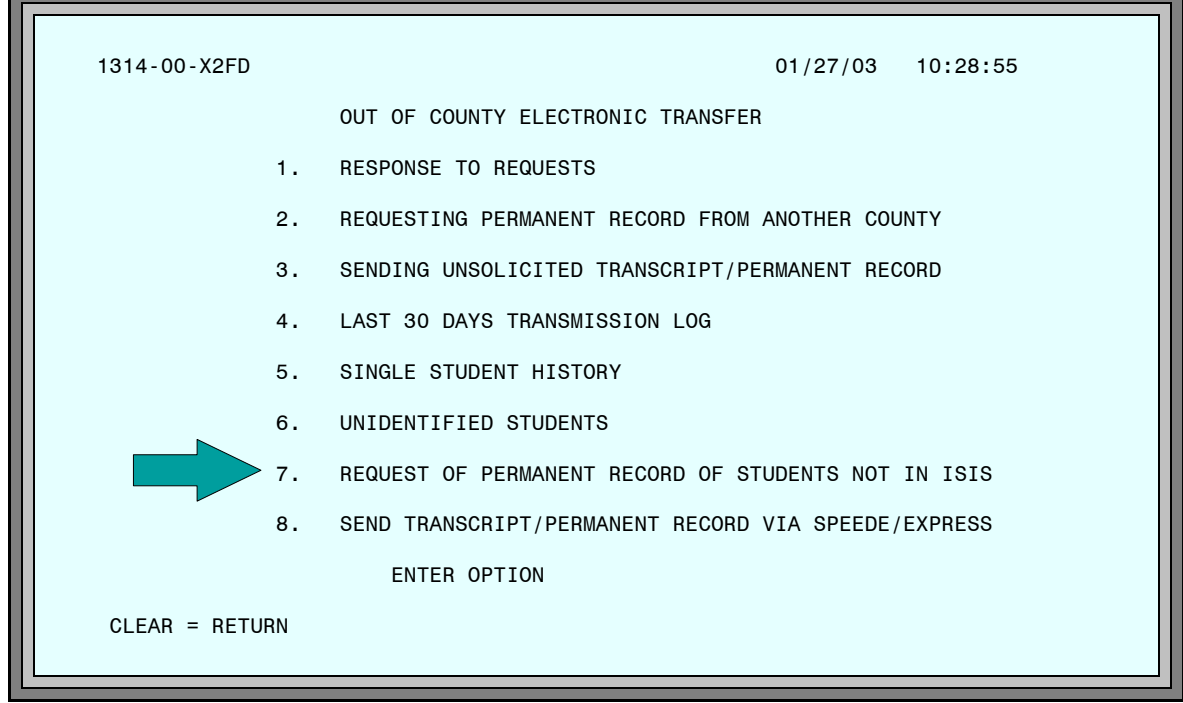

Figure 4: Out of County Electronic Transfer Menu Screen

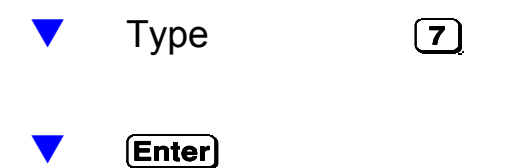

The REQUEST OF PERMANENT RECORD OF STUDENTS NOT IN ISIS screen will be displayed.

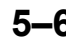

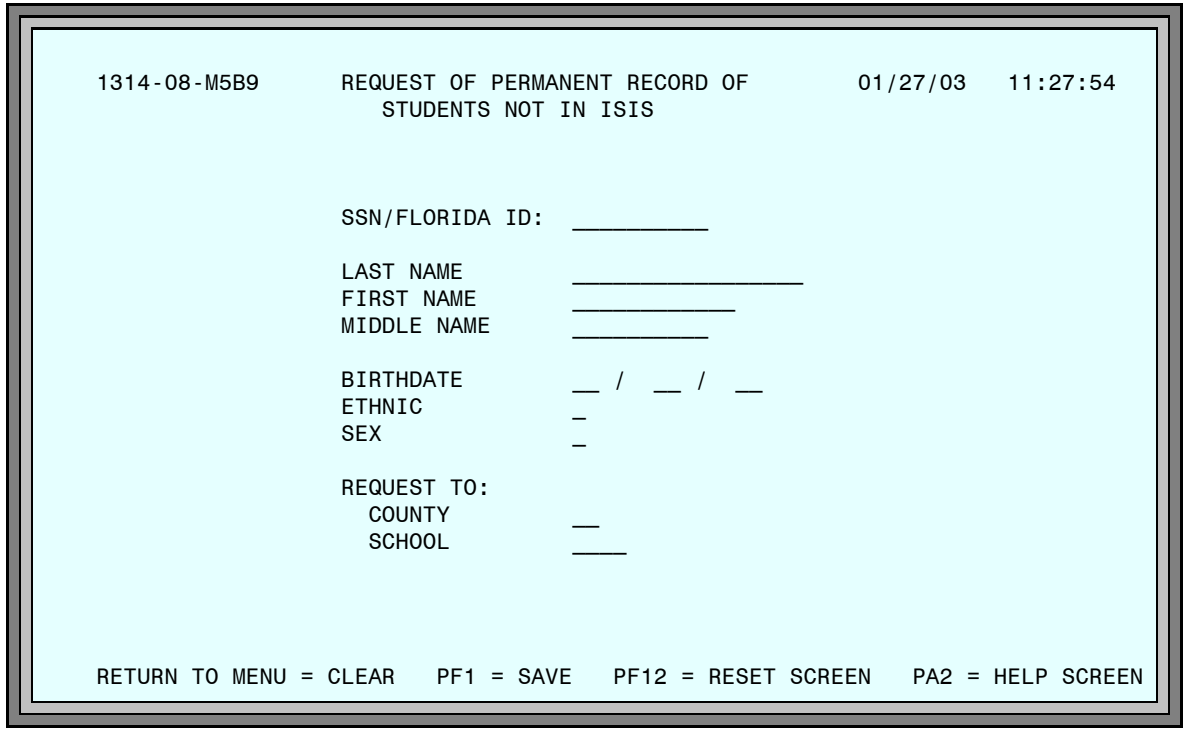

Figure 5: Request of Permanent Record of Students Not In ISIS Screen

|       |                |                                              | PA2)                    |
|-------|----------------|----------------------------------------------|-------------------------|
|       | Type:          | Florida ID number (Student's Social Security | v number plus an $X$ ). |
|       |                | Student's Last Name, First Name, Midd        | le Name.                |
|       |                | Student's Date of Birth (mm/dd/yy).          |                         |
|       |                | Student's Ethnic code and Sex code.          |                         |
|       |                | 2–digit County Code of the school with the   | he record.              |
|       |                | 4–digit School Number of the school.         | Lise the HELP           |
|       | Enter          |                                              | screens to find         |
|       | When all in    | nformation has been entered correctly,       | school number.          |
|       | Press          | <b>PF1</b> to save and send requests         |                         |
|       |                | electronically to FIRN.                      |                         |
| Optic | ons            |                                              |                         |
| (PF12 | 2) To c        | lear the screen and enter information for a  | nother record.          |
| Clea  | <b>r</b> ) Tor | eturn to the OUT OF COUNTY ELECTRONIC TRA    | NSFER menu.             |

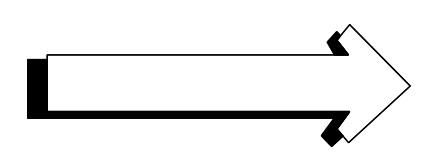

# After Requests Are Made

- 1. Your requests for permanent records will be processed by the MDCPS computer center and sent, via FIRN, to a computer center in Tallahassee. The MDCPS computer center produces the *Outgoing Requests Report* and sends it to your school. This report lists the students for whom you have requested permanent records with the county number and school number where the request was sent. *[Sample on page 5–10.]*
- 2. Each school district has an *electronic mail box*. All electronic transcript and permanent record activity (requests and records) for each school district are placed in the appropriate *electronic mail box*.
- 3. School districts check their *electronic mail boxes* each night and communicate with the appropriate schools in their district.
- 4. When the district/school receives your request, they will send the student's record, via FIRN, to the central computer center in Tallahassee. The records are placed in the Miami-Dade County *electronic mail box.*
- 5. Each night, the MDCPS computer center checks the Miami-Dade *electronic mail box.* Student records are transmitted electronically from the computer center in Tallahassee to the MDCPS computer center.
- 6. The permanent records are printed by the MDCPS computer center and distributed to the requesting schools.
- 7. The MDCPS computer center prints and distributes the *Incoming Responses Report* to all applicable locations. This report contains responses from the counties/schools from whom requests for permanent records have been made as listed on the *Outgoing Requests Report*. The report lists the students for whom you have requested permanent records, the county number and school number responding, and an informative message about each request. *[Sample on page 5–11.]*

| PRODUCT T13140601<br>PAGE 1       |               |                 | RIPT HAS BEEN<br>T.                                    | RIPT HAS BEEN<br>IT.                                   |
|-----------------------------------|---------------|-----------------|--------------------------------------------------------|--------------------------------------------------------|
| SCHOOLS<br>PT SYSTEM              |               | MESSAGE         | A PERMANENT RECORD/TRANSC<br>REQUESTED FOR THIS STUDEN | A PERMANENT RECORD/TRANSC<br>REQUESTED FOR THIS STUDEN |
| r PUBLIC<br>I S C R I<br>FPORT    |               | SCHOOL          | 0151                                                   | 0081                                                   |
| DE COUNTY<br>T R A N<br>EQUESTS F |               | REQUE<br>CTY    | 00                                                     | 50                                                     |
| . E C T R O N I C<br>OUTGOING RE  |               |                 | MIDDLE NAME                                            | MIDDLE NAME                                            |
| Ш                                 |               | STUDENT<br>NAME | STUDENT                                                | STUDENT                                                |
|                                   |               |                 | SAMPLE                                                 | SAMPLE                                                 |
| .27/03                            | I SAMPLE ELEM | FLORIDA<br>ID   | 1301134567                                             | 1307754321                                             |
| DATE RUN 10,<br>TIME RUN 10.      | SCH00L - 111' | LOCAL<br>ID     | 1134567                                                |                                                        |

Figure 6: Outgoing Requests Report

Students not entered into ISIS will not have a Local ID on this report.

| I 01/27/03 MIAMI-DADE COUNTY PUBLIC SCHOOLS PRODUCT T13140201<br>I 08.42.51 E L E C T R O N I C T R A N S C R I P T S Y S T E M PAGE 1<br>INCOMING RESPONSES REPORT | 6761 REDLAND MIDDLE | FLORIDA STUDENT BIRTH SEX RACE REQUEST MESSAGE<br>ID NAME DATE CTY SCH | 122456789X SAMPLE STUDENT MIDDLE 11/08/78 F B 16-1621 ALL RECORDS ARE BEING<br>SENT ELECTRONICALLY. | 122456789X SAMPLE STUDENT MIDDLE 11/08/78 F B 16-1621 THE REQUESTED STUDENT<br>RECORD IS NOT BEING SENT,<br>THE STUDENT CANNOT BE<br>IDENTIFIED BASED ON THE<br>INFORMATION SUPPLIED. | 122456789X SAMPLE STUDENT MIDDLE 11/08/78 F B 16-1621 THE REQUESTED RECORD CAN-<br>NOT BE SENT ELECTRONICAL-<br>LY. THE SCHOOL WILL BE<br>SENDING A PRINTED COPY | 122456789X SAMPLE STUDENT MIDDLE 11/08/78 F B 16-1621 THE REQUESTED RECORD CAN-<br>NOT BE SENT AT THIS TIME.<br>PLEASE HAVE THE STUDENT<br>CONTACT THE SCHOOL. | 122456789X SAMPLE STUDENT MIDDLE 11/08/78 F B 16-1621 STUDENT TENTATIVELY IDEN-<br>TIFIED, BUT DESCREPENCIES<br>EXIST. PLEASE REVIEW YOUR<br>RECORDS AGAINST SENDING<br>SCHOOL'S RECORD. | 122456789X SAMPLE STUDENT MIDDLE 11/08/78 F B 16-1621 PORTIONS OF THE REQUESTED<br>RECORD ARE BEING SENT<br>ELECTRONICALLY AND THE<br>SCHOOL WILL BE SENDING A<br>PRINTED COPY OF THE RE- |   |
|----------------------------------------------------------------------------------------------------|---------------------|------------------------------------------------------------------------|----------------------------------------------------------------------------------------------------|----------------------------------------------------------------------------------------------------|----------------------------------------------------------------------------------------------------|----------------------------------------------------------------------------------------------------|----------------------------------------------------------------------------------------------------|----------------------------------------------------------------------------------------------------|---|
| RUN 01/27/03<br>RUN 08.42.51                                                                                                    | )L - 6761 REDL,     |                                                                        | 12245                                                                                               | .67 12245                                                                                                    | <b>12245</b>                                                                                                    | .67 12245                                                                                                    | <b>12245</b>                                                                                                    | 67 12245i                                                                                                    | ľ |
| DATE<br>TIME                                                                                                    | SCHOO               | LOC/<br>LOC/                                                           |                                                                                                    | 1224!                                                                                                    | 1224                                                                                                    | 1224!                                                                                                    | 1224!                                                                                                    | 1224                                                                                                    |   |

Figure 7: Incoming Responses Report

#### After Requests Are Made

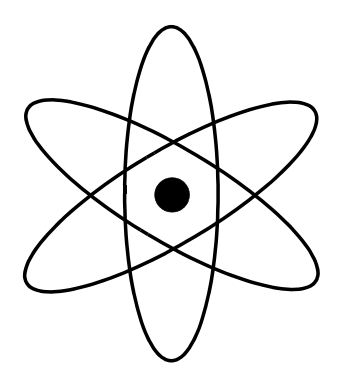

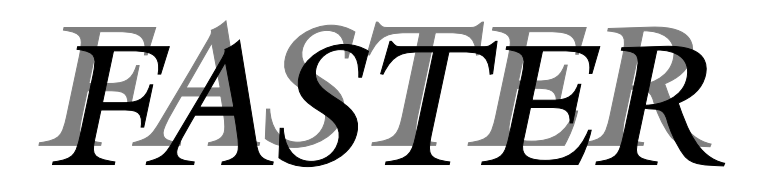

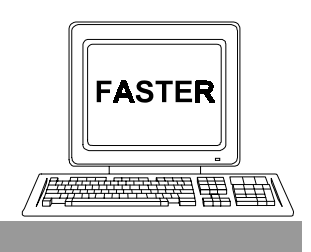

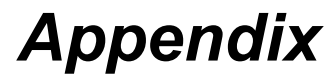

# Help Screens

On most of the *FASTER* screens, special **HELP** screens have been provided for quick access to the various codes used in the system.

Please be aware that if you change to a HELP SCREEN after typing some information and **before pressing Enter**, the data you typed may be lost. If you need to look up codes, use the HELP SCREEN before you begin to type.

**PA2** is the access key to the HELP SCREENS.

**Clear** returns to the application screen or HELP MENU.

**PA2** The phrase PA2 = HELP SCREEN on the bottom of a screen indicates that you can change to another screen which will display applicable codes and their explanations. In most cases the first HELP SCREEN is a HELP MENU screen which lists other help screens which can be accessed by a function key (PF). The table below indicates which screens from the OUT OF COUNTY ELECTRONIC TRANSFER menu have help screens attached.

| OUT OF COUNTY ELECTRONIC TRANSFER MENU                    | HELP SCREEN  |
|-----------------------------------------------------------|--------------|
| 1. RESPONSE TO REQUESTS                                   | ACTION CODES |
| 2. REQUESTING PERMANENT RECORD                            | HELP MENU    |
| 3. SENDING UNSOLICITED TRANSCRIPT / P. R.                 | HELP MENU    |
| 4. LAST 30 DAYS TRANSMISSION LOG                          | HELP MENU    |
| 5. SINGLE STUDENT HISTORY                                 | (NO HELP)    |
| 6. UNIDENTIFIED STUDENTS                                  | HELP MENU    |
| 7. REQUEST OF PERMANENT RECORD OF STUDENTS NOT IN<br>ISIS | HELP MENU    |
| 8. SEND TRANSCRIPT / P.R.VIA SPEEDE / EXPRESS             | HELP MENU    |

The help screens are reproduced on the following pages.

Action Codes [Used on the RESPONSE TO REQUESTS screen.]

1314-09-X2FD SCHOOL HELP SCREEN 01/27/03 14:17:59 ACTION CODE DEFINITION ALL OF STUDENT'S RECORD IS BEING SENT ELECTRONICALLY А SENDING STUDENT'S RECORD ELECTRONICALLY AND SCHOOL IS ALSO В SENDING A PRINTED COPY С CANNOT SEND STUDENT'S RECORD AT THIS TIME, PLEASE CONTACT SCHOOL D RECORD BEING SENT TO BOTH THE REQUESTING INSTITUTION AND TO THE DOE TEACHER CERTIFICATION OFFICE Е RECORD BEING SENT FOR EMPLOYMENT PURPOSES SCHOOL SENDING PRINTED COPY OF STUDENT'S RECORD Н S SENDING STUDENT'S RECORD ELECTRONICALLY, ADDITIONAL INFORMATION BEING SENT IN PRINTED FORM Х STUDENT HAS NOT YET GRADUATED, TRANSCRIPT WILL NOT BE SENT. (VALID ONLY IF STUDENT'S INCOMING REQUEST RECORD WAS 'PLEASE SEND ONLY IF A DIPLOMA HAS BEEN AWARDED') RETURN TO SCREEN = CLEAR

Figure 1: School Help Screen

Help Menu

| 1314-10-X2FD               | HELP MENU                                                            | 01/29/03            | 14:19:21     |  |  |  |
|----------------------------|----------------------------------------------------------------------|---------------------|--------------|--|--|--|
|                            |                                                                      |                     |              |  |  |  |
| PF1 - DISTRICT SC          | REEN                                                                 |                     |              |  |  |  |
| PF2 - DISTRICT/SC          | HOOL SCREEN                                                          |                     |              |  |  |  |
| PF3 - SCHOOL ACTI          | ON CODES(* FOR USE IN SEN                                            | D TRANSCRIPT/PERMAN | NENT RECORD) |  |  |  |
| PF4 - UNIDENTIFIE          | PF4 - UNIDENTIFIED STUDENT CODES (*FOR USE IN UNIDENTIFIED STUDENTS) |                     |              |  |  |  |
| PF5 - INDIVIDUAL           | SCHOOL INFORMATION SCREEN                                            |                     |              |  |  |  |
| PF6 - SPEEDE/EXPR          | ESS ADDRESSES                                                        |                     |              |  |  |  |
|                            |                                                                      |                     |              |  |  |  |
|                            |                                                                      |                     |              |  |  |  |
|                            |                                                                      |                     |              |  |  |  |
| RETURN TO SCREEN = CLEAR   |                                                                      |                     |              |  |  |  |
|                            |                                                                      | -                   |              |  |  |  |
| Figure 2: Help Menu Screen |                                                                      |                     |              |  |  |  |

# Florida Automated System for Transferring Educational Records Apx-2 Page Revised February 2003 Miami-Dade County Public Schools - Information Technology Services

[PA2]

PA2

The following help screens are accessed from the HELP MENU.

### **District Screen**

(**PF1**)

| 1314-10-X2FD             | DISTRICT SCREEN    | 01/27/03 14:19:21              |
|--------------------------|--------------------|--------------------------------|
| NUMBER NAME              | NUMBER NAME        | NUMBER NAME                    |
| DO POSTSECONDARY INSTITU | 17 ESCAMBIA        | 34 LAFAYETTE                   |
| 01 ALACHUA               | 18 FLAGLER         | 35 LAKE                        |
| 02 BAKER                 | 19 FRANKLIN        | 36 LEE                         |
| 03 BAY                   | 20 GADSDEN         | 37 LEON                        |
| 04 BRADFORD              | 21 GILCHRIST       | 38 LEVY                        |
| 05 BREVARD               | 22 GLADES          | 39 LIBERTY                     |
| 06 BROWARD               | 23 GULF            | 40 MADISON                     |
| 07 CALHOUN               | 24 HAMILTON        | 41 MANATEE                     |
| 08 CHARLOTTE             | 25 HARDEE          | 42 MARION                      |
| 09 CITRUS                | 26 HENDRY          | 43 MARTIN                      |
| 10 CLAY                  | 27 HERNANDO        | 44 MONROE                      |
| 11 COLLIER               | 28 HIGHLANDS       | 45 NASSAU                      |
| 12 COLUMBIA              | 29 HILLSBOROUGH    | 46 OKALOOSA                    |
| 13 DADE                  | 30 HOLMES          | 47 OKEECHOBEE                  |
| 14 DESOTO                | 31 INDIAN RIVER    | 48 ORANGE                      |
| 15 DIXIE                 | 32 JACKSON         | 49 OSCEOLA                     |
| 16 DUVAL                 | 33 JEFFERSON       | 50 PALM BEACH                  |
| RETURN TO SCREEN = CLEAR | PF8 = PAGE FORWARD | HIGHLIGHTED = ACTIVE DISTRICTS |

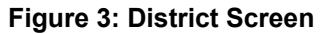

(Page Forward)

(PF8)

| 1314-10-X2FD             | DISTRICT SCREEN          | 01/27/03       | 14:19:21    |
|--------------------------|--------------------------|----------------|-------------|
| NUMBER NAME              | NUMBER NAME              | NUMBER NAME    |             |
| 51 PASCO                 | 68 SCHOOL FOR DEAF/BLIND |                |             |
| 52 PINELLAS              | 69 DOZIER/SUNLAND        |                |             |
| 53 POLK                  | 70 ECKERD YOUTH DEVELOPM |                |             |
| 54 PUTNAM                | 72 ALEXANDER D HENDERSON |                |             |
| 55 ST. JOHNS             | 73 UNIVERSITY LAB SCHOOL |                |             |
| 56 ST. LUCIE             | 74 FLORIDA A & M UNIVERS |                |             |
| 57 SANTA ROSA            | 75 P K YONGE LABORATORY  |                |             |
| 58 SARASOTA              | 76 STATE CORRECTION      |                |             |
| 59 SEMINOLE              | 88 D.O.E. OFFICES        |                |             |
| 60 SUMTER                | 89 D.O.E. OFFICES        |                |             |
| 61 SUWANNEE              | 90 D.O.E. OFFICES        |                |             |
| 62 TAYLOR                | 91 D.O.E. OFFICES        |                |             |
| 63 UNION                 |                          |                |             |
| 64 VOLUSIA               |                          |                |             |
| 65 WAKULLA               |                          |                |             |
| 66 WALTON                |                          |                |             |
| 67 WASHINGTON            |                          |                |             |
|                          |                          |                |             |
| RETURN TO SCREEN = CLEAR | PF8 = PAGE FORWARD HIGHL | GHTED = ACTIVE | E DISTRICTS |
|                          |                          |                |             |

#### Figure 4: District Screen

**District/School Screen** 

PF2

|   | 1314-10-X2FD       | DISTRICT/SCHOOL SCREEN | 01/27/03 | 14:26:35 |
|---|--------------------|------------------------|----------|----------|
|   | ENTER STAF         | TING COUNTY SCHOOL     |          |          |
| l |                    | SCHOOL NAME            |          |          |
|   |                    |                        |          |          |
|   | RETURN TO SCREEN = | · CLEAR                |          |          |
|   | RETURN TO SCREEN = | CLEAR                  |          |          |

Figure 5: District/School Screen

#### How to Use This Help Screen

This screen helps you locate the district school location number of a particular school in a Florida school district. You can also display all the schools in a specified district; or search for a school by name.

To use this screen effectively, you must know the 2–digit number of the school district. If you do not know the district number,

**Press Clear** to return to the HELP MENU.

Press **PF1** to display the list of Florida School Districts.

[The following examples show you how to use the District School Help Screen.]

You know the district number and the name of the school.

| 1314-10-X2FD DISTRICT/SCHOOL SCREEN 01/27/03 14:27:46  |
|--------------------------------------------------------|
|                                                        |
| ENTER STARTING COUNTY SCHOOL 50<br>SCHOOL NAME Jupiter |
|                                                        |
|                                                        |
| RETURN TO SCREEN = CLEAR                               |
|                                                        |

The school and county will be displayed. If you entered a portion of the school name, all schools sharing that name in the district will display.

Clear

to return to the HELP MENU.

| ▼                                      | <b>Type</b> district number.                                                                                                    | 1314-10-X2FD<br>ENTER START                                                                                                    | DISTRICT,<br>ING COUNTY                                                                                                    | SCHOOL SCREEN                                                                                                    | 01/27/03 14:30:                                                                                                    | 54 |  |
|----------------------------------------|----------------------------------------------------------------------------------------------------|----------------------------------------------------------------------------------------------------|----------------------------------------------------------------------------------------------------|----------------------------------------------------------------------------------------------------|----------------------------------------------------------------------------------------------------|----|--|
| ▼<br>[Iı<br>33                         | <b>Enter</b><br><i>n this sample, district</i><br><i>3 was entered.]</i>                                                                                                    |                                                                                                    | SCHOOL                                                                                                    | . NAME                                                                                                    |                                                                                                    |    |  |
| Al<br>th<br>di                         | ll of the schools in<br>nat district will be<br>isplayed. Also, the                                                                                                    | RETURN TO SCREEN =                                                                                                    | CLEAR                                                                                                    |                                                                                                    |                                                                                                    |    |  |
| schools in the next<br>d i s t r i c t |                                                                                                    |                                                                                                    |                                                                                                    | istrict/School Scree                                                                                                    | en                                                                                                    |    |  |
| (a                                     | (alphabetically) will be displayed. Press <b>PF8</b> to page forward.                                                                                                    |                                                                                                    |                                                                                                    |                                                                                                    |                                                                                                    |    |  |
|                                        | 1314-10-X2FD HELP SCRE                                                                                                    |                                                                                                    |                                                                                                    |                                                                                                    |                                                                                                    |    |  |
|                                        | 1314-10-X2FD                                                                                                    | HELP SCREE                                                                                                    | N                                                                                                    | 01/27/03                                                                                                    | 14:30:54                                                                                                    |    |  |
|                                        | 1314-10-X2FD<br>ENTER STARTIN<br>NUMBER NAME                                                                                                    | HELP SCREE                                                                                                    | N<br>NUMBER                                                                                                    | 01/27/03                                                                                                    | 14:30:54                                                                                                    |    |  |
|                                        | 1314-10-X2FD<br>ENTER STARTIN<br>NUMBER NAME<br>33 JEFFERSON<br>330021 JEFFERSON COL<br>330023 JEFFERSON COL<br>330031 HOWARD MIDDLE<br>330111 JEFFERSON COL<br>333518 SCHOLARSHIP S                                                                                                    | HELP SCREE<br>IG COUNTY SCHOOL<br>INTY HIGH SCHOOL<br>INTY ADULT SCHOOL<br>SCHOOL<br>INTY ELEMENTARY -<br>ICHOOL (INACTIVE)                                                                                                    | N<br>NUMBER<br>340022<br>340023<br>340024<br>343518<br>349001                                                                                       | 01/27/03<br>NAME<br>LAFAYETTE ELEMENT/<br>ADULT EDUCATION<br>LAFAYETTE MIGRANT<br>SCHOLARSHIP SCHOOL<br>COUNTY SUPERINTEN                                                                                                    | 14:30:54<br>ARY SCHOOL<br>(NE)<br>L (INACTIVE)<br>DENT'S OFFICE                                                                                             |    |  |
|                                        | 1314-10-X2FD<br>ENTER STARTIN<br>NUMBER NAME<br>33 JEFFERSON<br>330021 JEFFERSON COL<br>330023 JEFFERSON COL<br>330031 HOWARD MIDDLE<br>330111 JEFFERSON COL<br>333518 SCHOLARSHIP S<br>336016 JEFFERSON COL<br>337016 MONTICELLO NE<br>338016 TEEN PARENT P<br>339001 COUNTY SUPERI<br>339005 JEFFERSON COL<br>339016 HEADSTART | HELP SCREE<br>IG COUNTY SCHOOL<br>INTY HIGH SCHOOL<br>INTY ADULT SCHOOL<br>SCHOOL<br>INTY ELEMENTARY -<br>ICHOOL (INACTIVE)<br>INTY OP (INACTIVE)<br>W LIFE CENTER<br>'ROGRAM (INACTIVE)<br>NTENDENT'S OFFICE<br>INTY ESE SCHOOL  | N<br>NUMBER<br>340022<br>340023<br>340024<br>343518<br>349001<br>35<br>350021<br>350031<br>350051<br>350051<br>350061<br>350071                     | 01/27/03<br>NAME<br>LAFAYETTE ELEMENT/<br>ADULT EDUCATION<br>LAFAYETTE MIGRANT<br>SCHOLARSHIP SCHOOL<br>COUNTY SUPERINTENI<br>LAKE<br>ALTOONA ELEMENTAR<br>BEVERLY SHORES ELI<br>CLERMONT ELEMENTAR<br>CLERMONT HIGH SCHO<br>EUSTIS ELEMENTARY<br>FUSTIS HEIGHTS FI                                                 | 14:30:54<br>ARY SCHOOL<br>(NE)<br>L (INACTIVE)<br>DENT'S OFFICE<br>Y (INACTIVE)<br>EMENTARY SCHO<br>RY SCHOOL<br>SCHOOL<br>FMENTARY SCHO                    |    |  |
|                                        | 1314-10-X2FDENTER STARTINNUMBERNAME33JEFFERSON330021JEFFERSON COL330023JEFFERSON COL330031HOWARD MIDDLE330111JEFFERSON COL33518SCHOLARSHIP S336016JEFFERSON COL337016MONTICELLO NE339001COUNTY SUPERI339005JEFFERSON COL339016HEADSTART34LAFAYETTE340021LAFAYETTE HIG                                                            | HELP SCREE<br>IG COUNTY SCHOOL<br>INTY HIGH SCHOOL<br>INTY ADULT SCHOOL<br>SCHOOL<br>INTY ELEMENTARY -<br>ICHOOL (INACTIVE)<br>INTY OP (INACTIVE)<br>W LIFE CENTER<br>'ROGRAM (INACTIVE)<br>INTENDENT'S OFFICE<br>INTY ESE SCHOOL | N<br>NUMBER<br>340022<br>340023<br>340024<br>343518<br>349001<br>35<br>350021<br>350031<br>350051<br>350051<br>350061<br>350071<br>350081<br>350101 | 01/27/03<br>NAME<br>LAFAYETTE ELEMENT/<br>ADULT EDUCATION<br>LAFAYETTE MIGRANT<br>SCHOLARSHIP SCHOOL<br>COUNTY SUPERINTENI<br>LAKE<br>ALTOONA ELEMENTAR<br>BEVERLY SHORES ELI<br>CLERMONT ELEMENTAR<br>CLERMONT HIGH SCHOOL<br>EUSTIS HEIGHTS ELI<br>EUSTIS HEIGHTS ELI<br>EUSTIS HIGH SCHOOL<br>FRUITLAND PARK ELI | 14:30:54<br>ARY SCHOOL<br>(NE)<br>L (INACTIVE)<br>DENT'S OFFICE<br>Y (INACTIVE)<br>EMENTARY SCHO<br>SCHOOL<br>SCHOOL<br>EMENTARY SCHO<br>L<br>EMENTARY SCHO |    |  |

You know the district number and want to see all schools in that district.

Figure 9: District/School Help Screen

To display another district, type the number after ENTER STARTING COUNTY SCHOOL and press  $\fbox{\mbox{Enter}}.$ 

**Clear** 

to return to the HELP MENU.

You know the name of the school, but not the district name or number.

| ▼ <b>Tab</b> to SCHOOL<br>NAME                   | 1314-10-X2FD DISTRICT/SCHOOL SCREEN 01/27/03 14:33:19 |  |  |
|--------------------------------------------------|-------------------------------------------------------|--|--|
| ▼ Type school name.                              | ENTER STARTING COUNTY SCHOOL<br>SCHOOL NAME Pensacola |  |  |
| ▼ Enter                                          |                                                       |  |  |
| [In this sample,<br>"Pensacola" was<br>entered.] | RETURN TO SCREEN = CLEAR                              |  |  |
| Figure 10: District/School Screen                |                                                       |  |  |

Figure 10: District/School Screen

The school and county will be displayed. If you entered a portion of the school name, all schools sharing that name will display.

| 1314-10                                                                            | -X2FD                                                                                                    | HELP SCREE                                                                                  | EN      |        | 01/27/03 | 14:33:19 |  |
|------------------------------------------------------------------------------------|----------------------------------------------------------------------------------------------------|---------------------------------------------------------------------------------------------|---------|--------|----------|----------|--|
| NUMBER                                                                             | ENTER STARTING COUNT<br>NAME                                                                                                    | Y SCHOOL                                                                                    | NUMBER  | NAME   |          |          |  |
| 17<br>170411<br>170417<br>170581<br>170931<br>170961<br>170981<br>172066<br>172108 | ESCAMBIA<br>PENSACOLA HIGH SCHOO<br>PENSACOLA ADULT<br>WEST PENSACOLA ELEMEI<br>PENSACOLA BEACH ELE<br>PENSACOLA BOY'S BASE<br>PENSACOLA BOY'S BASE<br>ALTACARE OF PENSACO<br>PENSACOLA BEACH CHAR | L<br>(INACTIVE)<br>NTARY SCHO<br>(INACTIVE)<br>SCHOOL<br>SCHOOL<br>(INACTIVE)<br>TER SCHOOL |         |        |          |          |  |
| RETURN                                                                             | TO SCREEN = CLEAR                                                                                                    |                                                                                             | PF8 = P | AGE FO | RWARD    |          |  |

Figure 11: District/School Help Screen

Clear

to return to the HELP MENU.

Appendix

Action Codes [Used on the SEND TRANSCRIPT/PERMANENT RECORD screen]

| 1314-10-X2FD   | SCHOOL ACTION                                                        | 01/27/03                      | 14:35:36    |  |  |
|----------------|----------------------------------------------------------------------|-------------------------------|-------------|--|--|
|                | FOR USE IN SEND TRANSCRIPT/PERMANENT RECORD                          |                               |             |  |  |
| ACTION<br>CODE | DEFINITION                                                           |                               |             |  |  |
| U              | SENDING STUDENT'S RECORD UNSOLIC                                     | SITED                         |             |  |  |
| с              | SENDING A CORRECTED OR UPDATED S                                     | STUDENT RECORD                |             |  |  |
| J              | SENDING STUDENT'S RECORD FOR A J<br>ARTICULATED AGREEMENT OR SIMILAF | JOINT PROGRAM,<br>ARRANGEMENT |             |  |  |
| E              | SENDING AT STUDENT'S REQUEST FOR                                     | R EMPLOYMENT PUR              | POSES       |  |  |
| F              | SENDING STUDENT'S RECORD BOTH TO<br>OFFICE AND COUNTY/SCHOOL         | ) DOE TEACHER CE              | RTIFICATION |  |  |
| RETURN TO SCRE | EN = CLEAR                                                           |                               |             |  |  |

Figure 12: School Action Screen

## **Unidentified Student Codes**

PF4

(PF3)

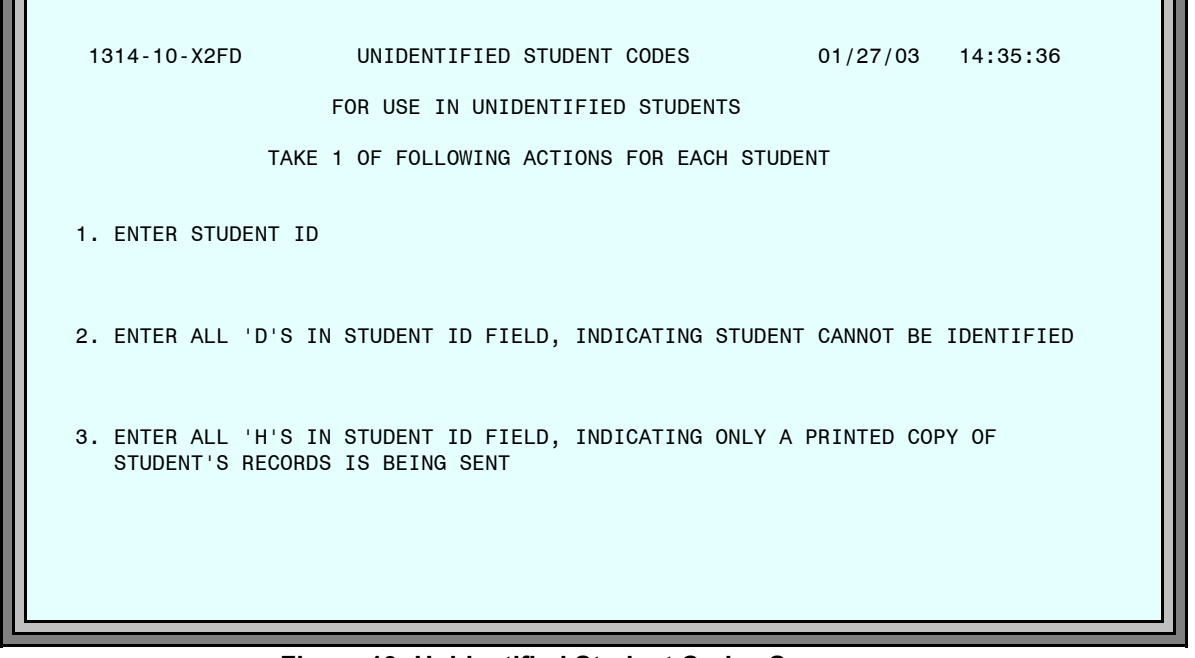

Figure 13: Unidentified Student Codes Screen

Individual School Information

| 1314-10-X2FD<br>RETURN TO SCR | INDIVIDUAL SCHOOL INFORMATION 01/27/03 14<br>ENTER COUNTY/SCHOOL - 00U973                            | :43:20         |
|-------------------------------|----------------------------------------------------------------------------------------------------|----------------|
|                               |                                                                                                    |                |
|                               | Figure 14: Individual School Information Screen county number and school number (at cursor position) | ı).            |
| Enter                         | [In this sample, School Number "00U975                                                               | }" was typed.] |
| 1314-10-X2FD                  | INDIVIDUAL SCHOOL INFORMATION 01/27/03 14:                                                           | 35:36          |
|                               | ENTER COUNTY/SCHOOL - 00U973                                                                         |                |
|                               | FLORIDA STATE UNIVERSITY<br>REGISTRAR'S OFFICE, 216B WJB<br>TALLAHASSEE FL 32306<br>(904) 644-6200   |                |
|                               |                                                                                                    |                |

Figure 15: Individual School Information Screen

(PF5)